# Cisco IOS XE 16.Xプラットフォーム用の NETCONF/YANGの設定

## 内容

### <u>はじめに</u>

### 前提条件

## 要件

<u>使用するコンポーネント</u>

### <u>背景説明</u>

<u>データモデル:プログラマティックおよび標準ベースの設定とモニタリング</u>

<u>Yet Another Next Generation (YANG) データモデリング言語 (RFC 6020)</u>

<u>ネットワーク設定(NETCONF)プロトコル(RFC 6241)</u>

### <u>設定</u>

<u>1. NETCONF/YANGデータモデリングをサポートするためのCisco XE 16.3.3ソフトウェアを実行するCatalyst 3850の基本設定</u>

<u>2. NETCONF/YANG Syslog および SNMP イベントモニタリングを許可する追加(オプション)設定</u>

<u>3. この例で使用される Catalyst 3850 のネットワーク接続設定</u>

### <u>Catalyst 3850 での NETCONF/YANG の確認</u>

### <u>中央管理プラットフォーム(ラップトップ)の設定</u>

1. ラップトップへの YANG Explorer アプリケーションのインストール

<u>2. YANG Explorer アプリケーションの使用</u>

<u>3. NETCONF 通知への登録(オプション)</u>

### <u>NETCONF/YANG の基本的な動作例</u>

### <u>1. データ取得の例</u>

Catalyst 3850 からのインターフェイス名リストの要求

### <u>2. 設定例</u>

<u>Catalyst 3850 でのイーサネット インターフェイスのシャットダウン</u> <u>以前のNETCONF/YANG設定の変更前と変更後のCatalyst 3850 CLIでのインターフェイス設</u> <u>定の表示</u>

#### <u>Catalyst 3850 での設定の保存</u>

<u>Catalyst 3850のCLIで、PreviousNETCONF/YANG設定保存操作後に保存されたスタートアップコンフィギュレーションが表示される</u>

<u>CLI を使用した Catalyst 3850 の設定</u>

#### <u>3. GET 要求操作で使用可能な SNMP MIB 操作データの確認</u>

#### 付加的な YANG データモデルのロード

<u>1. さまざまな YANG データモデルファイルの個別ロード</u>

<u>2. すべての YANG データモデルファイルの一括ロード</u>

<u>注目すべき YANG データモデル</u>

<u>cisco-ia.yang データモデル</u>

<u>ned.yang データモデル</u>

Python スクリプティング

YANG Explorer アプリケーション GUI を使用した Python スクリプトの生成

<u>中央管理プラットフォーム(ラップトップ)からの Python スクリプトの実行</u> <u>トラブルシュート</u> <u>NETCONF エラーメッセージ</u> <u>RPC エラーの例</u>

# はじめに

他の RPC エラータイプの例

このドキュメントでは、Cisco IOS® XE 16.xベースのプラットフォームでNETCONF/YANGを設 定する方法について説明します。

# 前提条件

要件

NETCONF/YANGは、Cisco IOS® XE 16.3.1ソフトウェア以降でサポートされています。

✤ 注:このドキュメントを使用するために、NETCONF、YANG、またはPythonスクリプトの 経験は必要ありません。

使用するコンポーネント

このドキュメントの情報は、次のソフトウェアとハードウェアのバージョンに基づいています。

この例では、Cisco IOS XE 16.3.3を実行するスタンドアロンのWS-C3850-12X48Uスイッチを NETCONFサーバとして使用します。これは設定済みのデバイスであり、そこから NETCONF/YANGを介してデータ(showコマンド出力)が収集されます。

ラップトップ(macOS Sierra 10.12.2 および Google Chrome ブラウザを実行する Apple MacBook Pro)1 台が NETCONF クライアントとして使用されます。中央管理プラットフォーム として機能し、Yang Explorerアプリケーションを使用します。YANG形式の要求を作成するデバ イスです。この要求は、NETCONF RPC(リモートプロシージャコール)メッセージを介して Catalyst 3850に送信され、Catalyst 3850の設定とデータ収集を行います。

このドキュメントの情報は、特定のラボ環境にあるデバイスに基づいて作成されました。このド キュメントで使用するすべてのデバイスは、クリアな(デフォルト)設定で作業を開始していま す。本稼働中のネットワークでは、各コマンドによって起こる可能性がある影響を十分確認して ください。

## 背景説明

このドキュメントの例では、Catalyst 3850を使用したラボテストに重点を置いていますが、ここで示す情報は、Cisco ASR 1000シリーズルータなどの他のCisco IOS XE 16.xプラットフォームにも適用されます。

データモデル:プログラムによる設定と各種の標準規格に準拠した設定および モ ニタリング

データモデルにより、(シスコのコマンド ライン インターフェイス(CLI)または簡易ネットワ ーク管理プロトコル(SNMP)を使用する代わりに)シスコ製デバイスを設定し、シスコ製デバ イスから運用データ(show コマンド)を収集する、代替の中央集中的な方法の実現が可能にな ります。データモデルは同じ手順に基づく標準であり、シスコ以外のデバイスからのデータの設 定や収集にも使用できるため、複数のベンダーをサポートする顧客に最適です。一元化された管 理プラットフォーム(ラップトップなど)を使用して、複数のシスコデバイスの設定やデータ収 集を行うことができます。また、データモデルアーキテクチャを使用することで、Pythonスクリ プトを使用してこれらの手順を自動化できます(2つの主要な利点があります)。

Yet Another Next Generation (YANG) データモデリング言語 (RFC 6020)

YANG は、デバイス設定要求または運用(show コマンド)データの要求を作成するために使用 される標準規格ベースのデータモデリング言語です。また、人間が判読可能なコンピュータプロ グラムと同様の構造化された形式を持っています。これらの構成および運用データ要求を作成す るために、中央集中型の管理プラットフォーム(ラップトップなど)で実行できるアプリケーシ ョンがいくつかあります。

すべてのベンダーに適用される標準(共通)YANGデータモデル(イーサネットインターフェイ スの無効化またはシャットダウンの要求は、シスコのデバイスでもシスコ以外のデバイスでも同 じ場合があります)と、ベンダー独自の機能に関連付けられた運用データの設定または収集を容 易にするデバイス(ネイティブ、ベンダー固有)データモデルの両方があります。

ネットワーク設定(NETCONF)プロトコル(RFC 6241)

NETCONFは標準ベースのExtensible Markup Language(XML)で符号化されたプロトコルで、中央 集中型管理プラットフォーム(ラップトップなど)で稼働するアプリケーションからのYANG形 式の設定または運用データ要求を、ユーザが設定または運用データ(showコマンド)を要求する シスコデバイスに通信するためのトランスポートを提供します。設定要求の一部が失敗した場合 に、設定要求全体を中断するなどのトランザクションベースのサービスを提供します。 NETCONF はシンプルなリモートプロシージャコール(RPF)ベースのメカニズムを使用して、 クライアント(中央管理プラットフォームのスクリプトとアプリケーション)とサーバー(シス コ製スイッチまたはルータ)間の通信を促進します。サーバは、ネットワーク デバイス全体のト ランスポート層としてセキュア シェル(SSH)を使用します。NETCONF の動作には、get、getconfig、edit-config、rpc などがあります。

## 設定

1. NETCONF/YANGデータモデリングをサポートするためのCisco XE 16.3.3ソフト ウェアを実行するCatalyst 3850の基本設定 3850-1# show running-config

netconf-yang -----> Enable NETCONF/YANG globally. It may take up to 90 username cisco1 privilege 15 password 0 cisco1 ---> Username/password used for NETCONF-SSH access

◆ 注:これはCatalyst 3850でNETCONF/YANGデータモデリングをサポートするために必要な 完全な設定ですが、aaa new-modelがグローバル(デフォルト)に設定されていないことも 前提としています。aaa new-modelを設定してAAA(認証、認可、アカウンティング)を有 効にする必要がある場合は、少なくともこの設定も必要です。これを拡張して、 TACACS+またはRADIUS設定でAAAを使用することもできますが、この例では説明しませ ん。

aaa new-model

aaa authorization exec default local -----> Required for NETCONF-SSH connectivity and edit-conf

2. NETCONF/YANG Syslog および SNMP イベントモニタリングを許可する追加 (オプション)設定

syslogメッセージ用、およびNETCONF通知を生成する設定済みSNMPトラップ用のNETCONF通 知(RFC 5277 - <u>Tools 5277</u>)の生成を有効にするには、次のsnmp-server設定が存在している必要 があります。

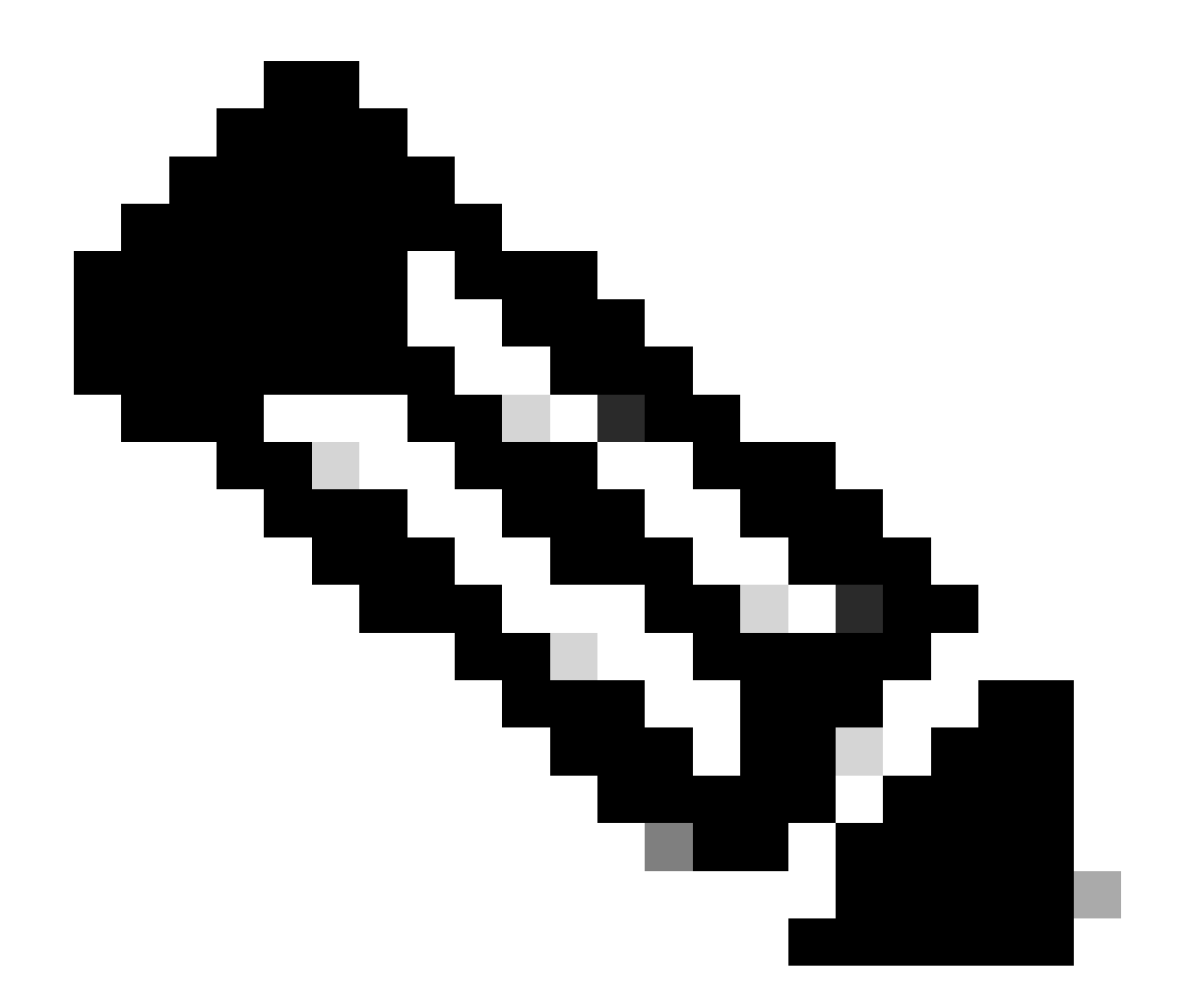

注:これらは最小限必要なものですが、追加のsnmp-server enableエントリが存在する場合もあります。クライアント(中央集中型管理プラットフォーム)は、サーバ(Catalyst 3850)からNETCONF通知ストリームを受信し、特定のサブスクリプションRPCを送信するために登録します(「中央集中型管理プラットフォーム(ラップトップ)の設定」のセクション3を参照)。

### 3850-1# show running-config

| <pre>snmp-server community <string> RW&gt;</string></pre>                    | SNMP gateway in DMI requires communi |
|------------------------------------------------------------------------------|--------------------------------------|
| <pre>netconf-yang cisco-ia snmp-community-string <string>&gt;</string></pre> | Configure the same community string  |
| <pre>snmp-server trap link ietf&gt;</pre>                                    | enable traps for IETF link up/down   |
| <pre>snmp-server enable traps snmp authentication linkdown linkup&gt;</pre>  | enable traps for link up/down        |
| <pre>snmp-server enable traps syslog&gt;</pre>                               | enable traps for Syslog so notificat |
| <pre>snmp-server manager&gt;</pre>                                           | enable snmp-server                   |

Syslogに関しては、Catalyst 3850のデータモデルインターフェイス(DMI)にこの設定が存在し、 Catalyst 3850のCiscodによってsyslogメッセージが生成された場合に、RFC 5277で定義されてい るNETCONF通知を生成する機能を持っている必要があります。

logging history debugging ------> required for the generation of any NETCONF notification messages fo logging snmp-trap emergencies ---> configure 1 or more of the following to control which levels of Sys logging snmp-trap alerts logging snmp-trap critical logging snmp-trap errors logging snmp-trap warnings logging snmp-trap informational logging snmp-trap debugging

SNMP トラップの場合、NETCONF 通知を生成するには上記の設定が必要です。Cisco XE 16.3.1ソフトウェアでは、NETCONF通知を生成するために最大10個のSNMPトラップを設定で きますが、この制限は将来のリリースで削除できます。SNMP トラップの通知生成は、デフォル トで有効になっています。SNMPトラップ通知の生成を無効にするには、このCLIのno netconfyang cisco-ia snmp-trap-control global-forwardingを使用します。

netconf-yang cisco-ia snmp-trap-control trap-list 10.3.6.1.6.3.1.1.5.3 -----> LinkDown trap netconf-yang cisco-ia snmp-trap-control trap-list 10.3.6.1.6.3.1.1.5.4 ----> LinkUp trap netconf-yang cisco-ia snmp-trap-control trap-list 10.3.6.1.4.1.9.9.41.2.0.1 ---> Syslog generated noti

## 3. この例で使用される Catalyst 3850 のネットワーク接続設定

この例では、Catalyst 3850管理インターフェイスGigabitEthernet0/0を使用して、ネットワークと 中央集中型管理プラットフォーム(ラップトップを使用できます)に接続します。IP アドレス 172.16.167.175 をこのインターフェイスに割り当てるために、Dynamic Host Configuration Protocol(DHCP)が使用されています。ラップトップがネットワーク上の Catalyst 3850 に到達 可能な限り、Catalyst 3850 で代替設定を使用できます。

```
3850-1# show running-config

vrf definition Mgmt-vrf

!

address-family ipv4

exit-address-family

!

address-family ipv6

exit-address-family

interface GigabitEthernet0/0

vrf forwarding Mgmt-vrf

ip address dhcp

negotiation auto
```

ip route vrf Mgmt-vrf 0.0.0.0 0.0.0.0 172.16.167.161

3850-1# show ip interface brief

| IF-Auuress     | UK? Methou                                                                                                    | Status                                                                                                    | Protocol                                                                                                    |
|----------------|----------------------------------------------------------------------------------------------------|----------------------------------------------------------------------------------------------------|----------------------------------------------------------------------------------------------------|
| 10.1.1.1       | YES NVRAM                                                                                                    | up                                                                                                    | up                                                                                                    |
| 10.10.10.1     | YES NVRAM                                                                                                    | up                                                                                                    | up                                                                                                    |
| 10.20.20.1     | YES NVRAM                                                                                                    | up                                                                                                    | up                                                                                                    |
| 172.16.167.175 | YES DHCP                                                                                                    | up                                                                                                    | up                                                                                                    |
| unassigned     | YES unset                                                                                                    | down                                                                                                    | down                                                                                                    |
| unassigned     | YES unset                                                                                                    | down                                                                                                    | down                                                                                                    |
| unassigned     | YES manual                                                                                                    | up                                                                                                    | up                                                                                                    |
| unassigned     | YES unset                                                                                                    | up                                                                                                    | up                                                                                                    |
| unassigned     | YES unset                                                                                                    | down                                                                                                    | down                                                                                                    |
| unassigned     | YES unset                                                                                                    | down                                                                                                    | down                                                                                                    |
| unassigned     | YES unset                                                                                                    | down                                                                                                    | down                                                                                                    |
|                | 10.1.1.1<br>10.10.10.1<br>10.20.20.1<br>172.16.167.175<br>unassigned<br>unassigned<br>unassigned<br>unassigned<br>unassigned<br>unassigned<br>unassigned<br>unassigned<br>unassigned | 11 - AddressOKE Method10.1.1.1YES NVRAM10.10.10.1YES NVRAM10.20.20.1YES NVRAM172.16.167.175YES UNSETunassignedYES unsetunassignedYES unsetunassignedYES unsetunassignedYES unsetunassignedYES unsetunassignedYES unsetunassignedYES unsetunassignedYES unsetunassignedYES unsetunassignedYES unsetunassignedYES unsetunassignedYES unsetunassignedYES unset | 10.1.1.1YES NVRAM up10.10.10.1YES NVRAM up10.20.20.1YES NVRAM up172.16.167.175YES DHCP upunassignedYES unset downunassignedYES unset downunassignedYES unset downunassignedYES unset downunassignedYES unset downunassignedYES unset downunassignedYES unset downunassignedYES unset downunassignedYES unset downunassignedYES unset downunassignedYES unset downunassignedYES unset downunassignedYES unset down |

# Catalyst 3850 での NETCONF/YANG の確認

1. netconf-yang を設定すると、Catalyst 3850 のコマンド ライン インターフェイス(CLI)から 次のコマンドを使用して、Catalyst 3850 でデータ モデル インターフェイス(DMI)をサポート するために必要なソフトウェアプロセスを実行できるようになります。

3850-1# show platform software yang-management process

confd : Running nesd : Running syncfd : Running ncsshd : Running dmiauthd : Running vtyserverutild : Running opdatamgrd : Running ngnix : Running

次の手順は、中央管理プラットフォームから実行されます。この例では、Catalyst 3850 にネット ワークアクセスできるラップトップ (macOS Sierra 10.12.2 を実行している Apple MacBook Pro)1 台が使用されています。このコマンドは、ラップトップの端末プロンプトから発行されま す。この時点では、ラップトップに特別なアプリケーションはロードされていません。

2. 中央管理プラットフォーム(ラップトップ)がネットワーク上の Catalyst
 3850(172.16.167.175)に到達できることを確認します。

#### <#root>

USER1-M-902T:~ USER1\$ ping 172.16.167.175

PING 172.16.167.175 (172.16.167.175): 56 data bytes 64 bytes from 172.16.167.175: icmp\_seq=0 ttl=247 time=3.912 ms 64 bytes from 172.16.167.175: icmp\_seq=1 ttl=247 time=6.917 ms 64 bytes from 172.16.167.175: icmp\_seq=2 ttl=247 time=4.063 ms 64 bytes from 172.16.167.175: icmp\_seq=3 ttl=247 time=4.371 ms 3. このCatalyst 3850設定のユーザ名とパスワード(cisco1/cisco1)を使用して、中央集中型管理プ ラットフォーム(ラップトップ)からCatalyst 3850(この例では172.16.167.175)へのSSH接続 を確認します。応答には、Catalyst 3850からのNETCONF機能の長いリストと、その後に続く helloメッセージを使用できます。TCP ポート 830 = netconf-ssh。

USER1-M-902T:~ USER1\$ ssh -s cisco1@172.16.167.175 -p 830 netconf cisco1@172.16.167.175's password: cisco1 <?xml version="1.0" encoding="UTF-8"?> <hello xmlns="urn:ietf:params:xml:ns:netconf:base:1.0"> <capabilities> <capability>urn:ietf:params:netconf:base:1.0</capability> <capability>urn:ietf:params:netconf:base:1.1</capability> <capability>urn:ietf:params:netconf:capability:writable-running:1.0</capability> <capability>urn:ietf:params:netconf:capability:xpath:1.0</capability> <capability>urn:ietf:params:netconf:capability:validate:1.0</capability> <capability>urn:ietf:params:netconf:capability:validate:1.1</capability> <capability>urn:ietf:params:netconf:capability:validate:1.1</capability> <capability>urn:ietf:params:netconf:capability:validate:1.1</capability> <capability>urn:ietf:params:netconf:capability:rollback-on-error:1.0</capability --snip--</capabilities> <session-id>2870</session-id></ hello>]]>]]>

```
Use < \wedge C > to exit
```

# 中央管理プラットフォーム(ラップトップ)の設定

1. ラップトップへの YANG Explorer アプリケーションのインストール

この例では、YANG Explorer アプリケーションをラップトップ(macOS Sierra 10.12.2 を実行し ている Apple MacBook Pro、Google Chrome ブラウザ)で使用して、中央管理プラットフォーム として機能させます。YANG Explorer を使用すると、ユーザーは次の操作を実行できるようにな ります。

ユーザーインターフェイスまたはコマンドラインからの YANG データモデルのアップロード/コ ンパイル

- NETCONF RPC(リモートプロシージャコール)の構成
- ・実際の NETCONF サーバー (Catalyst 3850) に対する RPC の実行
- ・作成した RPC を後で使用できるようにコレクションに保存
- ・データモデルツリーの参照と YANG プロパティの検査

Solarity State State Action Action State Action State Action Action Action State Action Action Ac

## 2. YANG Explorer アプリケーションの使用

Yang Explorerアプリケーションを起動します。ラップトップのターミナルプロンプトで、yangexplorerディレクトリから./start.sh andコマンドを実行します。

注:このターミナルセッションを開いたままにしておいてください。そうしないと、Yang Explorerアプリケーションがシャットダウンして再起動する必要があります。また、アプリ ケーションアクティビティのコンソールログとして機能することもできます。

USER1-M-902T:~ USER1\$ cd yang-explorer

USER1-M-902T:yang-explorer USER1\$ ./start.sh &

Starting YangExplorer server ..
Use http://localhost:8088/static/YangExplorer.html

Performing system checks...

System check identified no issues (0 silenced). January 19, 2017 - 23:12:20 Django version 1.8.3, using settings 'server.settings' Starting development server at http://localhost:8088/ Quit the server with CONTROL-C.

Yang Explorer GUIの起動 – Yang ExplorerアプリケーションGUIを起動し、アプリケーション GUIメインメニューの右上隅にあるゲスト/ゲストとしてYang ExplorerアプリケーションGUIにロ グインします(スクリーンキャプチャを参照)。

Catalyst 3850から機能を取得します。Catalyst 3850の詳細(IPアドレス、ユーザ名/パスワード、 ssh-netconf用のTCPポート830)を入力し、Capabilitiesをクリックして、Catalyst 3850ソフトウ ェアからYANG操作機能リストを取得します。

✓ ヒント:これは、中央集中型管理プラットフォーム(ラップトップ)上のYang Explorerア プリケーションとCatalyst 3850間でNETCONF通信が機能していることも確認するための優 れたテストです。

| ← → C            | (i) localhost:8088/st | atic/YangExplorer.html |              |                                                                                                    |             | \$ Y                                                                          |
|------------------|-----------------------|------------------------|--------------|----------------------------------------------------------------------------------------------------|-------------|-------------------------------------------------------------------------------|
| Yang Exp         | olorer 0.6.0 (Beta)   |                        |              | 💽 🖓 Help 📄 👹 Admin                                                                                                    | C Refresh   | 🐣 guest                                                                       |
| Explorer         | search                | Values                 | Operation    | Build Collections Manage Models                                                                                                    | Property    | Value                                                                         |
| Rietf-interfaces | rfaces                |                        |              | Operations Device Settings                                                                                                    | Name        | phys-<br>address                                                              |
|                  |                       |                        |              | Profile Create device profile                                                                                                    | Node Type   | leaf                                                                          |
|                  |                       |                        |              | Platform other                                                                                                    | Data Type   | yang:phys<br>address                                                          |
|                  |                       |                        |              | Host 1/2.10.10/.1/5 Por 830                                                                                                    | Access      | read-only                                                                     |
|                  |                       |                        |              | Username cisco1 Password cisco1                                                                                                    | Presence    |                                                                               |
|                  |                       |                        |              | NetConf RestConf RPC Script Capabilities                                                                                                    | Key         |                                                                               |
|                  |                       |                        |              | Encoding Console                                                                                                    | Mandatory   |                                                                               |
|                  |                       |                        |              | urn:ietf:params:netconf:base:1.0                                                                                                    | Default     |                                                                               |
|                  |                       |                        |              | <pre>urn:ietf:params:netconf:base11<br/>urn:ietf:params:netconf:capability:interleave:1.0<br/>urn:ietf:params:netconf:capability:notification:1.0<br/>urn:ietf:params:netconf:capability:rollback-on-error:1.0<br/>urn:ietf:params:netconf:capability:validate:1.1<br/>urn:ietf:params:netconf:capability:with-defaults:1.07basic-<br/>mode=report-all<br/>urn:ietf:params:netconf:capability:witable-running:1.0<br/>urn:ietf:params:netconf:capability:xpath:1.0<br/>http://cisco.com/ns/yang/ned/ios/switching/augs?module=ned-</pre> | Path        | ietf-<br>interfaces<br>interfaces<br>state/<br>interface/<br>phys-<br>address |
| ) Config         | O Oper                | + Add - De             | lete C Reset | switching-augsSamp;revision=2016-09-01<br>http://cisco.com/ns/yang/ned/ios?                                                                                                    | Description | The<br>interface's                                                            |

YANG データモデルのロード: さまざまな YANG データモデルを [モデルの管理(Manage Models)] で登録できます。登録したデータモデルは、左側の [エクスプローラ(Explorer)] ボ ックスに表示されます。これらの YANG モデルを使用すると、YANG の専門知識がなくても、 YANG Explorer アプリケーションで YANG 形式の NETCONF リモートプロシージャコール (RPC) メッセージを作成できます(RPC メッセージは、Catalyst 3850 の設定や Catalyst 3850 からのデータ取得のため、Catalyst 3850 に送信されます)。この方法の例は、次のセクション「 基本的なNETCONF/YANGの動作」で説明します

例:

| localnost:8088/static/Yar                                 | gext ×              |                                                                                                    |                                                                                                    | Milke                                                                                                    |
|-----------------------------------------------------------|---------------------|----------------------------------------------------------------------------------------------------|----------------------------------------------------------------------------------------------------|----------------------------------------------------------------------------------------------------|
| $\leftrightarrow$ $\rightarrow$ C 🛈 localhost:8088/static | c/YangExplorer.html |                                                                                                    |                                                                                                    | ☆ 🕅 🗄                                                                                                    |
| Yang Explorer 0.6.0 (Beta)                                |                     | O Help                                                                                                    | 🖶 Admin                                                                                                    | 🔁 Refresh 🛛 💄 guest                                                                                                    |
| Rietf-interfaces                                          | Values              | Build Collection Manage Models<br>Workspace Device<br>Select All Showing 5 models [fiter<br>iana-if-type@2014-01-15.yang<br>ietf-inet-types.yang<br>ietf-inet-types.yang<br>ietf-inetconf-monitoring@2010-19-04.yang<br>ietf-yang-types.yang | Property<br>Name<br>Node Type<br>Data Type<br>Access<br>Presence<br>Key<br>Mandatory<br>Default<br>Path<br>Description | Value statistics container read-only letf-netconf-monitoring/ netconf-state/statistics Statistical data pertaining to the NETCONF server.Statistical data pertaining to the NETCONF server.None |

## 3. NETCONF 通知への登録(オプション)

クライアント(中央管理プラットフォーム)は、この YANG 形式の NETCONF RPC メッセージ を送信することで、サーバー(Catalyst 3850)から NETCONF 通知ストリームを受信するように 登録されます。Catalyst 3850 は、登録する各クライアントに対して NETCONF 通知を非同期的 に送信します。このタスクを完了する前に、Catalyst 3850 における NETCONF/YANG 設定の NETCONF 通知(セクション 2 を参照)がサポートされるように、Catalyst 3850 が正しく設定 されていることを確認します。NETCONF サーバー(Catalyst 3850)は、システム内でイベント が発生すると、NETCONF クライアント(中央管理プラットフォーム)へのイベント通知の送信 を開始します。これらのイベント通知は、NETCONFセッションが終了するか、他の理由でサブ スクリプションが終了するまで送信し続けることができます。サブスクリプションオプション Tools 5277に関連する詳細については、RFC 5277を参照してください。

```
<?xml version="1.0" encoding="utf-8"?>
<rpc xmlns="urn:ietf:params:xml:ns:netconf:base:1.0" message-id="">
        <create-subscription xmlns="urn:ietf:params:xml:ns:netconf:notification:1.0">
        <stream>snmpevents</stream>
        </create-subscription>
        </rpc>
```

これを行うには、これをカットアンドペーストして、カスタムRPCとしてYang Explorerアプリケ ーションGUIに貼り付ける必要があります。

| localhost:8088/sta                            | tic/YangExp ×              |                                                                                                    | Mike                                                                                                    |
|-----------------------------------------------|----------------------------|----------------------------------------------------------------------------------------------------|----------------------------------------------------------------------------------------------------|
| $\leftarrow \rightarrow C$ (i) localhost:8088 | l/static/YangExplorer.html |                                                                                                    | ☆ 🛛 :                                                                                                    |
| Yang Explorer 0.6.0 (Beta)                    |                            | $\frown$                                                                                                    | 🕥 Help 🛛 嶜 Admin 📿 Refresh 🔹 guest                                                                                               |
| Explorer search                               | Values                     | Build Colections Manage Models                                                                                                    | Property Value                                                                                                    |
| ▶ Rietf-interfaces                            |                            | Operations Device Settings                                                                                                    | Name statistics                                                                                                    |
|                                               |                            | Create device profile                                                                                                    | Node Type container                                                                                                    |
|                                               |                            | Profile                                                                                                    | Data Type                                                                                                    |
|                                               |                            | Platform other -                                                                                                    | Access read-only                                                                                                    |
|                                               |                            | Host 172.16.167.175 Port 830                                                                                                    | Presence                                                                                                    |
|                                               |                            | Username cisco1 Password cisco1                                                                                                    | Key                                                                                                    |
|                                               |                            |                                                                                                    | Mandatory                                                                                                    |
|                                               |                            | NetConf      RestConf                                                                                                    | Default                                                                                                    |
|                                               |                            | Encoding Console                                                                                                    | Path ietf-netconf-monitoring/                                                                                                    |
|                                               |                            | <pre>"TRAL version="1.0" encoding="utf-8"?&gt; &lt;rpc xmlns="urnietf:params:xml:ns:netconf:base:1.0" message-id="&lt;/td&gt;<td>Description Statistical data pertaining<br/>to the NETCONF<br/>server.Statistical data<br/>pertaining to the<br/>NETCONF server.None</td></pre> | Description Statistical data pertaining<br>to the NETCONF<br>server.Statistical data<br>pertaining to the<br>NETCONF server.None |
| Config Oper                                   | + Add - Dele               | © C Reset Custom RPC Run Save Clear                                                                                                    | Сору                                                                                                    |

次に、NETCONF 経由で Catalyst 3850 にカスタム RPC メッセージを送信するために、[実行(Run)]を選択します。Catalyst 3850 は OK メッセージで応答し、操作が成功したことをユーザーに通知します。

| localhost:8088/static/YangExp                      | ×                      |                                                                                                    |             | Mike                                       |
|----------------------------------------------------|------------------------|----------------------------------------------------------------------------------------------------|-------------|--------------------------------------------|
| ← → C O localhost:8088/static/Yan                  | ngExplorer.html        |                                                                                                    |             | ☆ 🛛 :                                      |
| Yang Explorer 0.6.0 (Beta)                         |                        | O Help                                                                                                    | Admin       | 🖰 Refresh 🛛 🚨 guest                        |
| Explorer search V                                  | Values 0,▼             | Build Collections Manage Models                                                                                       | Property    | Value                                      |
| ▶ Rietf-interfaces                                 |                        | Operations Device Settings                                                                                            | Name        | statistics                                 |
|                                                    |                        | Create device profile                                                                                                 | Node Type   | container                                  |
|                                                    |                        | Profile                                                                                                    | Data Type   |                                            |
|                                                    |                        | Platform other                                                                                                    | Access      | read-only                                  |
|                                                    |                        | Host 172.16.167.175 Port 830                                                                                          | Presence    |                                            |
|                                                    |                        | Username cisco1 Password cisco1                                                                                       | Кеу         |                                            |
|                                                    |                        |                                                                                                    | Mandatory   |                                            |
|                                                    |                        | NetConf RestConf RestConf Carebilities                                                                                | Default     |                                            |
|                                                    |                        | Capabilities                                                                                                    | Path        | ietf-netconf-monitoring/                   |
|                                                    |                        | crocking Console                                                                                                    |             | netcont-state/statistics                   |
|                                                    |                        | <pre>wins to fifty arams: whi is instruction fibase1.0" xmlns:no="uri; isf; params: xml:ns:netconf:base1.0"&gt;</pre> | Description | Statistical data pertaining to the NETCONF |
|                                                    |                        |                                                                                                    |             | server.Statistical data                    |
|                                                    |                        |                                                                                                    |             | pertaining to the<br>NETCONF server.None   |
|                                                    |                        |                                                                                                    |             |                                            |
|                                                    |                        |                                                                                                    |             |                                            |
|                                                    |                        |                                                                                                    |             |                                            |
|                                                    |                        |                                                                                                    |             |                                            |
| Config Oper                                        | + Add - Delete C Reset | Custom RPC Run Save Clear Copy                                                                                        |             |                                            |
| Status : Recieved HTTP Result for request: run-rpc |                        |                                                                                                    |             | IETF 93                                    |

💊 注:この例で使用されているYang Explorerの現在のバージョンには、受信した

✤ NETCONF通知を確認するオプションがありません。通常、通知はアプリケーションのメインメニューのクリック可能な通知ログに保存されます。

## NETCONF/YANG の基本的な動作例

Catalyst 3850と中央集中型管理プラットフォームが設定され、通信が開始されました。次に、いくつかの基本的な動作例を示します。

この例では、中央集中型管理プラットフォーム(ラップトップ)のYang Explorerアプリケーショ ンからCatalyst 3850にNETCONFを介して送信される、YANG形式のNETCONF RPCメッセージ が、Catalyst 3850のconfdソフトウェアプロセスによって標準のCisco IOS CLIに変換されること を示すことができます。また、Cisco IOS CLI データ(show コマンドデータ)は、Catalyst 3850 の confd ソフトウェアプロセスによって YANG 形式のデータに変換されてから、NETCONF RPC メッセージとして中央管理プラットフォーム(ラップトップ)の YANG Explorer アプリケ ーションに送信されます。つまり、スイッチを設定し、show コマンドデータを収集する際に、 NETCONF/YANG を使用して実行する方法に加えて、引き続き Catalyst 3850 で通常の CLI を使 用して実行することも可能であるということです。

1. データ取得の例

Catalyst 3850 からのインターフェイス名リストの要求

目的の操作は、YANG Explorer アプリケーション GUI の左側の [エクスプローラ(Explorer)] セ クションから選択できます。この場合、インターフェイス名のデータは Catalyst 3850 から取得 されるため、(操作に向けて)[操作(Oper)] が選択され、続いてインターフェイス名のドロッ プダウンで [get-config] が選択されます。次に、Catalyst 3850 からこのデータを取得するために NETCONF 経由で Catalyst 3850 に送信する必要がある YANG 形式の(人間が判読できる ) NETCONF RPC を生成するため、[RPC] が選択されます。

| Iccalhost                                               | ×                         |           |                                                                                                    | Mike                                         |
|---------------------------------------------------------|---------------------------|-----------|----------------------------------------------------------------------------------------------------|----------------------------------------------|
| $\leftarrow$ $\rightarrow$ C (i) localhost:8088/static/ | angExplorer.html          |           |                                                                                                    | ☆ 🛛 :                                        |
| Yang Explorer 0.6.0 (Beta)                              |                           |           | 🕥 Help 🦙 😤 Admin 🖉 Refresh                                                                                                    | 💄 guest                                      |
| Explorer Strich                                         | Values                    | Operation | Build Collections Manage Models Property                                                                                                    | Value                                        |
| Rietf-interfaces                                        |                           |           | Operations Device Settings Name                                                                                                    | name                                         |
| V an interfaces                                         |                           |           | A Create device profile                                                                                                    | leaf                                         |
| ▼                                                       | $\frown$                  |           | Pronie Data Type                                                                                                    | string                                       |
| ≫ name                                                  | <get-config></get-config> |           | Platform other  Access                                                                                                    | read-write                                   |
| type                                                    |                           |           | Host 172.16.167.175 Port 830                                                                                                    |                                              |
| enabled                                                 |                           |           | Key                                                                                                    | true                                         |
| 🔎 link-up-down-trap-enable                              |                           |           | Vsername Ciscol Values Ciscol Values Ciscol Va | true                                         |
| interfaces-state                                        |                           |           | NetConf RestConf RPC Script Capabilities                                                                                                    |                                              |
|                                                         |                           |           | Encoding Console <pre>     Console     // Encoding Console     // Path      // Set-config&gt;     <source/>         <cunning></cunning>          <filter>     </filter></pre>                                                                                                    | ietf-<br>interfaces/<br>interface/<br>name   |
|                                                         |                           |           | <pre><interfaces xmlns="urn:ietf:params:xml:ns:yang:ietf-interfaces"></interfaces></pre>                                                                                                    | The name<br>of the<br>interface.<br>A device |
| O Config O Oper                                         | + Add - Delete            | C Reset   | Custom RPC Run Save Clear Copy                                                                                                    | MAY<br>restrict the                          |
| Status : Recieved HTTP Result for request type r        | pc                        |           |                                                                                                    | IETF 93                                      |

YANG 形式の NETCONF RPC メッセージが生成された後、メッセージを Catalyst 3850 に送信す るために [実行(Run)] が選択されます。Catalyst 3850は、Catalyst 3850インターフェイス名 (GigabitEthernet1/1/1、GigabitEthernet1/1/2など)のYANG形式(人間が読み取り可能)のリス トで応答します。

| Iccalhost                                                    | ×                         |            |                                                                                                    |             | Mik                                              |
|--------------------------------------------------------------|---------------------------|------------|----------------------------------------------------------------------------------------------------|-------------|--------------------------------------------------|
| $\leftrightarrow$ $\rightarrow$ C (i) localhost:8088/static/ | YangExplorer.html         |            |                                                                                                    |             | ☆ 🕅 🗄                                            |
| Yang Explorer 0.6.0 (Beta)                                   |                           |            | 🕥 Help 🛛 👹 Admin                                                                                                    | 2 Refresh   | 🔒 guest                                          |
| Explorer search                                              | Values                    | Operation  | Build Collections Manage Models                                                                                                    | Property    | Value                                            |
| • Rietf-interfaces                                           |                           |            | Operations Device Settings                                                                                                    | Name        | name                                             |
| 🔻 🚠 interfaces                                               |                           |            | Create device profile                                                                                                    | Node Type   | leaf                                             |
| ▼                                                            |                           |            | Prome                                                                                                    | Data Type   | string                                           |
| name                                                         | <get-config></get-config> |            | Platform viter v                                                                                                    | Access      | read-write                                       |
| / type                                                       |                           |            | Host 172.16.167.175 Port 830                                                                                                    | Presence    |                                                  |
| / enabled                                                    |                           |            | Username cisco1 Password cisco1                                                                                                    | Key         | true                                             |
| link-up-down-trap-enable                                     |                           |            | The second second secon | Mandatory   | true                                             |
| interfaces-state                                             |                           |            | NetConf RestConf RPC Script Capabilities                                                                                                    | Default     |                                                  |
|                                                              |                           |            | Encoding Console                                                                                                    | Path        | ietf-                                            |
|                                                              | <u> </u>                  |            | <pre></pre> <pre></pre>        |             | interfaces/<br>interfaces/<br>interface/<br>name |
|                                                              |                           |            | <pre>                                 </pre>                                                                                                    | Description | The name<br>of the<br>interface.<br>A device     |
| 🔘 Config 🧿 Oper                                              | + Add - Delet             | te C Reset | Custom RPC Run Save Clear Copy                                                                                                    |             | MAY<br>restrict the                              |

Status : Recieved HTTP Result for request: run-rpc

2. 設定例

Catalyst 3850 でのイーサネット インターフェイスのシャットダウン

目的の操作は、YANG Explorer アプリケーション GUI の左側の [エクスプローラ(Explorer)] セ クションから選択されます。この場合、Catalyst 3850でインターフェイスを設定(インターフェ イスをシャットダウン)する必要があるので、Config(設定用)を選択し、その後にインターフ ェイスドロップダウンメニューで必要な動作パラメータを選択します。次に、設定タスクを実行 するために NETCONF 経由で Catalyst 3850 に送信する必要のある YANG 形式の(人間が判読で きる)NETCONF RPC を生成するために [RPC] が選択されます。

| ← → C ① localhost:8088/static/Ya | ngExplorer.html        |     |                                                                                           |             | ☆ 11 i                                                 |
|----------------------------------|------------------------|-----|-------------------------------------------------------------------------------------------|-------------|--------------------------------------------------------|
| Yang Explorer 0.6.0 (Beta)       |                        |     | 🕥 Help 🔰 👹 Admin                                                                          | C Refresh   | 🐣 guest                                                |
| Explorer                         | Values                 | 0   | Build Collections Manage Models                                                           | Property    | Value                                                  |
| Rietf-interfaces                 |                        |     | Operations Device Settings                                                                | Name        | enabled                                                |
| V interfaces                     |                        |     | Profile Create device profile                                                             | Node Type   | leaf                                                   |
| interface                        |                        |     |                                                                                           | Data Type   | boolean                                                |
| <pre>/* name</pre>               | GigabitEthernet1/0/16  |     | Platform other -                                                                          | Access      | read-write                                             |
| ✓ type                           | ianaift:ethernetCsmacd | 17  | Host 172.16.167.175 Port 830                                                              | Presence    |                                                        |
| ✓ enabled                        | false                  |     | Username cisco1 Password cisco1                                                           | Key         |                                                        |
| link-up-down-trap-enable         |                        |     |                                                                                           | Mandatory   |                                                        |
| ▶ 🍜 interfaces-state             |                        |     | NetConf RestConf RPC Script Capabilities                                                  | Default     | true                                                   |
|                                  |                        |     | Encoding Console                                                                          | Path        | ietf-                                                  |
|                                  |                        |     | <pre><rpc message-id="101" xmlns="urn:ietf:params:xml:ns:netconf:base:1.0"></rpc></pre>   |             | interfaces/<br>interfaces/<br>interface/<br>enabled    |
|                                  |                        |     | <pre><interfaces xmlns="urn:ietf:params:xml:ns:yang:ietf- interfaces"></interfaces></pre> | Description | This leaf<br>contains<br>the<br>configured,<br>desired |
| Oper                             | + Add – Delete C Re    | set | Custom RPC Run Save Clear Copy                                                            |             | state of the interface.                                |

YANG 形式の NETCONF RPC メッセージが生成された後、メッセージを Catalyst 3850 に送信す るために [実行(Run)] が選択されます。Catalyst 3850 は、設定操作が成功した(OK になった )ことを示す YANG 形式の(人間が判読できる)メッセージで応答します。

| ← → C (i) localhost:8088/static/ | YangExplorer.html      |       |                                                                                                    | ☆ 🖺         |
|----------------------------------|------------------------|-------|----------------------------------------------------------------------------------------------------|-------------|
| Yang Explorer 0.6.0 (Beta)       |                        |       | 🕜 Help 🧧 🐸 Admin 🖉 Refresh                                                                                          | 💄 guest     |
| Explorer search                  | Values                 | 0     | Build Collections Manage Models Property                                                                            | Value       |
| Rietf-interfaces                 |                        |       | Operations Device Settings Name                                                                                     | enabled     |
| 🔻 🚰 interfaces                   |                        |       | Node Type                                                                                                    | leaf        |
| 🔻 🚍 interface                    |                        |       | Profile Create device profile                                                                                       | boolean     |
| 🎤 name                           | GigabitEthernet1/0/16  |       | Platform other                                                                                                    | read-write  |
| description                      |                        |       | Host 172 16 167 175 Port 830                                                                                        | Tea G-Write |
| / type                           | ianaift:ethernetCsmacd |       | Presence Presence                                                                                                   |             |
| enabled                          | false                  |       | Username cisco1 Password cisco1 Key                                                                                 |             |
| Flink-up-down-trap-enable        |                        |       | T Mandatory                                                                                                    |             |
| r 🔤 interfaces-state             |                        |       | NetConf RestConf RPC Script Capabilities Default                                                                    | true        |
|                                  |                        |       | Encoding Console                                                                                                    | ietf-       |
|                                  |                        |       | <rp><rpc-reply <="" message-id="urn:uuid:de6c4a21-da0c-4bd7-aa08-98360ed8b663" p=""></rpc-reply></rp>               | interfaces/ |
|                                  |                        |       | <pre>xmlns= ufnitef:params:xml:ns:netconf:base11.0<br/>xmlns:nc="urn:ieff:params:xml:ns:netconf:base11.0"&gt;</pre> | interfaces/ |
|                                  |                        |       | <ok></ok>                                                                                                    | interface/  |
|                                  |                        |       |                                                                                                    | enabled     |
|                                  |                        |       | Description                                                                                                    | This leaf   |
|                                  |                        |       |                                                                                                    | the         |
|                                  |                        |       |                                                                                                    | configured  |
|                                  |                        |       |                                                                                                    | desired     |
| Carta O Cara                     |                        | _     |                                                                                                    | state of th |
| Conng O Oper                     | + Add - Delete C R     | leset | Custom Re Clear Copy                                                                                                | interface   |

変更が行われたことを確認するために、設定をチェックできます。Catalyst 3850が、インターフェイスのGigabitEthernet 1/0/16設定がenabled = falseになったことを応答する場合に、getconfig操作(Oper)を使用できます。これは、インターフェイスがシャットダウンされたことを意味します。

| • • • Iocalhost                                             | ×                         |     |                                                                                                    |             | Mike                                             |
|-------------------------------------------------------------|---------------------------|-----|----------------------------------------------------------------------------------------------------|-------------|--------------------------------------------------|
| $\leftrightarrow$ $\Rightarrow$ C ( ) localhost:8088/static | c/YangExplorer.html       |     |                                                                                                    |             | ☆ 🕅 :                                            |
| Yang Explorer 0.6.0 (Beta)                                  |                           |     | 🔿 Help 🛛 😤 Admin                                                                                            | C Refresh   | 💄 guest                                          |
| Explorer search                                             | Values                    | 0   | Build Collections Manage Models                                                                             | Property    | Value                                            |
| ▼ Rietf-interfaces                                          |                           |     | Operations Device Settings                                                                                  | Name        | interface                                        |
| 🕈 🚰 interfaces                                              |                           |     |                                                                                                    | Node Type   | list _                                           |
| T interface                                                 | <get-config></get-config> |     | Profile                                                                                                    | Data Type   |                                                  |
| ₽ name                                                      | GigabitEthernet1/0/16     |     | Platform •                                                                                                  | Access      | read-write                                       |
| description                                                 |                           |     | Host 172.16.167.175 Port 830                                                                                | Presence    |                                                  |
| enabled                                                     | ianaift:ethernetCsmacd    |     |                                                                                                    | Koy         |                                                  |
| Ink-up-down-trap-enable                                     |                           |     | Username cisco1 Password cisco1                                                                             | Mandatan    |                                                  |
| ► 🔤 interfaces-state                                        |                           |     | NetConf O RestConf     RestConf     Constitution                                                            | Mandatory   |                                                  |
|                                                             |                           |     | Received Script Capabilities                                                                                | Default     |                                                  |
|                                                             |                           |     | <pre>     crocmg const</pre>                                                                                | Path        | iett-<br>interfaces/<br>interfaces/<br>interface |
|                                                             |                           |     | <pre><filter> <interfaces xmlns="urn:ietf:params:xml:ns:yang:ietf- interfaces"></interfaces></filter></pre> | Description | configured<br>interfaces<br>on the<br>device.    |
| O Config O Oper                                             | + Add - Delete C Re       | set | Custom RPC Run Save Clear Copy                                                                              |             | The operational <b>v</b>                         |
| Status : Recieved HTTP Result for request typ               | e rpc                     |     |                                                                                                    |             | IETF 93                                          |

YANG 形式の NETCONF RPC メッセージが生成された後、メッセージを Catalyst 3850 に送信す るために [実行 (Run)] が選択されます。 Catalyst 3850 は、インターフェイスGigabitEthernet 1/0/16 の設定が enabled = false になったことを示す YANG 形式のメッセージで応答します。こ れはインターフェイスがシャットダウンされたことを意味します。

|                                   | 🕒 localhost              | ×                         |       |                                                                                                    | Mike                                                         |
|-----------------------------------|--------------------------|---------------------------|-------|----------------------------------------------------------------------------------------------------|--------------------------------------------------------------|
| $\leftrightarrow$ $\Rightarrow$ c | Iccalhost:8088/static/   | YangExplorer.html         |       |                                                                                                    | ☆ 🖺 :                                                        |
| Yang Ex                           | plorer 0.6.0 (Beta)      |                           |       | 🗖 Help 🛛 🖉 Admin 🖉 Refresh                                                                                                    | 🐣 guest                                                      |
| Explorer                          | search                   | Values                    | 0     | Build Collections Manage Models Property                                                                                                    | Value                                                        |
| 🔻 🥵 ietf-inte                     | erfaces                  |                           |       | Operations Device Settings Name                                                                                                    | interface                                                    |
| T 🖆 inter                         | faces                    |                           |       | Create device profile                                                                                                    | list                                                         |
| v 🖵 in                            | terface                  | <get-config></get-config> |       | Data Type                                                                                                    |                                                              |
|                                   | name                     | GigabitEthernet1/0/16     |       | Platform other  Access                                                                                                    | read-write                                                   |
|                                   | type                     | ianaift:ethernetCsmacd    |       | Host 172.16.167.175 Port 830                                                                                                    |                                                              |
|                                   | enabled                  |                           |       | Key                                                                                                    |                                                              |
|                                   | link-up-down-trap-enable |                           |       | Username ciscol Password ciscol                                                                                                    |                                                              |
| ► 🛅 inter                         | faces-state              |                           |       | NetConf RestConf RPC Script Capabilities                                                                                                    |                                                              |
|                                   |                          |                           |       | Encoding Console                                                                                                    | iotf.                                                        |
|                                   |                          |                           |       | <pre><rpc-reply message-id="urn:uuid:cd8460c3-7be3-447a-9940-8305113bf3cb" mlns="urn:ietf:params:xml:ns:netconf:base1.0" xmlns:nc="urn:ietf:params:xml:ns:netconf:base1.0"> <data> <data> <data></data></data></data></rpc-reply></pre> | interfaces/<br>interfaces/<br>interface                      |
|                                   |                          |                           |       | <pre><interface></interface></pre>                                                                                                    | The list of<br>configured<br>interfaces<br>on the<br>device. |
| O Config                          | Oper                     | + Add - Delete C F        | Reset | Custom RPC Run Save Clear Copy                                                                                                    | The                                                          |

Status : Recieved HTTP Result for request: run-rpc

IETF 93

以前のNETCONF/YANG設定の変更前と変更後のCatalyst 3850 CLIでのインターフェイス設定の 表示

以前の YANG Explorer 設定変更操作の時点で、この設定 は Catalyst 3850 の CLI から出力されま す。Catalyst 3850 のログメッセージに示されているように、インターフェイス GigabitEthernet 1/0/16 は、NETCONF RPC メッセージを受信するまで、デフォルトの no shutdown 状態になっ ていました。インターフェイスをシャットダウンするための YANG 形式の要求を含む NETCONF RPC メッセージを受信すると、操作が完了し、インターフェイスがシャットダウンされ、実行コ ンフィギュレーションがこの操作を反映するように変更されます。また、Catalyst 3850 の confd ソフトウェアプロセスが、受信した YANG 形式の NETCONF RPC メッセージを標準の Cisco IOS CLI に変換する方法も示されます。これは、ユーザーが設定を変更してshow コマンドを実行 する際に、NETCONF/YANG を使用して実行する方法に加えて、引き続き通常の CLI を使用して 実行することも可能であることを意味します。

3850-1# show running-config interface gigabitEthernet 1/0/16  $\hfill\square$  Building configuration...

Current configuration : 39 bytes ! interface GigabitEthernet1/0/16 end

3850-1# show startup-config | begin 1/0/16 interface GigabitEthernet1/0/16

\*Jan 5 17:05:55.345: %DMI-5-CONFIG\_I:Switch 1 R0/0: nesd: Configured from NETCONF/RESTCONF by cisco1, t \*Jan 5 17:05:57.335: %LINK-5-CHANGED: Interface GigabitEthernet1/0/16, changed state to administrative1

```
3850-1# show running-config interface gigabitEthernet 1/0/16 \hfill Building configuration...
```

Current configuration : 49 bytes ! interface GigabitEthernet1/0/16 shutdown -----> the interface is shutdown now end

3850-1#

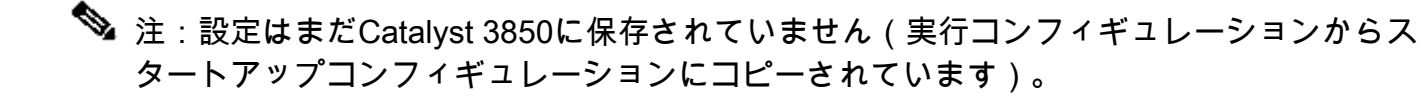

```
3850-1# show startup-config | begin 1/0/16
interface GigabitEthernet1/0/16
!
```

Catalyst 3850 での設定の保存

この YANG 形式の NETCONF RPC メッセージを NETCONF 経由で Catalyst 3850 に送信することにより、実行コンフィギュレーションを Catalyst 3850 のスタートアップ コンフィギュレーションに保存できます。

<?xml version="1.0" encoding="utf-8"?> <rpc xmlns="urn:ietf:params:xml:ns:netconf:base:1.0" message-id=""> <cisco-ia:save-config xmlns:cisco-ia="cisco/yang/cisco-ia" </rpc>

この操作は、 設定を切り取って、カスタム RPC として YANG Explorer アプリケーションに貼り 付けることにより実行されます。

| Ocalhost:8088/static/Yan                                             | gExp ×             |       |                                                                                                    |             | Mike                                                                                                    |
|----------------------------------------------------------------------|--------------------|-------|----------------------------------------------------------------------------------------------------|-------------|----------------------------------------------------------------------------------------------------|
| $\leftarrow$ $\rightarrow$ C $\textcircled{O}$ localhost:8088/static | /YangExplorer.html |       |                                                                                                    |             | ☆ 🛙 ፤                                                                                                    |
| Yang Explorer 0.6.0 (Beta)                                           |                    |       | O Help                                                                                                    | 嶜 Admin     | 😋 Refresh 🛛 🛔 guest                                                                                                    |
| Explorer search                                                      | Values             | 0, V  | Build Collections Manage Models                                                                                               | Property    | Value                                                                                                    |
| ▼ Rietf-interfaces                                                   |                    |       | Operations Device Settings                                                                                                    | Name        | enabled                                                                                                    |
| 🔻 🚰 interfaces                                                       |                    |       |                                                                                                    | Node Type   | leaf                                                                                                    |
| 🔻 🚍 interface                                                        |                    |       | Profile Create device profile                                                                                                 | Data Type   | boolean                                                                                                    |
| ₽ name                                                               |                    |       | Platform other 👻                                                                                                    | Access      | read write                                                                                                    |
| description                                                          |                    |       |                                                                                                    | Access      | read-write                                                                                                    |
| 🔎 type                                                               |                    |       | Host 172.16.167.175 Port 830                                                                                                  | Presence    |                                                                                                    |
| / enabled                                                            |                    |       | Username cisco1 Password cisco1                                                                                               | Key         |                                                                                                    |
| link-up-down-trap-enable                                             |                    |       |                                                                                                    | Mandatory   |                                                                                                    |
| interfaces-state                                                     |                    |       |                                                                                                    | Default     | true                                                                                                    |
| Metf-netconf-monitoring                                              |                    |       | NetConf     Rec     Rec     Script     Capabilities     Encoding     Genute     S2ml     version="1.0"     encoding="utf=8"?> | Path        | ietf-interfaces/<br>interfaces/interface/<br>enabled                                                                                                    |
|                                                                      |                    |       | <pre><rpc message-id="" xmlns="urn:ietf:params:xml:ns:netconf:base:1.0"></rpc></pre>                                          | Description | This leaf contains the<br>configured, desired<br>state of the<br>interface.<br>Systems that implement<br>the IF-MIB use the<br>value of this<br>leaf in the 'running' |
| Config Oper                                                          | + Add - Delete C   | Reset | Custom RPC Run Save Clear Copy                                                                                                |             | datastore to set<br>IF-MIB.ifAdminStatus to                                                                                                    |

NETCONF 経由で Catalyst 3850 にカスタム RPC メッセージを送信するには、[実行(Run)] を 選択します。Catalyst 3850 は成功メッセージを返します。

| ← → C () localhost:8088/static | YangExplorer.html |         |                                                                                                    |             | ☆ 🖬 :                                                                                                    |
|--------------------------------|-------------------|---------|----------------------------------------------------------------------------------------------------|-------------|----------------------------------------------------------------------------------------------------|
| Yang Explorer 0.6.0 (Beta)     |                   |         | O Help                                                                                                    | 嶜 Admin     | 🔁 Refresh 🔒 guest                                                                                          |
| Explorer search                | Values            | 0.7     | Build Collections Manage Models                                                                                                    | Property    | Value                                                                                                    |
| • Rietf-interfaces             | 0                 | 12      | Operations Device Settings                                                                                                    | Name        | enabled                                                                                                    |
| 🔻 🚰 interfaces                 |                   |         |                                                                                                    | Node Type   | leaf                                                                                                    |
| 🔻 🚍 interface                  |                   |         | Profile Create device profile                                                                                                    | Data Type   | boolean                                                                                                    |
| 🎤 name                         |                   |         | Platform other 🗸                                                                                                    | Access      | read units                                                                                                 |
| description                    |                   |         |                                                                                                    | Access      | read-write                                                                                                 |
| 🟓 type                         |                   |         | Host 172.16.167.175 Port 830                                                                                                    | Presence    |                                                                                                    |
| 🔎 enabled                      |                   |         | Username cisco1 Password cisco1                                                                                                    | Key         |                                                                                                    |
| link-up-down-trap-enable       |                   |         |                                                                                                    | Mandatory   |                                                                                                    |
| interfaces-state               |                   |         |                                                                                                    | Default     | true                                                                                                    |
| Mietf-netconf-monitoring       |                   |         | NetConf RestConf RPC Script Capabilities     Encoding Console <pre>crpc-reply message-id="urn:uuid:lc492015-3717-41f9-a5ab-d22a8d6fe2e4"</pre>                                                                             | Path        | ietf-interfaces/<br>interfaces/interface/<br>enabled                                                       |
|                                |                   | <       | <pre>xmlns="urn:iest;jearamg:xml:nsingtoof/haseil.0"<br/>xmlns="urn" urniestingtamas:xml:ns:netoof/base:1.0"&gt;<br/><result xmlns="http://cisco.com/yang/cisco-ia">Save running-config<br/>successful</result><br/></pre> | Description | This leaf contains the<br>configured, desired<br>state of the<br>interface.                                |
|                                |                   |         |                                                                                                    |             | Systems that implement<br>the IF-MIB use the<br>value of this<br>leaf in the 'running'<br>datastore to set |
| Config O Oper                  | Add Delete        | C Poret | Custom RPC Run Save Clear Copy                                                                                                    |             | IE-MIB if AdminStatus to                                                                                   |

Status : Recieved HTTP Result for request: run-rpc

以前のNETCONF/YANG設定の保存操作の後に保存されたスタートアップコンフィギュレーションがCatalyst 3850のCLIに表示される

スタートアップ コンフィギュレーションと実行コンフィギュレーションが一致しています。

```
3850-1# show running-config interface gigabitEthernet 1/0/16
Building configuration...
Current configuration : 49 bytes
!
interface GigabitEthernet1/0/16
shutdown
end
3850-1# show startup-config | begin 1/0/16
interface GigabitEthernet1/0/16
shutdown
!
```

CLI を使用した Catalyst 3850 の設定

前述したように、スイッチ を設定し、show コマンドデータを収集する際に、NETCONF/YANG を使用して実行する方法に加えて、引き続き Catalyst 3850 で通常の CLI を使用して実行するこ とも可能です。スイッチの設定にNETCONF/YANGの代わりにCatalyst 3850 CLIを使用すると、 新しいrunning-configがsyncfdソフトウェアプロセスを介してCatalyst 3850上のData Model Interface(DMI)と同期されます。 3850-1# show running-config interface gigabitEthernet 1/0/16 Building configuration... Current configuration : 49 bytes interface GigabitEthernet1/0/16 shutdown end 3850-1# config t Enter configuration commands, one per line. End with CNTL/Z. 3850-1(config)# interface gigabitEthernet 1/0/16 3850-1(config-if)#no shutdown 3850-1(config-if)# exit 3850-1(config)# exit 3850-1# \*Jan 24 16:39:09.968: %LINK-3-UPDOWN: Interface GigabitEthernet1/0/16, changed state to down \*Jan 24 16:39:13.479: %SYS-5-CONFIG\_I: Configured from console by console \*Jan 24 16:39:15.208: %DMI-5-SYNC\_START:Switch 1 R0/0: syncfd: External change to running configuratio \*Jan 24 16:39:43.290: %DMI-5-SYNC\_COMPLETE:Switch 1 R0/0: syncfd: The running configuration has been s 3850-1#

## CLI の変更後、YANG Explorer アプリケーションが次にインターフェイス設定のコピーを要求す る際、その変更は YANG 出力に正しく反映されます。

| ← ○ C O localhost:8088     | 3/static/YangExplorer.htm | 4         |                                                                                                    |                                                                                                    |                             |                          |                           |                     |               | ☆ 10                                                      |
|----------------------------|---------------------------|-----------|----------------------------------------------------------------------------------------------------|----------------------------------------------------------------------------------------------------|-----------------------------|--------------------------|---------------------------|---------------------|---------------|-----------------------------------------------------------|
| Yang Explorer 0.6.0 (Beta) |                           |           |                                                                                                    |                                                                                                    |                             |                          |                           | 🔿 Help 🛛 👹 Ad       | min 📿 Refre   | sh 🔒 guest                                                |
| Explorer search            | Values                    | Operation | Build                                                                                                    | Collections                                                                                                   | Manage Mo                   | odels                    |                           |                     | Property      | Value                                                     |
| Rietf-interlaces           |                           |           | Operations                                                                                                    | Device Setti                                                                                                  | ngs                         |                          |                           |                     | Name          | interface                                                 |
| * Dinterfaces              |                           |           |                                                                                                    | _                                                                                                    |                             | -                        |                           | 1                   | Node Type     | list                                                      |
| * Cinterface               | <get-config></get-config> |           | Profile                                                                                                    |                                                                                                    |                             | Create d                 | evice profile             |                     | Data Type     |                                                           |
| <sup>j0</sup> name         | GigabitEthemet1/D/16      |           | Platform                                                                                                    | other                                                                                                    |                             |                          |                           |                     | Arress        | read-write                                                |
| description                |                           |           | 100                                                                                                    | 172 14                                                                                                    | 167 171                     | Part 02                  |                           | 1                   | Brananca      |                                                           |
| e type                     |                           |           | Pross                                                                                                    | 1/2.10.                                                                                                    | 107-17 1                    |                          | ~                         |                     | in these ince |                                                           |
| P lakun daun tranısı       |                           |           | Usernan                                                                                                    | e cisco1                                                                                                    |                             | Password                 | cisco1                    |                     | Key           |                                                           |
| * 2 interfaces state       |                           |           |                                                                                                    |                                                                                                    | 02 20                       |                          | 6                         |                     | Mandatory     |                                                           |
| Bietf-netconf-monitoring   |                           |           | Net                                                                                                    | onf () Res                                                                                                    | tConf                       |                          | RPC                       | Script Capabilities | Default       |                                                           |
|                            |                           |           | Encoding                                                                                                    | Console                                                                                                    |                             |                          | ~                         | /                   | Path          | letf-interfaces/                                          |
|                            |                           |           | <rpc near<br=""><get-or<br><sour< td=""><td>age-id="10<br/>infig&gt;<br/>:ce&gt;</td><td>l" xmlns-</td><td>"uznišetfi</td><td>paransixmlinei</td><td>netconf:base:1.0"&gt;</td><td></td><td>interfaces/<br/>interface</td></sour<></get-or<br></rpc> | age-id="10<br>infig><br>:ce>                                                                                  | l" xmlns-                   | "uznišetfi               | paransixmlinei            | netconf:base:1.0">  |               | interfaces/<br>interface                                  |
|                            | -                         | _         | <pre></pre>                                                                                                    | enning/><br>erce><br>terfaces x<br>interface><br><name>Gig<br/>i/interface&gt;<br/>ter&gt;<br/>ter&gt;</name> | mins-*urn<br>abitEther<br>> | :Letf:para<br>net1/0/16< | ms:wnl:ns:yang<br>:/name> | rietf-interfaces">  | Description   | The list of<br>configured<br>interfaces on<br>the device. |
| $\bigcap$                  |                           |           |                                                                                                    | (g1100                                                                                                    |                             |                          |                           |                     |               | operational<br>state of an                                |
| Confue O Oper              | + Add - Delet             | e C Reset | Cust                                                                                                    | om RPC                                                                                                    |                             | Run                      | Save                      | Clear Copy          |               | interface is                                              |

GigabitEthernet1/0/16 の RPC get-config メッセージを NETCONF 経由で Catalyst 3850 に送信す るには、[実行(Run)]を選択します。 Catalyst 3850 は、enabled = true を示す GigabitEthernet1/0/16 インターフェイス設定で応答します。

| $\leftarrow$ $\rightarrow$ C (i) localhost:8088/static/Yang | gExplorer.html            |        |                                                                                                    |             | 4                        | :   |
|-------------------------------------------------------------|---------------------------|--------|----------------------------------------------------------------------------------------------------|-------------|--------------------------|-----|
| Yang Explorer 0.6.0 (Beta)                                  |                           |        | O Help                                                                                                    | 嶜 Admin     | 🔁 Refresh 💦 🛔 guest      |     |
| Explorer search                                             | Values                    | Ones V | Operations Device Settings                                                                                                    | Property    | Value                    |     |
| ▶ 名cisco-process-cpu                                        |                           | 4      | cherrer parce services                                                                                                    | Name        | interface                | -   |
| Rcisco-process-memory                                       |                           |        | Profile Create device profile                                                                                                    | Node Type   | list                     | 1   |
| ▶ 名cisco-pw                                                 |                           |        |                                                                                                    | Data Tupe   |                          | 1   |
| Rcisco-self-mgmt                                            |                           |        | Platform other -                                                                                                    | Data Type   |                          | -1  |
| ▶ 名cisco-table-map                                          |                           |        | Host 172.16.167.178 Port 830                                                                                                    | Access      | read-write               |     |
| Rcisco-virtual-service                                      |                           |        |                                                                                                    | Presence    |                          |     |
| ▶ 🕏 common-mpls-static                                      |                           |        | Username cisco1 Password cisco1                                                                                                    | Key         |                          |     |
| ▶ Kietf-diffserv-classifier                                 |                           | _      |                                                                                                    | Mandatory   |                          | 1   |
| Rietf-diffserv-policy                                       |                           |        |                                                                                                    | Defects     |                          | -   |
| ▼ &ietf-interfaces                                          |                           |        | NetConf RestConf RPC Script Capability                                                                                                    | es Default  |                          | -1  |
| 🔻 🚋 interfaces                                              |                           |        | Encoding Console                                                                                                    | Path        | ietf-interfaces/         |     |
| 🔻 😑 interface                                               | <get-config></get-config> |        | <pre><rpc-reply message-id="urn:uuid:832c3b3c-71fe-4e63-8bf4-6ec98113199&lt;/pre&gt;&lt;/td&gt;&lt;td&gt;1.&lt;/td&gt;&lt;td&gt;interfaces/interface&lt;/td&gt;&lt;td&gt;-&lt;/td&gt;&lt;/tr&gt;&lt;tr&gt;&lt;td&gt;🔎 name&lt;/td&gt;&lt;td&gt;GigabitEthernet1/0/16&lt;/td&gt;&lt;td&gt;-&lt;/td&gt;&lt;td&gt;&lt;pre&gt;xmlns=" urn:ietf:params:xml:ns:netconf:base:1.0"<br="">xmlns:nc="urn:ietf:params:xml:ns:netconf:base:1.0"&gt;</rpc-reply></pre> | Description | The list of configured   |     |
| description                                                 |                           | -      | <pre><data>     <interfaces <="" pre="" xmlns="urn:ietf:params:xml:ns:yang:ietf-interfaces"></interfaces></data></pre>                                                                                                    | >           | interfaces on the        |     |
| 📁 type                                                      |                           |        | <interface> GigabitEthernet1(0/16</interface>                                                                                                    |             | device.                  |     |
| 🔎 enabled                                                   |                           | 0      | <type xmlns:ianaift="urn:16 f:params:xml:ns:yang:iana-if-&lt;br&gt;type">ianaift:ethernetCsmacd</type>                                                                                                    |             | The operational state    | of  |
| link-up-down-trap-enable                                    |                           |        | <pre><enabled>false</enabled> </pre>                                                                                                    |             | an interface is availabl | Ĩ   |
| ▶ 🚰 interfaces-state                                        |                           |        | <pre><ipv6 xmlns="urn:ietf:params:xml:ns:yang:ietf-ip"></ipv6> </pre>                                                                                                    |             | in the                   |     |
| ▶ 🕏 ietf-key-chain                                          |                           |        |                                                                                                    |             | /interfaces-state/       |     |
| Rietf-netconf-monitoring                                    |                           |        | <br>                                                                                                    |             | interface list. If the   |     |
| ▶ Kietf-routing                                             |                           |        |                                                                                                    | _     _     | configuration of a       |     |
|                                                             |                           | ¥      | Custom RPC Run Save Clear Copy                                                                                                    |             | system-controlled        | - 1 |

Status : Recieved HTTP Result for request: run-rpc

3. GET 要求操作で使用可能な SNMP MIB 操作データの確認

NETCONF GET 操作で返される SNMP MIB データをユーザーが設定することはできません。 YANGデータモデルによって定義された構造化データに変換される、サポートされているすべて のSNMP MIBは、Catalyst 3850のCisco XEソフトウェアの一部です。GET要求で使用できる MIBデータを調べるには、次の3つのオプションがあります。サポートされているすべてのMIBで 、機能応答にsmiv2を含めることができます。

オプション 1 Capabilitiesボタンは、Yang ExplorerアプリケーションのGUIで選択できます。 Catalyst 3850 は、smiv2 MIB エントリを含む機能リストで応答します。

| $\leftrightarrow$ $\rightarrow$ C (i) localhost:8088 | B/static/YangExplorer.h | tml             |                                                                                                    |             | ☆ 🔟 :                                                                                                    |
|------------------------------------------------------|-------------------------|-----------------|----------------------------------------------------------------------------------------------------|-------------|----------------------------------------------------------------------------------------------------|
| Yang Explorer 0.6.0 (Beta)                           |                         |                 | O Help                                                                                                    | 😁 Admin     | 🗘 Refresh 🛛 💄 guest                                                                                                    |
| Explorer search                                      | Values                  | Operation       | Build Collections Manage Models                                                                                                    | Property    | Value                                                                                                    |
| Rietf-interfaces                                     |                         |                 | Operations Device Settings                                                                                                    | Name        | name                                                                                                    |
|                                                      |                         |                 | Contractor and in                                                                                                    | Node Type   | leaf                                                                                                    |
|                                                      |                         |                 | Profile Create device profile                                                                                                    | Data Type   | netconf-datastore-type                                                                                                    |
|                                                      |                         |                 | Platform •                                                                                                    | Access      | read-only                                                                                                    |
|                                                      |                         |                 | Host 172.16.167.175 Port 830                                                                                                    | Presence    |                                                                                                    |
|                                                      |                         |                 | Hermone ciscol Password ciscol                                                                                                    | Key         | true                                                                                                    |
|                                                      |                         |                 |                                                                                                    | Mandatory   | true                                                                                                    |
|                                                      |                         |                 |                                                                                                    | Default     |                                                                                                    |
|                                                      |                         |                 | NetConf     RPC Scrip Capabilities     Encoding Console     rest conf Console     rest conf Conf Console     rest conf Conf Conf Conf Conf Conf Conf Conf C | Path        | ietf-netconf-monitoring/<br>netconf-state/datastores/<br>datastore/name                                                      |
|                                                      |                         |                 | MIB&:revision=2002-10-14<br>Urn:leff:params:xml:ns:vyang:smiv2:SNMP-PROXY-MIB?module=SNMP-PROXY-<br>MIB&:revision=998-08-04<br>Urn:leff:params:xml:ns:vyang:smiv2:SNMPv2-MIB?module=SNMPv2-<br>MIB&:revision=998-08-04<br>Urn:leff:params:xml:ns:vyang:smiv2:SNMPv2-MIB?module=SNMPv2-<br>MIB&:revision=2002-10-16<br>Urn:leff:params:xml:ns:vyang:smiv2:SNMPv2-TC?module=SNMPv2-TC<br>Urn:leff:params:xml:ns:vyang:smiv2:SNMPv2-TC?module=SNMPv2-TC<br>Urn:leff:params:xml:ns:vyang:smiv2:TCNMacD=TDNNEL-<br>MIB&:revision=2005-05-16<br>Urn:leff:params:xml:ns:vyang:smiv2:UDP-MIB?module=UDP-<br>MIB&:revision=2005-05-05              | Description | Name of the datastore<br>associated with this list<br>entry.Name of the<br>datastore associated with<br>this list entry.None |
| Config Oper                                          | + Add                   | - Delete C Rese | MIBéamp;revision=2005-11-15 Custom RPC Run Save Clear Copy                                                                                                    |             |                                                                                                    |

Status : Recieved HTTP Result for request: get-cap

オプション2このYANG形式のNETCONF RPCメッセージは、使用可能なsmiv2 MIBモデルを含 む機能リストを取得するために、NETCONF経由でCatalyst 3850に送信できます。

```
<?xml version="1.0" encoding="utf-8"?>
<rpc xmlns="urn:ietf:params:xml:ns:netconf:base:1.0" message-id="">
  <get>
     <filter type="subtree">
       <ncm:netconf-state xmlns:ncm="urn:ietf:params:xml:ns:yang:ietf-netconf-monitoring">
         <ncm:capabilities/>
      </ncm:netconf-state>
    </filter>
   </get>
 </rpc>
```

この操作は、カットアンドペーストして、カスタム RPC として YANG Explorer アプリケーショ ンに貼り付けることにより実行されます。

| •••/                                   | localhost:8088/static/Yar |                     |             |                                                                                    |                                                                                     |                                                               |               |                   |                                  |             | Mike                                                                                                    |
|----------------------------------------|---------------------------|---------------------|-------------|------------------------------------------------------------------------------------|-------------------------------------------------------------------------------------|---------------------------------------------------------------|---------------|-------------------|----------------------------------|-------------|----------------------------------------------------------------------------------------------------|
| $\leftrightarrow \Rightarrow  {\tt G}$ | localhost:8088/statie     | c/YangExplorer.html |             |                                                                                    |                                                                                     |                                                               |               |                   |                                  |             | ☆ 🖬 🗄                                                                                                    |
| Yang Exp                               | lorer 0.6.0 (Beta)        |                     |             |                                                                                    |                                                                                     |                                                               |               |                   | O Help                           | 😁 Admin     | 🖰 Refresh 🛛 🔮 guest                                                                                                    |
| Explorer                               | search                    | Values              | Operation   | Build                                                                              | Collections                                                                         | Manage Mod                                                    | iels          |                   |                                  | Property    | Value                                                                                                    |
| ► 🔒 ietf-inter                         | faces                     |                     |             | Operations                                                                         | Device Settin                                                                       | ngs                                                           |               |                   |                                  | Name        | name                                                                                                    |
|                                        |                           |                     |             |                                                                                    |                                                                                     |                                                               | Create device | - media           |                                  | Node Type   | leaf                                                                                                    |
|                                        |                           |                     |             | Profile                                                                            |                                                                                     | •                                                             | Create device | pione             |                                  | Data Type   | netconf-datastore-type                                                                                                    |
|                                        |                           |                     |             | Platform                                                                           | other                                                                               | -                                                             |               |                   |                                  | Access      | read-only                                                                                                    |
|                                        |                           |                     |             | Host                                                                               | 172.16.1                                                                            | 167.175                                                       | Port 830      |                   |                                  | Presence    |                                                                                                    |
|                                        |                           |                     |             | Usernam                                                                            | cisco1                                                                              |                                                               | Password      | scol              |                                  | Key         | true                                                                                                    |
|                                        |                           |                     |             | C at i at i                                                                        | ciscor                                                                              |                                                               |               |                   |                                  | Mandatory   | true                                                                                                    |
|                                        |                           |                     |             | <b>O</b> N/+/0                                                                     | ( )                                                                                 |                                                               |               | _                 |                                  | Default     |                                                                                                    |
|                                        |                           |                     |             | Encoding                                                                           | Console                                                                             | encoding=                                                     | "utf-8"?>     | RPC               | Script Capabilities              | Path        | ietf-netconf-monitoring/<br>netconf-state/datastores/<br>datastore/name                                                      |
|                                        |                           |                     |             | <pre><rpc <get="" xmln="">      <pre><filt <="" rp="">   </filt></pre></rpc></pre> | s="urn:iet:<br>er type="s<br>minetconf-:<br>g"><br>ncm:capabi<br>cm:netconf<br>ter> | f:params:xi<br>ubtree"><br>state xmln:<br>lities/><br>-state> | al:ns:netcon  | f:base:1.0" messa | ge-id=""><br>:yang:ietf-netconf- | Description | Name of the datastore<br>associated with this list<br>entry.Name of the<br>datastore associated with<br>this list entry.None |
| Config (                               | Oper                      | + Add - Del         | ete C Reset | Custo                                                                              | om RPC                                                                              |                                                               | Run           | Save              | ilear Copy                       |             |                                                                                                    |

Status : Clear completed

NETCONF 経由で Catalyst 3850 にカスタム RPC メッセージを送信するには、[実行(Run)]を 選択します。Catalyst 3850 は、サポートされている smiv2 MIB を含む機能リストで応答します 0

| $\leftrightarrow$ $\rightarrow$ C (i) localhost:808 | B/static/YangExplorer.h | tml       |                                                                                                    |               | ☆ 🕅                                                                                                    |
|-----------------------------------------------------|-------------------------|-----------|----------------------------------------------------------------------------------------------------|---------------|----------------------------------------------------------------------------------------------------|
| Yang Explorer 0.6.0 (Beta)                          |                         |           | O Help                                                                                                    | 🚰 Admin       | 🔁 Refresh 🛛 💄 guest                                                                                                    |
| Explorer search                                     | Values                  | Operation | Build Collections Manage Models                                                                                                    | Property      | Value                                                                                                    |
| Rietf-interfaces                                    |                         |           | Operations Device Settings                                                                                                    | Name          | name                                                                                                    |
|                                                     |                         |           |                                                                                                    | Node Type     | leaf                                                                                                    |
|                                                     |                         |           | Profile Create device prome                                                                                                    | Data Type     | netconf-datastore-type                                                                                                    |
|                                                     |                         |           | Platform other 👻                                                                                                    | Access        | read-only                                                                                                    |
|                                                     |                         |           | Host 172.16.167.175 Port 830                                                                                                    | Presence      |                                                                                                    |
|                                                     |                         |           | Hermone ciscol Password ciscol                                                                                                    | Key           | true                                                                                                    |
|                                                     |                         |           |                                                                                                    | Mandatory     | true                                                                                                    |
|                                                     |                         |           |                                                                                                    | Default       |                                                                                                    |
|                                                     |                         |           | NetConf RPC Script Capabilities     Encoding Console     attrsamprevision=2015=04=27<7 capability                                                                                                    | Path          | ietf-netconf-monitoring/<br>netconf-state/datastores/<br>datastore/name                                                      |
|                                                     |                         |           | <pre>MIB&amp;revision=394-05-05/coapability&gt;<br/>ccapability&gt;urnietfparams:xml:ns:yang:smlv2:BRDGE-MIB?<br/>modlle=BBIDGE-MIB&amp;revision=2005-09-19<br/>ccapability&gt;urnietf:params:xml:ns:yang:smlv2:GISOO-AAA-SERVER-MIB?<br/>modlle=GEVER-MIB&amp;revision=2003-11-17<br/>ccapability&gt;urnietf:params:xml:ns:yang:smlv2:GISOO-AAA-SERVER-MIB?<br/>module=CISOO-AAA-SERVER-MIB&amp;revision=2003-11-17<br/>ccapability&gt;urnietf:params:xml:ns:yang:smlv2:GISOO-AAA-SERVER-MIB?<br/>module=CISOO-AAA-SERSION-MIB?<br/>ccapability&gt;urnietf:params:xml:ns:yang:smlv2:GISOO-BGP+POLICY-<br/>ACCOUNTING-MIB?module=CISOO-BGP-POLICY-ACCOUNTING<br/>MIB&amp;revision=2002-07-26<br/>ccapability&gt;urnietf:params:xml:ns:yang:smlv2:GISOO-BGP+MIB?<br/>module=CISOO-BGP+MIB&amp;revision=2010-09-30<br/>ccapability&gt;urnietf:params:xml:ns:yang:smlv2:GISOO-BGP+MIB?<br/>module=CISOO-BGP+MIB&amp;revision=2010-09-30<br/>ccapability&gt;urnietf:params:xml:ns:yang:smlv2:GISOO-BGP+MIB?<br/>module=CISOO-BGP+MIB&amp;revision=2010-09-30<br/>module=CISOO-BGP+MIB&amp;revision=2010-09-30<br/>ccapability&gt;urnietf:params:xml:ns:yang:smlv2:GISOO-BGP+MIB?<br/>module=CISOO-BGP+AMIB&amp;revision=2010-09-30<br/>module=CISOO-BGP+AMIB&amp;revision=2010-09-30<br/>ccapability&gt;urnietf:params:xml:ns:yang:smlv2:GISOO-GBP-AMBP;<br/>module=CISOO-BGP+AMIB&amp;revision=2010-09-30<br/>ccapability&gt;urnietf:params:xml:ns:yang:smlv2:GISOO-GBP-AMBP;<br/>module=CISOO-BGP+AMIB&amp;revision=2010-09-30<br/>module=CISOO-BGP+AMIB&amp;revision=2010-09-30<br/>ccapability&gt;urnietf:params:xml:ns:yang:smlv2:GISOO-GBP-AMIBP;<br/>module=CISOO-BGP+AMIB&amp;revision=2010-09-24<br/>module=CISOO-BGP+AMIB&amp;revision=2010-09-24</pre> | E Description | Name of the datastore<br>associated with this list<br>entry.Name of the<br>datastore associated with<br>this list entry.None |
| Config Oper                                         | + Add                   | - Deleta  | Custom RPC Run Save Clear Copy                                                                                                    |               |                                                                                                    |

us : Recieved HTTP Result for request: run-rps

オプション 3: 使用可能な MIB モデルのリストは、中央管理プラットフォーム(ラップトップ )からの SSH 接続に応答して Catalyst 3850 から返される NETCONF 機能と hello メッセージで

## 表示できます。

```
USER1-M-902T:~ USER1$ ssh -s cisco1@172.16.167.175 -p 830 netconf
cisco1@172.16.167.175's password: cisco1
<?xml version="1.0" encoding="UTF-8"?>
<hello xmlns="urn:ietf:params:xml:ns:netconf:base:1.0">
<capabilities>
<capability>urn:ietf:params:netconf:base:1.0</capability>
<capability>urn:ietf:params:netconf:base:1.1</capability>
<capability>urn:ietf:params:netconf:capability:writable-running:1.0</capability>
<capability>urn:ietf:params:netconf:capability:xpath:1.0</capability>
<capability>urn:ietf:params:netconf:capability:validate:1.0</capability>
<capability>urn:ietf:params:netconf:capability:validate:1.1</capability>
<capability>urn:ietf:params:netconf:capability:rollback-on-error:1.0</capability
--snip--
<capability>urn:ietf:params:xml:ns:yang:smiv2:CISCO-CONFIG-MAN-MIB?module=CISCO-CONFIG-MAN-MIB&amp;revi
<capability>urn:ietf:params:xml:ns:yang:smiv2:CISCO-CONTEXT-MAPPING-MIB?module=CISCO-CONTEXT-MAPPING-MI
<capability>urn:ietf:params:xml:ns:yang:smiv2:CISCO-DATA-COLLECTION-MIB?module=CISCO-DATA-COLLECTION-MI
--snip--
</capabilities>
<session-id>2870</session-id></ hello >]]>]]>
```

```
Use < \wedge C > to exit
```

# 付加的な YANG データモデルのロード

このリンクには、追加のYANGデータモデルファイルが含まれています。これらのファイルを使用すると、IPv4ユニキャストルーティングやQoSの設定など、Catalyst 3850の他の機能に関連する追加の操作をNETCONF/YANG経由で実行できます。

## <u>GitHub Yangモデル</u>

すべてのベンダーに適用される標準(共通、Internet Engineering Task Force(IETF;インターネット技術特別調査委員会))モデルは、standard、ietf、rfcの順に選択することで確認できます。 この操作により、IETF 標準化団体が RFC の出版物から取得した標準規格ベースの YANG データ モデルが表示されます。

## <u>GitHub Yangモデルツリーマスター標準</u>

シスコのネイティブ(デバイス、ベンダー固有)モデルは、vendor、cisco、xe、1632 を選択す ることで確認できます。この操作により、Catalyst 3850 用の Cisco IOS XE ソフトウェアバージ ョン 16.3.2 固有の YANG データモデルが表示されます。

<u>GitHub Yang Models Yang Tree Masterベンダー</u>

| . (US) https://github.com/YangModels/yang/tree/ma | ster/vendor/cisco/xe/1632       | C C cisco yang models | → ☆ 自 ♥ ♣ 俞              |
|---------------------------------------------------|---------------------------------|-----------------------|--------------------------|
| Code 🕕 Issues 11 🕅 Pull requ                      | ests 1 III Projects 0 + Pulse   | di Graphs             |                          |
| Branch: master - yang / vendor / cisco            | / xe / 1632 /                   | Create new            | w file Find file History |
| gohite Cisco IOS XE 16.3.2 Felease Yang           | Models                          | Latest commit         | 55bd294 on Nov 28, 2016  |
|                                                   |                                 |                       |                          |
| iii MIBS                                          | Cisco IOS XE 16.3.2 Release Yan | g Models              | 2 months ago             |
| README.md                                         | Cisco IOS XE 16.3.2 Release Yan | g Models              | a month ago              |
| Cat3k-netconf-capability.xml                      | Cisco IOS XE 16.3.2 Release Yan | g Models              | 2 months ago             |
| Check-models.sh                                   | Cisco IOS XE 16.3.2 Release Yan | g Models              | 2 months ago             |
| Cisco-acl-oper.yang                               | Cisco IOS XE 16.3.2 Release Yan | g Models              | 2 months ago             |
| Cisco-bfd-state.yang                              | Cisco IOS XE 16.3.2 Release Yan | g Models              | 2 months ago             |
| Cisco-bgp-state.yang                              | Cisco IOS XE 16.3.2 Release Yan | g Models              | 2 months ago             |
| Cisco-bridge-common.yang                          | Cisco IOS XE 16.3.2 Release Yan | g Models              | 2 months ago             |
| Cisco-bridge-domain.yang                          | Cisco IOS XE 16.3.2 Release Yan | g Models              | 2 months ago             |
| Cisco-cfm-stats-dev.yang                          | Cisco IOS XE 16.3.2 Release Yan | g Models              | 2 months ago             |
| Cisco-cfm-stats.yang                              | Cisco IOS XE 16.3.2 Release Yan | g Models              | 2 months ago             |
| Cisco-checkpoint-archive.yang                     | Cisco IOS XE 16.3.2 Release Yan | Models                | 2 months ago             |

• etc...

これらのファイルは、Centralized Management Platform(ノートPC)にダウンロードして、 Yang Explorerアプリケーションにロードできます。これを行うには 2 つの方法があります。1 つ 目は、さまざまな YANG データモデルファイルを個別にロードする方法です。2 つ目は、すべて のファイルを一括ロードする方法です。

1. さまざまな YANG データモデルファイルの個別ロード

✓ ヒント: Githubからファイルをダウンロードするには、<u>rawgit</u>が必要になる場合があります 。Github からファイルをダウンロードするには、YANG ファイルに関連付けられた [未処理 (Raw)] ボタンを選択します。ファイルダウンロードオプションの代わりにURLを指定し た場合、そのURLを<u>rawgit</u>に貼り付けて、実稼働URLを提供できます。この新しい実稼働 URLをブラウザに貼り付けると、ファイルのダウンロードオプションが表示されます。

この例では、cisco-ethernet.yangはgithubから中央集中型管理プラットフォーム(ラップトップ )にすでにダウンロードされています。次に、YANG Explorer アプリケーション GUI にファイル をロードしてから、ツールの [エクスプローラ(Explorer)] セクションにロードされるように [登 録(Subscribe)] する手順を示します。

 ヒント:NETCONF機能を使用すると、Catalyst 3850ソフトウェアでサポートされているデ ータモデルを確認できます。「中央管理プラットフォーム(ラップトップ)の設定」のセク ション2を参照してください。

| $\leftarrow \rightarrow \mathbb{C}$ (i) localhost:8088/st | atic/YangExplorer.html |           |                                                                                                    |                                                                                                    | ☆ 🔛                 |
|-----------------------------------------------------------|------------------------|-----------|----------------------------------------------------------------------------------------------------|----------------------------------------------------------------------------------------------------|---------------------|
| Yang Explorer 0.6.0 (Beta)                                |                        |           | Q Help                                                                                                    | 😁 Admin                                                                                                    | 🕄 Refresh 💦 💄 guest |
| Explorer Search<br>Rietf-interfaces                       | Values                 | Operation | Build       Collection       Manage Models         Workspace       Device         Select All       Showing 5 models         iana-if-type@2014-01-15.yang       ietf-interfaces@2013-12-23.yang       ietf-interfaces@2013-12-23.yang         ietf-interfaces@2010-10-04.yang       ietf-yang-types.yang       ietf-yang-types.yang         ietf-yang-types.yang       ietf-yang-types.yang       ietf-yang-types.yang | Property<br>Name<br>Node Type<br>Data Type<br>Access<br>Presence<br>Key<br>Mandatory<br>Default<br>Path<br>Description | Value               |

| City Contracts: Display: static; Mangbepterer. Method     City So doward, hold to see history     City So doward, hold to see history     Name     Statius     Name     Statius     Display: City So doward, hold to see history     Name     Statius     Browney     Upload     City So doward, hold to see history     Statius     Browney     Upload     City So doward, hold to see history                                                                                                    | Iocalhost:8088/static/Y                                  | fangExp ×            |   |             |          |                    |            | Mike                   |
|----------------------------------------------------------------------------------------------------|----------------------------------------------------------|----------------------|---|-------------|----------|--------------------|------------|------------------------|
|                                                                                                    | $\leftrightarrow$ $\rightarrow$ C (i) localhost:8088/sta | tic/YangExplorer.htm | 1 |             |          |                    |            | ☆ 🖬 :                  |
| Marine Marine Marine Marine Marine Marine Marine                                                                                                    | Click to go forward, hold to see history                 | 2                    |   |             |          | O <sup>treip</sup> | (C)2223) ( | 9120at ( - Charait - ) |
| Marked and a base                                                                                                    |                                                          |                      |   |             |          |                    |            |                        |
| <ul> <li>Ander AM</li> <li>Beau of agreed and the agreed</li> <li>Beau of agreed and the agreed</li> <li>Beau of agreed and the agreed</li> <li>Beau of agreed agreed and the agreed</li> <li>Beau of agreed agreed</li></ul>                                                                                                    |                                                          |                      |   |             |          |                    |            |                        |
| Carrier Conservation of A distribution of A distribution of A dist                                                                                                    |                                                          |                      |   |             |          |                    |            |                        |
| And and a second second                                                                                                    |                                                          |                      |   |             |          |                    |            |                        |
| Name Status     Name Status     Name Status     Name Status     Clear Status     Browse Upload     Browse Upload     Clear Status     Status Status     Status Status        Status Status                                       <                                                                                                    |                                                          |                      |   |             |          |                    |            |                        |
| Vpload Yang X<br>Nme Status<br>Browse Upload Clear<br>Browse Upload Clear<br>Browse Upload Cl                                                                                                    |                                                          |                      |   |             |          |                    |            |                        |
| Name Status     Ame     Ame                                                                                                    |                                                          |                      |   | Upload Yang |          | *                  |            |                        |
| Default<br>Default<br>Def |                                                          |                      |   | Name        | St       | atus               |            |                        |
| Park Addressed by the sub-<br>Browse Upload Clear                                                                                                    |                                                          |                      |   |             |          |                    |            |                        |
| <ul> <li>Browse</li> <li>Upload</li> <li>Clear</li> <li>Browse</li> <li>Upload</li> <li>Clear</li> <li>Browse</li> <li>Browse</li> <li>Upload</li> <li>Clear</li> <li>Browse</li> <li>Browse</li></ul>                                                                                                    |                                                          |                      |   |             |          |                    |            |                        |
| Browse Upload Clear Clear Clea                                                                                                    |                                                          |                      |   |             |          |                    |            |                        |
| Description of package<br>Browse Upload Clear                                                                                                    |                                                          |                      |   |             |          |                    |            |                        |
| Browse Upload Clear which we not be able to be able to                                                                                                    |                                                          |                      |   |             |          |                    |            |                        |
| Browse Upload Clear Clear Clea                                                                                                    |                                                          |                      |   |             |          |                    |            |                        |
| Browse Upload Clear Upload Clear                                                                                                    |                                                          |                      |   |             | $\frown$ |                    |            |                        |
| addressed to a multicast or broadcast and and addressed to a multicast or broadcast a multicast or broadcast a                                                                                                    |                                                          |                      |   |             | Browse   | pload Clear        |            |                        |
|                                                                                                    |                                                          |                      |   |             |          |                    |            |                        |
|                                                                                                    |                                                          |                      |   |             |          |                    |            |                        |
|                                                                                                    |                                                          |                      |   |             |          |                    |            |                        |

| ← → C   ③ localhost:8088/st | atic/YangExplorer.html |                                                                                                    |                  | ☆ ¥                                                                                                    |
|-----------------------------|------------------------|----------------------------------------------------------------------------------------------------|------------------|----------------------------------------------------------------------------------------------------|
| Yang Explorer 0.6.0 (Beta)  |                        |                                                                                                    | 🔿 Help 🛛 😁 Admin | 🔁 Refresh 🔒 guest                                                                                                    |
| Explorer search             | Values                 | Build     Collection     Manage Models       Workspace     Device       Select All     Showing 6 mo       Cisco-ethernet@2016-05-10.yang     Isona-lif.type@2014-01.15.yeng       Isona-lif.type@2013-12-23.yang     Isobscribed]       Ieff-inet-toppes.yang     Ieff-yang-types.yang | bdels [iter      | Value           Value           Image: Image: |

## 2. すべての YANG データモデルファイルの一括ロード

この手順は、セクション5.2.2のgithubにも記載されています。

中央管理プラットフォーム(macOS Sierra 10.12.2 を実行する Apple MacBook Pro)の端末プロ ンプトから:

```
USER1-M-902T:~ USER1$ cd yang-explorer □
USER1-M-902T:yang-explorer USER1$ cd server 

USER1-M-902T:server USER1$ python manage.py bulkupload --user guest --git https://github.com/YangModels
Git upload .. □
Cloning into '/Users/USER1/yang-explorer/server/data/session/tmpk7V406'...
□remote: Counting objects: 5610, done. □
remote: Total 5610 (delta 0), reused 0 (delta 0), pack-reused 5610 🗆
Receiving objects: 100% (5610/5610), 11.80 MiB | 2.34 MiB/s, done. □
Resolving deltas: 100% (3159/3159), done. 🗆
Checking out files: 100% (3529/3529), done.
□Cleaning up /Users/USER1/yang-explorer/server/data/session/tmpk7V406 □
Compiling : user: guest, file: /Users/USER1/yang-explorer/server/data/session/tmpHTAEP3/cisco-acl-oper.
DEBUG:root:Compiling session dependency ...
□//anaconda/bin/pyang □
DEBUG:root:Rebuilding dependencies for user guest
□--snip--
```

すべてのデータモデルが、YANG Explorer アプリケーション GUI に表示されます。対象の機能に 関連付けられているファイルは、 [登録(Subscribe)] をクリックすると選択され、選択後、ツー ルの [エクスプローラ(Explorer)] セクションに追加されます。  ヒント:NETCONF機能を使用すると、Catalystソフトウェアでサポートされているデータモ デルを確認できます。「中央管理プラットフォーム(ラップトップ)の設定」のセクション 2 を参照してください。

| D Localboet-8088/etatic/Vana5                                                                                                    |                                                                                                    |             |                                                                                                    |                                                                                                    |                                                                                                    | Mike                 |
|----------------------------------------------------------------------------------------------------|----------------------------------------------------------------------------------------------------|-------------|----------------------------------------------------------------------------------------------------|----------------------------------------------------------------------------------------------------|----------------------------------------------------------------------------------------------------|----------------------|
|                                                                                                    | ** <b>*</b> \                                                                                                    |             |                                                                                                    |                                                                                                    |                                                                                                    |                      |
| ← → C U localhost:8088/static/Ya                                                                                                    | angExplorer.html                                                                                                    |             |                                                                                                    |                                                                                                    |                                                                                                    | Ŷ :                  |
| Yang Explorer 0.6.0 (Beta)                                                                                                    |                                                                                                    |             | O Help                                                                                                    | 🚰 Admin                                                                                                    | 🤁 Refresh 🔷 💄                                                                                                    | guest                |
| Explorer search                                                                                                    | Values                                                                                                    | Operation   | Build Collections Manage Models                                                                                                    | Property                                                                                                    | Value                                                                                                    |                      |
|                                                                                                    |                                                                                                    |             | Waterpres Device                                                                                                    | Name                                                                                                    |                                                                                                    |                      |
|                                                                                                    |                                                                                                    |             | Select All                                                                                                    | Node Type                                                                                                    |                                                                                                    |                      |
|                                                                                                    |                                                                                                    |             |                                                                                                    | Data Turas                                                                                                    |                                                                                                    |                      |
|                                                                                                    |                                                                                                    |             | ✓ cisco-acl-oper.yang                                                                                                    | Lata Type                                                                                                    |                                                                                                    |                      |
|                                                                                                    |                                                                                                    |             | Cisco-bro-state.yang                                                                                                    | Access                                                                                                    |                                                                                                    |                      |
|                                                                                                    |                                                                                                    |             | Cisco-bridge-common.vang                                                                                                    | Presence                                                                                                    |                                                                                                    |                      |
|                                                                                                    |                                                                                                    |             | ✓ cisco-bridge-domain.yang                                                                                                    | Key                                                                                                    |                                                                                                    |                      |
|                                                                                                    |                                                                                                    |             | ☑ cisco-cfm-stats-dev.yang                                                                                                    | Mandatory                                                                                                    |                                                                                                    |                      |
|                                                                                                    |                                                                                                    |             | ✓ cisco-cfm-stats.yang                                                                                                    | Default                                                                                                    |                                                                                                    |                      |
|                                                                                                    |                                                                                                    |             | ✓ cisco-checkpoint-archive.yang                                                                                                    | Path                                                                                                    |                                                                                                    |                      |
|                                                                                                    |                                                                                                    |             | ✓ cisco-efp-stats.yang                                                                                                    | Development                                                                                                    |                                                                                                    |                      |
|                                                                                                    |                                                                                                    |             | Cisco-environment.yang                                                                                                    | Description                                                                                                    |                                                                                                    |                      |
|                                                                                                    |                                                                                                    |             | Cisco-ethernet.yang                                                                                                    |                                                                                                    |                                                                                                    |                      |
|                                                                                                    |                                                                                                    |             | Cisco-ia.vang                                                                                                    |                                                                                                    |                                                                                                    |                      |
|                                                                                                    |                                                                                                    |             | ✓ cisco-ip-sla-stats-dev.yang                                                                                                    |                                                                                                    |                                                                                                    |                      |
|                                                                                                    |                                                                                                    |             | ✓ cisco-ip-sla-stats.yang                                                                                                    |                                                                                                    |                                                                                                    |                      |
|                                                                                                    |                                                                                                    |             | ✓ cisco-Ildp-state.yang                                                                                                    |                                                                                                    |                                                                                                    |                      |
|                                                                                                    |                                                                                                    |             | ✓ cisco-memory-stats.yang                                                                                                    |                                                                                                    |                                                                                                    |                      |
|                                                                                                    |                                                                                                    |             | ✓ cisco-mpls-fwd.yang                                                                                                    |                                                                                                    |                                                                                                    |                      |
|                                                                                                    |                                                                                                    |             | ✓ cisco-odm.yang                                                                                                    | •                                                                                                    |                                                                                                    |                      |
|                                                                                                    |                                                                                                    |             | U.d. cieco. acat.dour.usaa                                                                                                    |                                                                                                    |                                                                                                    |                      |
| O Config O Oper                                                                                                    | + Add - Del                                                                                                    | ete C Reset | Add Subscribe Un-Subscribe Delete Graph                                                                                                    |                                                                                                    |                                                                                                    |                      |
| Status : Received HTTP Result for module reques                                                                                                    | st                                                                                                    |             |                                                                                                    |                                                                                                    |                                                                                                    | IETF 93              |
|                                                                                                    |                                                                                                    |             |                                                                                                    |                                                                                                    |                                                                                                    |                      |
| <ul> <li>Iocalhost:8088/static/YangE</li> <li>↔ C ③ localhost:8088/static/YangE</li> </ul>                                                                                                    | angExplorer.html                                                                                                    |             |                                                                                                    |                                                                                                    |                                                                                                    | Mike                 |
| O O O O O O O O O O O O O O O O O                                                                                                    | axp × \<br>YangExplorer.html                                                                                                    |             | O Help                                                                                                    | Marin 1                                                                                                    | € Refresh                                                                                                    | Mike<br>☆ :<br>guest |
| O O O O O O O O O O O O O O O O O                                                                                                    | angExplorer.html                                                                                                    | Organities  | Collections Manage Models                                                                                                    | Admin Property                                                                                                   | C Refresh                                                                                                    | Mike<br>☆ :<br>guest |
| O O O O O O O O O O O O O O O O O                                                                                                    | angExplorer.html Values                                                                                                    | Operation   | Build Collections Manage Models                                                                                                    | Admin<br>Property                                                                                                | C Refresh                                                                                                    | Mike<br>☆ :<br>guest |
| localhost:8088/static/YangE         ← → C         ① localhost:8088/static/Y         Yang Explorer 0.6.0 (Beta)         Explorer search         Acisco-bfd-state         Acisco-bfd-state         Acisco-bfd-state                                                                                                    | angExplorer.html                                                                                                    | Operation   | Build Collections Manage Models                                                                                                    | Admin<br>Property<br>Name                                                                                        | C Refresh                                                                                                    | Mike                 |
| localhost:8088/static/YangE         ← → C         ① localhost:8088/static/Y         Yang Explorer 0.6.0 (Beta)         Explorer search         Acisco-bfd-state         Acisco-bg-state         Acisco-bg-state         Acisco-bg-state         Acisco-bg-state                                                                                                    | Arr X Arr X | Operation   | Build Collections Manage Models      Workspace Device      Select All Showing 79 models filter                                                                                                    | Admin Property Name Node Type                                                                                    | C Refresh                                                                                                    | Mike<br>☆ :<br>guest |
| localhost:8088/static/YangE         → C ① localhost:8088/static/Y         Yang Explorer 0.6.0 (Beta)         Explorer Search         Acisco-bfd-state         Acisco-bgp-state         Acisco-brge-domain         Acisco-cfm-state         Acisco-cfm-state                                                                                                    | angExplorer.html                                                                                                    | Operation   | Build Collections Manage Models      Workspace Device      Select All Showing 79 models Ifter      cisco-acl-oper.yang                                                                                                    | Admin<br>Property<br>Name<br>Node Type<br>Data Type                                                              | C Refresh                                                                                                    | Mike<br>☆ :<br>guest |
| localhost:8088/static/YangE     iocalhost:8088/static/YangE     iocalhost:8088/static/YangExplorer 0.6.0 (Beta)  Explorer search      & cisco-bfd-state      & cisco-bfd-state      & cisco-bridge-domain      & cisco-bridge-domain      & cisco-checkpoint-archive.ex                                                                                                    | angExplorer.html                                                                                                    | Operation   | Build Collections Manage Models      Workspace Device      Select All Showing 79 models filter      cisco-acl-oper.yang      cisco-bfd-state.yang [subscribed]                                                                                                    | Admin<br>Property<br>Name<br>Node Type<br>Data Type<br>Access                                                    | C Refresh                                                                                                    | Mike<br>☆ :<br>guest |
| localhost:8088/static/YangE     iocalhost:8088/static/YangE     iocalhost:8088/static/Yan | angExplorer.html                                                                                                    | Operation   | Build Collections Manage Models      Workspace Device      Select All Showing 79 models [fitter      cisco-acl-oper.yang      cisco-bfd-state.yang [subscribed]      cisco-bgp-state.yang [subscribed]                                                                                                    | Admin<br>Property<br>Name<br>Node Type<br>Data Type<br>Access<br>Presence                                        | C Refresh                                                                                                    | Mike<br>☆ :<br>guest |
| localhost:8088/static/YangE     iocalhost:8088/static/YangE     iocalhost:8088/static/Yan | angExplorer.html                                                                                                    | Operation   | Build Collections Manage Models      Workspace Device      Select All Showing 79 models Ifter      cisco-acl-oper.yang      cisco-bfd-state.yang [subscribed]      cisco-bfd-state.yang [subscribed]      cisco-bridge-common.yang      disco-bridge-common.yang      disco-bridge-common.yang                                                                                                    | Admin<br>Property<br>Name<br>Node Type<br>Data Type<br>Access<br>Presence<br>Key                                 | C Refresh L                                                                                                    | Mike<br>☆ :<br>guest |
| localhost:8088/static/YangE     iocalhost:8088/static/YangE     iocalhost:8088/static/Yan | angExplorer.html                                                                                                    | Operation   | Build Collections Manage Models      Workspace Device      Select All Showing 79 models #ter      cisco-acl-oper.yang      cisco-bfd-state.yang [subscribed]      cisco-bfd-state.yang [subscribed]      cisco-bridge-common.yang      cisco-bridge-common.yang      cisco-bridge-common.yang      cisco-bridge-common.yang      cisco-bridge-common.yang                                                                                                    | Admin  Property Name Node Type Data Type Access Presence Key Mandatoov                                           | C Refresh L                                                                                                    | Mike<br>☆ :<br>guest |
| localhost:8088/static/YangE     iocalhost:8088/static/YangE     iocalhost:8088/static/Yan | angExplorer.html                                                                                                    | Operation   | Build Collections Manage Models      Build Collections Manage Models      Workspace Device      Select All Showing 79 models ####      cisco-acl-oper.yang      cisco-bfd-state.yang [subscribed]      cisco-bridge-common.yang      cisco-bridge-common.yang      cisco-fridge-domain.yang [subscribed]      cisco-fridge-domain.yang [subscribed]      cisco-fridge-domain.yang      cisco-fridge-domain.yang      cisco-fridge-domain.yang      cisco-fridge-domain.yang      cisco-fridge-domain.yang      cisco-fridge-domain.yang                                                                                                    | Admin<br>Property<br>Name<br>Node Type<br>Data Type<br>Access<br>Presence<br>Key<br>Mandatory<br>D ( )           | C Refresh                                                                                                    | Mike<br>☆ :<br>guest |
| localhost:8088/static/YangE     iocalhost:8088/static/YangE     iocalhost:8088/static/YangE     iocalhost:8088/static/YangExplorer 0.6.0(Beta)      Explorer 0.6.0(Beta)      Explorer 0.6.0(Beta)      Explorer 0.6.0(Beta)      Recisco-bdd-state     Recisco-bdd-state     Recisco-bdd-state     Recisco-deckpoint-archive     Recisco-deckpoint-archive     Recisco-flow-monitor     Recisco-la     Recisco-la     Recisco-la                                                                                                    | angExplorer.html                                                                                                    | Operation   | Build Collections Manage Models      Build Collections Manage Models      Workspace Device      Select All Showing 79 models ####      cisco-acl-oper.yang     cisco-bdf-state.yang [subscribed]     cisco-bridge-common.yang     cisco-bridge-common.yang     cisco-fm-state.yang [subscribed]     cisco-fm-state.yang [subscribed]     cisco-checkpoint-active.gang [subscribed]     cisco-checkpoint-active.gang [subscribed]                                                                                                    | Admin<br>Property<br>Name<br>Node Type<br>Data Type<br>Access<br>Presence<br>Key<br>Mandatory<br>Default         | C Refresh                                                                                                    | Mike<br>☆ :<br>guest |
| localhost:8088/static/YangE     iocalhost:8088/static/YangE     iocalhost:8088/static/Yan | Values                                                                                                    | Operation   | Build Collections Manage Models      Workspace Device      Select All Showing 79 models      cisco-acl-oper,yang     cisco-bfd-state,yang [subscribed]     cisco-bfd-state,yang [subscribed]     cisco-bridge-common,yang     cisco-bridge-domain,yang [subscribed]     cisco-cfm-stats-dev,yang     cisco-cfm-stats-dev,yang [subscribed]     cisco-checkpoint-archive.gang [subscribed]     cisco-checkpoint-archive.gang [subscribed]                                                                                                    | Admin<br>Property<br>Name<br>Node Type<br>Data Type<br>Access<br>Presence<br>Key<br>Mandatory<br>Default<br>Path | C Refresh  Value                                                                                                    | Mike<br>☆ :<br>guest |
| localhost:8088/static/YangE     iocalhost:8088/static/YangE     iocalhost:8088/static/Yan | vargexplorer.html Values                                                                                                    | Operation   | Build Collections Manage Models      Workspace Device      Select All Showing 79 models Itter      cisco-acl-oper,yang      cisco-bfd-state,yang [subscribed]      cisco-bfgg-state.yang [subscribed]      cisco-bridge-common.yang      cisco-bridge-domain.yang [subscribed]      cisco-cfm-stats-dev.yang      cisco-cfm-stats.yang [subscribed]      cisco-checkpoint-archive.yang [subscribed]      cisco-environment.yang [subscribed]                                                                                                    | Admin  Property Name Node Type Data Type Access Presence Key Mandatory Default Path Description                  | C Refresh  Value Value                                                                                                    | Mike<br>☆ :<br>guest |
| localhost:8088/static/YangE     i                                                                                                    | var x Values                                                                                                    | Operation   | Build Collections Manage Models      Workspace Device      Select All Showing 79 models Itter      cisco-acl-oper,yang      cisco-bfd-state.yang (subscribed)      cisco-bfd-state.yang (subscribed)      cisco-bridge-domain.yang [subscribed]      cisco-bridge-domain.yang [subscribed]      cisco-cfm-stats-dev.yang      cisco-cfm-stats.yang [subscribed]      cisco-cfm-stats.yang [subscribed]      cisco-checkpoint-archive.kang [subscribed]      cisco-theret.yang      subscribed]      cisco-environment.yang      subscribed]      cisco-environment.yang      subscribed]      cisco-ethernet.yang      subscribed]      cisco-ethernet.yang      subscribed]      cisco-ethernet.yang      subscribed]      cisco-ethernet.yang     subscribed]      cisco-ethernet.yang     subscribed]      cisco-ethernet.yang     subscribed]      cisco-ethernet.yang     subscribed]      cisco-ethernet.yang     subscribed]      cisco-ethernet.yang     subscribed]      cisco-ethernet.yang     subscribed]      cisco-ethernet.yang     subscribed]                                                                                                    | Admin  Property Name Node Type Data Type Access Presence Key Mandatory Default Path Description                  | C Refresh     ▲     Value     Ualue     Ualue | Mike<br>☆ :<br>guest |
| <ul> <li>Iocalhost:8088/static/YangE</li> <li>C () Iocalhost:8088/static/YangE</li> <li>Yang Explorer 0.6.0(Beta)</li> <li>Explorer search</li> <li>&amp; cisco-brid-state</li> <li>&amp; cisco-bridge-domain</li> <li>&amp; retsco-cfm-stats</li> <li>&amp; cisco-heckpoint-archive</li> <li>&amp; Reisco-afp-stats</li> <li>&amp; &amp; cisco-lap-stats</li> <li>&amp; &amp; cisco-lap-stats</li> <li>&amp; &amp; cisco-lap-stats</li> <li>&amp; &amp; cisco-lap-stats</li> <li>&amp; &amp; cisco-lap-stats</li> <li>&amp; &amp; cisco-newronment</li> <li>&amp; &amp; cisco-lap-stats</li> <li>&amp; &amp; cisco-lap-stats</li> <li>&amp; &amp; cisco-newrony-stats</li> <li>&amp; &amp; cisco-mpls-fwd</li> <li>&amp; &amp; cisco-platform-software</li> </ul>                                                                                                    | Au X Values                                                                                                    | Operation   | Build       Collections       Manage Models         Workspace       Device         Select All       Showing 79 models         cisco-acl-oper,yang       cisco-bfd-state.yang [subscribed]         cisco-bfd-state.yang [subscribed]       cisco-bridge-domain.yang         cisco-bridge-domain.yang [subscribed]       cisco-bridge-domain.yang [subscribed]         cisco-cfm-stats-dev.yang       cisco-cfm-stats-dev.yang [subscribed]         cisco-checkpoint-archive.yang [subscribed]       cisco-environment.yang [subscribed]         cisco-environment.yang [subscribed]       cisco-environment.yang [subscribed]         cisco-environment.yang [subscribed]       cisco-environment.yang [subscribed]                                                                                                    | Admin  Property Name Node Type Data Type Access Presence Key Mandatory Default Path Description                  | C Refresh     ▲     Value                                                                                                    | Mike<br>☆ :<br>guest |
| <ul> <li>Iocalhost:8088/static/YangE</li> <li>C () Iocalhost:8088/static/YangE</li> <li>Yang Explorer 0.6.0(Beta)</li> <li>Explorer search</li> <li>R cisco-bridge-domain</li> <li>R cisco-bridge-domain</li> <li>R cisco-checkpoint-archive</li> <li>R cisco-finder and the search</li> <li>R cisco-finder and the search</li> <li>R cisco-finder and the search</li> <li>R cisco-finder and the search</li> <li>R cisco-finder and the search</li> <li>R cisco-finder and the search</li> <li>R cisco-finder and the search</li> <li>R cisco-la</li> <li>R cisco-la</li> <li>R cisco-la</li> <li>R cisco-nellop-state</li> <li>R cisco-nellop-state</li> <li>R cisco-nellop-state</li> <li>R cisco-platform-software</li> <li>R cisco-process-cpu</li> </ul>                                                                                                    | Au X Values                                                                                                    | Operation   | Build       Collections       Manage Models         Workspace       Device         Select All       Showing 79 models         cisco-acl-oper,yang       cisco-bfd-state,yang [subscribed]         cisco-bfd-state,yang [subscribed]       cisco-bridge-common.yang         cisco-bridge-domain.yang [subscribed]       cisco-bridge-domain.yang [subscribed]         cisco-bridge-domain.yang [subscribed]       cisco-cfm-stats-dev.yang         cisco-checkpoint-archive [ang [subscribed]       cisco-environment.yang [subscribed]         cisco-thernet.yang       [subscribed]         cisco-thernet.yang       [subscribed]         cisco-flow-monitor.yang       [subscribed]         cisco-flow-monitor.yang       [subscribed]         cisco-flow-monitor.yang       [subscribed]                                                                                                    | Admin      Property Name Node Type Data Type Access Presence Key Mandatory Default Path Description              | Refresh         ▲           Value                                                                                                    | Mike<br>☆ :<br>guest |
| <ul> <li>Iocalhost:8088/static/YangE</li> <li>C () Iocalhost:8088/static/YangE</li> <li>Yang Explorer 0.6.0 (Beta)</li> <li>Explorer search</li> <li>R cisco-bridge-domain</li> <li>R cisco-bridge-domain</li> <li>R cisco-checkpoint-archive</li> <li>R cisco-finder-attas</li> <li>R cisco-finder-attas</li> <li>R cisco-ia</li> <li>R cisco-ia</li> <li>R cisco-ia</li> <li>R cisco-idp-stats</li> <li>R cisco-ia</li> <li>R cisco-ia</li> <li>R cisco-ia</li> <li>R cisco-ingle-stats</li> <li>R cisco-ia</li> <li>R cisco-ingle-stats</li> <li>R cisco-ingle-fwd</li> <li>R cisco-platform-software</li> <li>R cisco-process-cpu</li> <li>R cisco-process-memory</li> </ul>                                                                                                    | Au x Values                                                                                                    | Operation   | Build       Collections       Manage Models         Workspace       Device         Select All       Showing 79 models         cisco-acl-oper.yang       cisco-bfd-state.yang [subscribed]         cisco-bridge-common.yang       cisco-bridge-common.yang         cisco-bridge-domain.yang [subscribed]       cisco-checkpoint-archive lang [subscribed]         cisco-checkpoint-archive lang [subscribed]       cisco-checkpoint-archive lang [subscribed]         cisco-environment.yang [subscribed]       cisco-environment.yang [subscribed]         cisco-flow-monitor.yang [subscribed]       cisco-is.a.yang [subscribed]         cisco-is.a.yang [subscribed]       cisco-is.a.yang [subscribed]         cisco-is.a.yang [subscribed]       cisco-is.a.yang [subscribed]         cisco-is.a.yang [subscribed]       cisco-is.a.yang [subscribed]         cisco-is.a.yang [subscribed]       cisco-is.a.yang [subscribed]                                                                                                    | Admin  Property Name Node Type Data Type Access Presence Key Mandatory Default Path Description                  | Refresh         Image: Contract of the second second s                      | Mike<br>☆ :<br>guest |
| <ul> <li>Iocalhost:8088/static/YangE</li> <li>C () Iocalhost:8088/static/YangE</li> <li>Explorer 0.6.0(Beta)</li> <li>Explorer search</li> <li>R cisco-bridge-domain</li> <li>R cisco-bridge-domain</li> <li>R cisco-checkpoint-archive</li> <li>R cisco-finder-archive</li> <li>R cisco-finder-archive</li> <li>R cisco-platform-software</li> <li>R cisco-process-cpu</li> <li>R cisco-pw</li> </ul>                                                                                                    | Values                                                                                                    | Operation   | Build       Collections       Manage Models         Workspace       Device         Select All       Showing 79 models         cisco-acl-oper.yang       cisco-bfd-state.yang [subscribed]         cisco-bridge-common.yang       cisco-bridge-domain.yang [subscribed]         cisco-bridge-domain.yang [subscribed]       cisco-checkpoint-archive.tang [subscribed]         cisco-checkpoint-archive.tang [subscribed]       cisco-checkpoint-archive.tang [subscribed]         cisco-othorment.yang [subscribed]       cisco-environment.yang [subscribed]         cisco-flow-monitor.yang [subscribed]       cisco-ia.yang [subscribed]         cisco-ip-ala-stats.yang [subscribed]       cisco-ip-ala-stats.yang [subscribed]                                                                                                    | Admin  Property Name Node Type Data Type Access Presence Key Mandatory Default Path Description                  | Refresh         Image: Contract of the second second s                      | Mike<br>☆ :<br>guest |
| <ul> <li>Iocalhost:8088/static/YangE</li> <li>C () Iocalhost:8088/static/YangE</li> <li>Explorer 0.6.0(Beta)</li> <li>Explorer search</li> <li>R.cisco-bridge-domain</li> <li>R.cisco-bridge-domain</li> <li>R.cisco-checkpoint-archive</li> <li>R.cisco-flow-monitor</li> <li>R.cisco-la</li> <li>R.cisco-la</li> <li>R.cisco-lap-stats</li> <li>R.cisco-npls-fwd</li> <li>R.cisco-platform-software</li> <li>R.cisco-process-memory</li> <li>R.cisco-pw</li> <li>R.cisco-self-mgmt</li> </ul>                                                                                                    | Values                                                                                                    | Operation   | Build Collections Manage Models      Workspace Device      Select All Showing 79 models [fitur      cisco-acl-oper.yang      cisco-bfd-state.yang [subscribed]      cisco-bridge-domain.yang [subscribed]      cisco-bridge-domain.yang [subscribed]      cisco-checkpoint-archive.tang [subscribed]      cisco-checkpoint-archive.tang [subscribed]      cisco-checkpoint-archive.tang [subscribed]      cisco-checkpoint-archive.tang [subscribed]      cisco-checkpoint-archive.tang [subscribed]      cisco-checkpoint-archive.tang [subscribed]      cisco-checkpoint-archive.tang [subscribed]      cisco-checkpoint-archive.tang [subscribed]      cisco-checkpoint-archive.tang [subscribed]      cisco-thernet.yang [subscribed]      cisco-thernet.yang [subscribed]      cisco-thernet.yang [subscribed]      cisco-thernet.yang [subscribed]      cisco-thestats.yang [subscribed]      cisco-thestats.yang [subscribed] | Admin  Property Name Node Type Data Type Access Presence Key Mandatory Default Path Description                  | C Refresh  Value Value                                                                                                    | Mike<br>☆ :<br>guest |
| <ul> <li>Iocalhost:8088/static/YangE</li> <li>C () Iocalhost:8088/static/YangE</li> <li>Explorer 0.6.0(Beta)</li> <li>Explorer search</li> <li>R cisco-bridge-domain</li> <li>R cisco-bridge-domain</li> <li>R cisco-checkpoint-archive</li> <li>R cisco-flow-monitor</li> <li>R cisco-la</li> <li>R cisco-la</li> <li>R cisco-lap-state</li> <li>R cisco-platform-software</li> <li>R cisco-platform-software</li> <li>R cisco-process-cpu</li> <li>R cisco-self-mgmt</li> <li>R cisco-self-mgmt</li> <li>R cisco-self-mgmt</li> </ul>                                                                                                    | v x Values                                                                                                    | Operation   | Build Collections Manage Models      Workspace Device      Select All Showing 79 models [fitur      cisco-acl-oper.yang      cisco-bfd-state.yang [subscribed]      cisco-bridge-domain.yang [subscribed]      cisco-bridge-domain.yang [subscribed]      cisco-checkpoint-archive.tang [subscribed]      cisco-checkpoint-archive.tang [subscribed]      cisco-checkpoint-archive.tang [subscribed]      cisco-environment.yang [subscribed]      cisco-environment.yang [subscribed]      cisco-ethernet.yang      cisco-flow-monitor.yang [subscribed]      cisco-flow-monitor.yang [subscribed]      cisco-flow-monitor.yang [subscribed]      cisco-flow-monitor.yang [subscribed]      cisco-flow-monitor.yang [subscribed]      cisco-flow-stats.yang [subscribed]      cisco-flow-stats.yang [subscribed]      cisco-menory-stats.yang [subscribed]      cisco-mple-fwd.yang [subscribed]      cisco-mple-fwd.yang [subscribed]     cisco-mple-fwd.yang [subscribed]     cisco-mple-fwd.yang [subscribed]     cisco-mple-fwd.yang [subscribed]     cisco-mple-fwd.yang [subscribed]     cisco-mple-fwd.yang [subscribed]     cisco-mple-fwd.yang [subscribed]    | Admin  Property Name Node Type Data Type Access Presence Key Mandatory Default Path Description                  |                                                                                                    | Mike<br>☆ :<br>guest |
| <ul> <li>Iocalhost:8088/static/YangE</li> <li>C () Iocalhost:8088/static/YangE</li> <li>C () Iocalhost:8088/static/Y</li> <li>Yang Explorer 0.60 (Beta)</li> <li>Explorer search</li> <li>\$cisco-bfd-state</li> <li>\$cisco-bridge-domain</li> <li>\$cisco-bridge-domain</li> <li>\$cisco-checkpoint-archive</li> <li>\$cisco-fidge-domain</li> <li>\$cisco-checkpoint-archive</li> <li>\$cisco-fidge-domain</li> <li>\$cisco-fidge-domain</li> <li>\$cisco-fidge-domain</li> <li>\$cisco-checkpoint-archive</li> <li>\$cisco-fidge-domain</li> <li>\$cisco-checkpoint-archive</li> <li>\$cisco-fidge-domain</li> <li>\$cisco-fidge-domain</li> <li>\$cisco-palatorn-software</li> <li>\$cisco-palatorn-software</li> <li>\$cisco-palatorn-software</li> <li>\$cisco-palatorn-software</li> <li>\$cisco-palatorn-software</li> <li>\$cisco-palatorn-software</li> <li>\$cisco-palatorn-software</li> <li>\$cisco-palatorn-software</li> <li>\$cisco-palatorn-software</li> <li>\$cisco-solf-mgnt</li> <li>\$cisco-virtual-service</li> </ul>                                                                                                    | Au x<br>rangExplorer.html Values                                                                                                    | Operation   | Build       Collections       Manage Models         Workspace       Device         Select All       Showing 79 models         cisco-acl-oper.yang       cisco-bfd-state.yang [subscribed]         cisco-bdp-state.yang [subscribed]       cisco-bridge-domain.yang         cisco-bridge-domain.yang       [subscribed]         cisco-cfm-stats-dev.yang       [subscribed]         cisco-cherkpoint-archive.sang       [subscribed]         cisco-cherkpoint-archive.sang       [subscribed]         cisco-eherkpoint-archive.sang       [subscribed]         cisco-eherkpoint-archive.sang       [subscribed]         cisco-eherkpoint-archive.sang       [subscribed]         cisco-flow-monitor.yang       [subscribed]         cisco-inflow-monitor.yang       [subscribed]         cisco-inflow-monitor.yang       [subscribed]         cisco-inflow-monitor.yang       [subscribed]         cisco-inflow-monitor.yang       [subscribed]         cisco-inflow-monitor.yang       [subscribed]         cisco-inflow-monitor.yang       [subscribed]         cisco-inflow-monitor.yang       [subscribed]         cisco-inflow-monitor.yang       [subscribed]         cisco-inflow-monitor.yang       [subscribed]         cisco-inflow-monitor.yang       [subscribed                                                                                                    | Admin  Property Name Node Type Data Type Access Presence Key Mandatory Default Path Description                  | Refresh         Image: Contract of the second second s                      | Mike<br>☆ :<br>guest |
| <ul> <li>Iocalhost:8088/static/YangE</li> <li>C O Iocalhost:8088/static/YangE</li> <li>Yang Explorer 0.6.0 (Beta)</li> <li>Explorer Search</li> <li>Scisco-bridge-domain</li> <li>Scisco-checkpoint-archive</li> <li>Scisco-checkpoint-archive</li> <li>Scisco-checkpoint-archive</li> <li>Scisco-checkpoint-archive</li> <li>Scisco-la</li> <li>Scisco-la</li> <li>Scisco-pila-stats</li> <li>Scisco-pila-stats</li> <li>Scisco-pila-stats</li> <li>Scisco-pila-stats</li> <li>Scisco-la</li> <li>Scisco-pila-state</li> <li>Scisco-pila-state</li> <li>Scisco</li></ul>                                                                                                    | Ary X<br>rangExplorer.html Values                                                                                                    | Operation   | Build       Collections       Manage Models         Workspace       Device         Select All       Showing 79 models         cisco-acl-oper.yang       cisco-bfd-state.yang [subscribed]         cisco-bdg-state.yang [subscribed]       cisco-bridge-common.yang         cisco-bridge-common.yang       cisco-bridge-domain.yang [subscribed]         cisco-cherkopint-archive.gang [subscribed]       cisco-cherkopint-archive.gang [subscribed]         cisco-cherkopint-archive.gang [subscribed]       cisco-thernet.yang [subscribed]         cisco-figue-domain.yang [subscribed]       cisco-thernet.yang [subscribed]         cisco-cherkopint-archive.gang [subscribed]       cisco-thernet.yang [subscribed]         cisco-figue-domain.yang [subscribed]       cisco-figue-domain.yang [subscribed]         cisco-figue-domain.yang [subscribed]       cisco-figue-domain.yang [subscribed]         cisco-figue-domain.yang [subscribed]       cisco-figue-domain.yang [subscribed]         cisco-figue-domain.yang [subscribed]       cisco-figue-domain.yang [subscribed]         cisco-figue-domain.yang [subscribed]       cisco-figue-domain.yang [subscribed]         cisco-lidp-state.yang [subscribed]       cisco-mony-stats.yang [subscribed]         cisco-mony-yang [subscribed]       cisco-mony-yang [subscribed]         cisco-mony-yang [subscribed]       cisco-monyang [subscribed]         cisco                                                                                                    | Admin      Property     Name Node Type Data Type Access      Presence     Key Mandatory Default Path Description | Refresh         Image: Contract of the second second s                      | Mike<br>☆ :<br>guest |
| <ul> <li>I localhost:8088/static/YangE</li> <li>C () localhost:8088/static/YangE</li> <li>C () localhost:8088/static/Y</li> <li>Yang Explorer 0.6.0 (Beta)</li> <li>Explorer Search</li> <li>\$ cisco-bridge-domain</li> <li>\$ cisco-bridge-domain</li> <li>\$ cisco-checkpoint-archive</li> <li>\$ cisco-checkpoint-archive</li> <li>\$ cisco-checkpoint-archive</li> <li>\$ cisco-checkpoint-archive</li> <li>\$ cisco-checkpoint-archive</li> <li>\$ cisco-ip-stats</li> <li>\$ cisco-ip-stats</li> <li>\$ cisco-ip-sla-stats</li> <li>\$ cisco-pisla-stats</li> <li>\$ cisco-pisla-st</li></ul>                                                                                                    | Ary X                                                                                                    | Operation   | Puid       Collections       Manage Models         Workspace       Device         Select All       Showing 79 models         c cisco-acl-oper,yang       c cisco-bfd-state.yang [subscribed]         c cisco-bgp-state.yang [subscribed]       c cisco-bridge-common.yang         c cisco-bridge-domain.yang [subscribed]       c cisco-bridge-domain.yang [subscribed]         c cisco-fm-stats-dewyang       c cisco-checkpoint-archive.gang [subscribed]         c cisco-checkpoint-archive.gang [subscribed]       c cisco-fnestats.yang [subscribed]         c cisco-fnestats.yang [subscribed]       c cisco-fac.yang [subscribed]         c cisco-fac.yang [subscribed]       c cisco-fac.yang [subscribed]         c cisco-fac.yang [subscribed]       c cisco-fac.yang [subscribed]         c cisco-fac.yang [subscribed]       c cisco-fac.yang [subscribed]         c cisco-fac.yang [subscribed]       c cisco-fac.yang [subscribed]         c cisco-fac.yang [subscribed]       c cisco-fac.yang [subscribed]         c cisco-fulp-state.yang [subscribed]       c cisco-fac.yang [subscribed]         c cisco-flap.state.yang [subscribed]       c cisco-mory-state.yang [subscribed]         c cisco-mory-state.yang [subscribed]       c cisco-ofm.yang         c cisco-ofm.yang       c cisco-ofm.yang         c cisco-ofm.yang       c cisco-ofm.yang         c cisco-ofm.                                                                                                    | Admin      Property     Name Node Type Data Type Access      Presence     Key Mandatory Default Path Description | Refresh         Image: Contract of the second second s                      | Mike<br>☆ :<br>guest |
| <ul> <li>localhost:8088/static/YangE</li> <li>c localhost:8088/static/YangE</li> <li>c localhost:8088/static/Y</li> <li>Yang Explorer 0.60 (Beta)</li> <li>Explorer Search</li> <li>&amp; cisco-bridge-domain</li> <li>&amp; cisco-bridge-domain</li> <li>&amp; cisco-checkpoint-archive</li> <li>&amp; cisco-checkpoint-archive</li> <li>&amp; cisco-log-stats</li> <li>&amp; cisco-log-stats</li> <li>&amp; cisco-log-stats</li> <li>&amp; cisco-log-stats</li> <li>&amp; cisco-log-stats</li> <li>&amp; cisco-log-stats</li> <li>&amp; cisco-log-stats</li> <li>&amp; cisco-log-stats</li> <li>&amp; cisco-log-stats</li> <li>&amp; cisco-log-stats</li> <li>&amp; cisco-log-stats</li> <li>&amp; cisco-log-stats</li> <li>&amp; cisco-pala-stats</li> <li>&amp; cisco-pala-stats</li> <li>&amp; cisco-pala-stats</li> <li>&amp; cisco-pala-stats</li> <li>&amp; cisco-pala-stats</li> <li>&amp; cisco-pala-stats</li> <li>&amp; cisco-pala-stats</li> <li>&amp; cisco-pala-stats</li> <li>&amp; cisco-pala-stats</li> <li>&amp; cisco-copila-ford</li> <li>&amp; cisco-pala-stats</li> <li>&amp; cisco-pala-stats</li> <li>&amp; cisco</li></ul>      | Ary X<br>YangExplorer.html Values                                                                                                    | Operation   | Build       Collections       Manage Models         Workspace       Device         Select All       Showing 79 models         c cisco-acl-oper.yang       c cisco-bfd-state.yang [subscribed]         c cisco-bgp-state.yang [subscribed]       c cisco-bridge-common.yang         c cisco-bridge-common.yang       c cisco-bridge-common.yang         c cisco-bridge-domain.yang [subscribed]       c cisco-checkpoint-archive.gang [subscribed]         c cisco-cher.stats-dev.yang       [subscribed]         c cisco-checkpoint-archive.gang [subscribed]       c cisco-environment.yang [subscribed]         c cisco-filde-state.yang [subscribed]       c cisco-filde-state.yang [subscribed]         c cisco-filde-state.yang [subscribed]       c cisco-environment.yang [subscribed]         c cisco-filde-state.yang [subscribed]       c cisco-filde-state.yang [subscribed]         c cisco-filde-state.yang [subscribed]       c cisco-filde-state.yang [subscribed]         c cisco-filde-state.yang [subscribed]       c cisco-ip-sla.stats.yang [subscribed]         c cisco-ilde-state.yang [subscribed]       c cisco-menory-stats.yang [subscribed]         c cisco-odm.yang       c cisco-odm.yang         c cisco-odm.yang       c cisco-odm.yang         c cisco-odm.yang       c cisco-odm.yang         c cisco-odm.yang       c cisco-odm.yang         De                                                                                                    | Admin      Property     Name Node Type Data Type Access Presence Key Mandatory Default Path Description          | Refresh         Image: Contract of the second second s                      | Mike<br>☆ :<br>guest |

これで、Catalyst 3850 の設定の保存に必要な NETCONF/YANG RPC の生成など、その他のタス

クを完了できるようになりました。この操作は、YANG Explorer アプリケーションの左側の [エ クスプローラ (Explorer)] セクションで [save-conf] RPCを選択すると実行されます。次に、 RPCが選択されてYANG形式のNETCONF RPCが生成されます。このRPCはNETCONF経由で Catalyst 3850に送信され、Catalyst 3850の設定を保存できます。

| O O D localhost:8088/static/Y     A → C O localhost:8088/static/Y | angExp × G how to che | ck "netconf notifical × |                                                                                                    |              |             |                       |                     |              |             | Mix                     |
|-------------------------------------------------------------------|-----------------------|-------------------------|----------------------------------------------------------------------------------------------------|--------------|-------------|-----------------------|---------------------|--------------|-------------|-------------------------|
| Yang Explorer 0.6.0 (Beta)                                        | uo, rangexpiorer.num  |                         |                                                                                                    |              |             |                       |                     | O Help       | 😁 Admin     | 🗘 Refresh 🔒 guest       |
| Explorer search                                                   | Values                | Operation               | Build                                                                                                    | Collections  | Manage Mode | s                     |                     |              | Property    | Value                   |
| ▶ Kcisco-bfd-state                                                |                       | A                       | Operations                                                                                                    | Device Setti | ngs         |                       |                     |              | Name        | save-config             |
| R cisco-bgp-state                                                 |                       |                         |                                                                                                    | _            |             |                       |                     |              | Node Type   | rpc                     |
| R cisco-bridge-domain                                             |                       |                         | Profile                                                                                                    |              | •           | Create device profile |                     |              | Data Type   |                         |
| R cisco-cfm-stats                                                 |                       |                         | Platform                                                                                                    | other        | -           |                       |                     |              | Data Type   |                         |
| Rcisco-checkpoint-archive                                         |                       |                         |                                                                                                    |              |             |                       |                     |              | Access      | write                   |
| Rcisco-efp-stats                                                  |                       | =                       | Host                                                                                                    | 172.16.      | 167.178     | Port 830              |                     |              | Presence    |                         |
| Rcisco-environment                                                |                       |                         | Usernas                                                                                                    | cisco1       |             | Password cisco1       |                     |              | Key         |                         |
| <ul> <li>Cisco-flow monitor</li> </ul>                            |                       |                         | C ser ha                                                                                                    | Ciscor       | ]           | ciscor                |                     |              | Mandatory   |                         |
| ▼ 😤 cisco-ia                                                      |                       |                         |                                                                                                    |              |             |                       |                     |              | Default     |                         |
| Parey-trom                                                        |                       |                         | <ol> <li>Net</li> </ol>                                                                                                    | Conf 🔿 Re    | tConf       | (                     | RPC Script          | Capabilities | Dendart     |                         |
| ▶ 🔤 save-config                                                   | <rpc></rpc>           |                         | Focoding                                                                                                    | Console      |             |                       |                     |              | Path        | cisco-la/save-config    |
| ► Checkpoint                                                      |                       |                         | checoding                                                                                                    | controls     | 1. mlne-fu  |                       | a unat confidence 1 |              | Description | Copy the running-config |
| ▶ 츈 revert                                                        |                       | $\langle$               | <save-< td=""><td>config xmlr</td><td>s="http://c</td><td>isco.com/yang/cisco-</td><td>-ia"/&gt;</td><td>&gt;</td><td></td><td>to</td></save-<> | config xmlr  | s="http://c | isco.com/yang/cisco-  | -ia"/>              | >            |             | to                      |
| rollback                                                          |                       |                         |                                                                                                    |              |             |                       |                     |              |             | startup-config on the   |
| reset                                                             |                       |                         |                                                                                                    |              |             |                       |                     |              |             | Flement Corv the        |
| Cisco-ip-sla-stats                                                |                       |                         |                                                                                                    |              |             |                       |                     |              |             | running-config to       |
| 🕨 🕵 cisco-lldp-state                                              |                       |                         |                                                                                                    |              |             |                       |                     |              |             | startup-config on the   |
| Rcisco-memory-stats                                               |                       |                         |                                                                                                    |              |             |                       |                     |              |             | Network                 |
| ▶ 🕏 cisco-mpls-fwd                                                |                       |                         |                                                                                                    |              |             |                       |                     |              |             | Element.None            |
| Rcisco-platform-software                                          |                       |                         |                                                                                                    |              |             |                       |                     |              |             |                         |
| 🕨 🕵 cisco-process-cpu                                             |                       |                         |                                                                                                    |              |             |                       |                     |              |             |                         |
| Config Oper                                                       | + Add - Del           | lete C Reset            | Cust                                                                                                    | om RPC       |             | Run Save              | Clear               | Сору         |             |                         |
| Status : Recieved HTTP Result for request to                      | ype rpc               |                         |                                                                                                    |              |             |                       |                     |              |             | IETF 9                  |

NETCONF 経由で Catalyst 3850 にカスタム RPC メッセージを送信するには、[実行(Run)] を 選択します。Catalyst 3850 は成功メッセージを返します。

| $\leftrightarrow$ $\rightarrow$ C (i) localhost:8088/sta | tic/YangExplorer.html |           |                                                                                                    |             | \$                      |
|----------------------------------------------------------|-----------------------|-----------|----------------------------------------------------------------------------------------------------|-------------|-------------------------|
| Yang Explorer 0.6.0 (Beta)                               |                       |           | O Help                                                                                                    | 😁 Admin     | 😷 Refresh 💦 🛔 guest     |
| Explorer search                                          | Values                | Operation | Build Collections Manage Models                                                                                                    | Property    | Value                   |
| Rcisco-bfd-state                                         |                       | A         | Operations Device Settings                                                                                                    | Name        | save-config             |
| Rcisco-bgp-state                                         |                       |           |                                                                                                    | Node Type   | rpc                     |
| 🛚 🕏 cisco-bridge-domain                                  |                       |           | Profile Create device profile                                                                                                    | Data Tura   | 1.5                     |
| Rcisco-cfm-stats                                         |                       |           | Platform other                                                                                                    | Data Type   |                         |
| Rcisco-checkpoint-archive                                |                       |           |                                                                                                    | Access      | write                   |
| Rcisco-efp-stats                                         |                       | =         | Host 172.16.167.178 Port 830                                                                                                    | Presence    |                         |
| Rcisco-environment                                       |                       |           | Harmon Riccol Password Riccol                                                                                                    | Key         |                         |
| Rcisco-flow-monitor                                      |                       |           | Username Ciscol                                                                                                    | Mandatory   |                         |
| 🛚 🕏 cisco-ia                                             |                       |           |                                                                                                    | Default     |                         |
| ▶ 🚰 sync-from                                            |                       |           | NetConf RestConf RPC Script Capabilities                                                                                                    | Detault     |                         |
| ▶ 🚰 save-config                                          | <rpc></rpc>           |           | Encoding Courses                                                                                                    | Path        | cisco-ia/save-config    |
| ► 🚰 checkpoint                                           |                       |           |                                                                                                    | Description | Copy the running-config |
| ► 🚰 revert                                               |                       |           | <pre><rpc-repry <="" message-id="urn:uuld:df9a6485=655=606e-8991=052c15615ad/" pre="" xmlns="urn:ietf:params:xml:ns:netconf:base:1.0"></rpc-repry></pre> |             | to                      |
| ► 📅 rollback                                             |                       |           | <pre><result xmlss="http://cisco.com/yang/cisco-ia">Save running-config</result></pre>                                                                   |             | startup-config on the   |
| ▶ 🚰 reset                                                |                       |           | successful<br>                                                                                                    |             | Network                 |
| Rcisco-ip-sla-stats                                      |                       |           |                                                                                                    |             | running-config to       |
| Rcisco-Ildp-state                                        |                       |           |                                                                                                    |             | startup-config on the   |
| Rcisco-memory-stats                                      |                       |           |                                                                                                    |             | Network                 |
| Rcisco-mpls-fwd                                          |                       |           |                                                                                                    |             | Element.None            |
| Rcisco-platform-software                                 |                       |           |                                                                                                    |             |                         |
| Rcisco-process-cpu                                       |                       | T         |                                                                                                    |             |                         |
| Config O Oper                                            | + Add                 |           | Custom RPC Run Save Clear Copy                                                                                                    | 1           |                         |

# 注目すべき YANG データモデル

cisco-ia.yang データモデル

cisco-ia.yang データモデルに関する RPC の例を次に示します。これには、Catalyst 3850の設定 の保存、Catalyst 3850のrunning-configのローカルのData Model Interface (DMI; データモデルイ ンターフェイス) データストアへの同期、Catalyst 3850のDMIインターフェイスのリセットなど の操作が含まれるため、注目に値します。

最初のステップでは、cisco-ia.yang データモデルを [登録(Subscribe)] して、YANG Explorer アプリケーション GUI の左側の [エクスプローラ(Explorer)] セクションに表示されるようにし ます。

| ang Esplorer 0.6.0 (Beta)                           |        |           | O Help                                                                                                    | Admin 🕃                                           | Refresh 🛔 guest                |
|-----------------------------------------------------|--------|-----------|----------------------------------------------------------------------------------------------------|---------------------------------------------------|--------------------------------|
| isco-la<br>st-instruction<br>etf-netconf-monitoring | Values | Operation | Build         Collections         Manage Models           Workspace         Device           Select All         Showing 79 models           cisco-ect-oper.yang         #                                                                                                    | Property<br>Name<br>Node Type<br>Data Type        | Value<br>Id<br>Ieaf<br>uint16  |
|                                                     |        |           | cisco-bid-state.yang       i         cisco-bgp-state.yang       i         cisco-bridge-common.yang       i         cisco-bridge-domain.yang       i         cisco-cfm-stats-dex.yang       i         cisco-cfm-stats-yang       i         cisco-che-ckpoint-archive.yang       i             | Access<br>Presence<br>Key<br>Mandatory<br>Default | read-write<br>true<br>true     |
|                                                     |        |           | cisco-efp-stats.yang     cisco-environment.yang     cisco-ethernet.yang     cisco-flow monite-yang     cisco-flow monite-yang     cisco-flow monite-yang     cisco-ja-gas tatistativ yang     cisco-ja-gas tatistativ yang     cisco-ja-gas tatistativ yang     cisco-ja-gas tatistativ yang | Description                                       | ned/native/router/<br>explifid |
|                                                     |        |           | Cisco-memory-stats.yang Cisco-memory-stats.yang Cisco-mple-fwd.yang                                                                                                    |                                                   |                                |

YANG ExplorerアプリケーションGUIの左側にあるExplorerセクションでcisco-iaデータモデルを 展開すると、さまざまな動作オプションが表示されます。たとえば、使用可能なcisco-ia.yangデ ータモデルオプションの1つを使用するには、save-config操作を選択し、RPCボタンを選択する と関連するRPCが生成されます。

| Explorer search           | Values      | Operation | Build Collections Manage Models Pro                                                            | operty    | Value                   |
|---------------------------|-------------|-----------|------------------------------------------------------------------------------------------------|-----------|-------------------------|
| Rcisco-bfd-state          |             | A         | Operations Device Settings Nat                                                                 | ame       | save-config             |
| • 🥵 cisco-bgp-state       |             |           | No                                                                                             | ode Type  | rpc                     |
| * 🔒 cisco-bridge-domain   |             |           | Profile Create device profile                                                                  | to Turne  |                         |
| • 🥵 cisco-cfm-stats       |             |           | Platform other                                                                                 | ita Type  |                         |
| Rcisco-checkpoint-archive |             |           |                                                                                                | cess      | write                   |
| • 🔒 cisco-efp-stats       |             |           | Host 172.16.167.178 Port 830 Pre                                                               | esence    |                         |
| Rcisco-environment        |             |           | Key                                                                                            | iy        |                         |
| R cisco-flow monitor      |             |           | Username CISCO1 Password CISCO1 Ma                                                             | andatory  |                         |
| Rcisco-ia                 |             |           |                                                                                                | 6.10      |                         |
| P cymc-from               |             |           | NetConf RestConf Capabilities                                                                  | Hault     |                         |
| ▶ 🚰 save-config           | <rpc></rpc> |           | Pat                                                                                            | th        | cisco-ia/save-config    |
| ► ▲ checkpoint            |             |           | Des                                                                                            | scription | Copy the running-config |
| revert                    |             |           | <pre><rpc <save-config="" message-id="101" xmlns="http://cisco.com/yang/cisco-ia"></rpc></pre> |           | to                      |
| rollback                  |             |           |                                                                                                |           | startup-config on the   |
| ► 🔤 reset                 |             |           |                                                                                                |           | Network                 |
| • 🕏 cisco-ip-sla-stats    |             |           |                                                                                                |           | Element.Copy the        |
| Rcisco-Ildp-state         |             |           |                                                                                                |           | startup-config on the   |
| * 🕏 cisco-memory-stats    |             |           |                                                                                                |           | Network                 |
| Rcisco-mpls-fwd           |             |           |                                                                                                |           | Element.None            |
| Rcisco-platform-software  |             |           |                                                                                                |           |                         |
| R cisco-process-cpu       |             |           |                                                                                                |           |                         |

次に、NETCONF 経由で Catalyst 3850 に RPC メッセージを送信するために [実行(Run)] を選 択します。Catalyst 3850 は成功メッセージで応答し、操作が成功したことをユーザーに通知しま

| xplorer search           | Values      | Operation | Build Collections Manage Models                                                                                                    | Property    | Value                 |
|--------------------------|-------------|-----------|----------------------------------------------------------------------------------------------------|-------------|-----------------------|
| cisco-bfd-state          |             |           | Operations Device Settings                                                                                                    | Name        | save-config           |
| cisco-bgp-state          |             |           |                                                                                                    | Node Type   | 100                   |
| cisco-bridge-domain      |             |           | Profile Create device profile                                                                                                    | Node Type   | ipc.                  |
| cisco-cfm-stats          |             |           | Platform other                                                                                                    | Data Type   |                       |
| cisco-checkpoint-archive |             |           |                                                                                                    | Access      | write                 |
| cisco-efp-stats          |             | =         | Host 172.16.167.178 Port 830                                                                                                    | Presence    |                       |
| cisco-environment        |             |           | u alert Present                                                                                                    | Key         |                       |
| cisco-flow-monitor       |             |           | Username CISCO1 Password CISCO1                                                                                                    | Mandatory   |                       |
| cisco-ia                 |             |           |                                                                                                    | Defeult     |                       |
| ► The sync-from          |             |           | NetConf RestConf RPC Script Capabilities                                                                                                    | Default     |                       |
| ► 🔁 save-config          | <rpc></rpc> |           | Encoding Coursels                                                                                                    | Path        | cisco-ia/save-config  |
| checkpoint               |             |           |                                                                                                    | Description | Copy the running-con  |
| revert 🔁                 |             |           | <pre><rpc-reply <="" message-id="urn:uuid:df9a8485-e655-406e-899f-052cl56l5ad/" pre="" xmlns="urn:ietf:params:xml:ns:netconf:base:1.0"></rpc-reply></pre> |             | to                    |
| rollback                 |             | 1         | <pre><result xmlxs="http://cisco.com/yang/cisco-ia">Save running-config</result></pre>                                                                    |             | startup-config on the |
| eset                     |             |           | successful<br>                                                                                                    |             | Network               |
| cisco-ip-sla-stats       |             |           |                                                                                                    |             | running-config to     |
| cisco-Ildp-state         |             |           |                                                                                                    |             | startup-config on the |
| cisco-memory-stats       |             |           |                                                                                                    |             | Network               |
| cisco-mpls-fwd           |             |           |                                                                                                    |             | Element.None          |
| cisco-platform-software  |             |           |                                                                                                    |             |                       |
| cisco-process-cpu        |             |           |                                                                                                    |             |                       |

```
Status : Recieved HTTP Result for request: run-rp
```

す。

ここでは、さまざまな cisco-ia.yang データモデルの操作について説明します。

sync-from:この RPC により、Catalyst 3850 の NETCONF インターフェイスは、デバイスの実 行コンフィギュレーションの NETCONF データストア表示をデバイスの実行コンフィギュレーシ ョンと同期させます。どちらも Catalyst 3850 上に存在します。

```
<?xml version="1.0" encoding="utf-8"?>
 <rpc xmlns="urn:ietf:params:xml:ns:netconf:base:1.0" message-id="">
   <cisco-ia:sync-from xmlns:cisco-ia
 </rpc>
```

この RPC のデフォルトの動作では、sync without-defaults が実行され、デバイスに送信される show running-config コマンドの出力が NETCONF データストアと同期されます。sync-defaults が含まれる場合、NETCONF インターフェイスは、機能コードによって提供されるデフォルト設 定情報も読み取ります。ほとんどの場合、このオプションは使用されません。通常、これは NETCONF インターフェイスユーザーが NETCONF replace コマンドを使用してデバイス設定の すべてのセクションを置換する場合にのみ使用されます。

```
<?xml version="1.0" encoding="utf-8"?>
<rpc xmlns="urn:ietf:params:xml:ns:netconf:base:1.0" message-id="">
   <cisco-ia:sync-from xmlns:cisco-ia/>
     <cisco-ia:sync-defaults/>
   </cisco-ia:sync-from>
 </rpc>
```

save-config:この RPC により、write memory (copy running-config startup-config)コマンドが 実行され、現在のデバイスの実行コンフィギュレーションがデバイスのスタートアップ コンフィ ギュレーションに保存されます。

checkpoint:このRPCにより、NETCONFインターフェイスは、Cisco IOSd組み込み設定アーカ イブ機能を使用して、実行コンフィギュレーションを不揮発性ストレージ(NVRAM)に保存します 。

```
<?xml version="1.0" encoding="utf-8"?>
<rpc xmlns="urn:ietf:params:xml:ns:netconf:base:1.0" message-id="">
<cisco-ia:checkpoint xmlns:cisco-ia
</rpc>
```

rollback:この RPC により、NETCONF インターフェイスは、デバイスの実行コンフィギュレー ションを、checkpoint RPC で保存された実行コンフィギュレーションまたはデバイスに保存され ているその他の有効な実行コンフィギュレーションにロールバックします。

| target-url       | string (name of the saved checkpoint file)                          |
|------------------|---------------------------------------------------------------------|
| verbose?         | Boolean (show detail during rollback process)                       |
| nolock?          | Boolean (lock configuration)                                        |
| revert-on-error? | Empty (if error occurs during rollback, leave running unchanged)    |
| revert-timer?    | int16 (time in seconds before revets to the original configuration) |
|                  |                                                                     |

revert:このRPCは、NETCONFインターフェイスにロールバックRPCからのrevert-timerを変更 させます。これにより、時限ロールバックがキャンセルされ、即時にロールバックがトリガーさ れるか、時限ロールバックのパラメータがリセットされます。

now? empty
timer? int16
idle? int16

reset:この RPC を使用して NETCONF インターフェイスを再起動できます。reinitialize が true になっている場合、NETCONF インターフェイスは、書き込み可能な実行データストアに存在す るすべての状態情報をクリアします。false(デフォルト)の場合は、NETCONF コンフィギュレ ーション データストアの状態情報が保持されます。

◆ 注:一部のシスコプラットフォームまたはCisco IOSソフトウェアバージョンでは、現時点では特定の機能をすべてサポートしているわけではありません。たとえば、以前のリセットをIOS 16.3.3が稼働しているCatalyst 3850に送信する場合、Catalyst 3850によって「Reset not supported」エラーがRPC応答として中央集中管理プラットフォーム(ラップトップ)に返されます。

```
<nc:rpc-error xmlns:nc="urn:ietf:params:xml:ns:netconf:base:1.0">
    <nc:error-type>application</nc:error-type>
    <nc:error-tag>operation-failed</nc:error-tag>
    <nc:error-severity>error</nc:error-severity>
    <nc:error-path xmlns:cisco-ia
    <nc:error-message lang="en" xmlns="<u>https://www.w3.org/XML/1998/namespace</u>">Reset not supported</nc:er
    <nc:error-info>
    <nc:error-info>
    <nc:error-info>
    </nc:error-info>
    </nc:error-info>
    </nc:error-info>
    </nc:error-info>
```

## ned.yang データモデル

ned.yang などの Network Element Driver(NED)データモデルは、シスコ製デバイス(Catalyst 3850)の設定の際に最も効果を発揮します。これを示すいくつかのスクリーンキャプチャを次に示します。

最初の ステップでは、ned.yang データモデルを [登録(Subscribe)] して、YANG Explorer アプ リケーション GUI の左側の [エクスプローラ(Explorer)] セクションに表示されるようにします

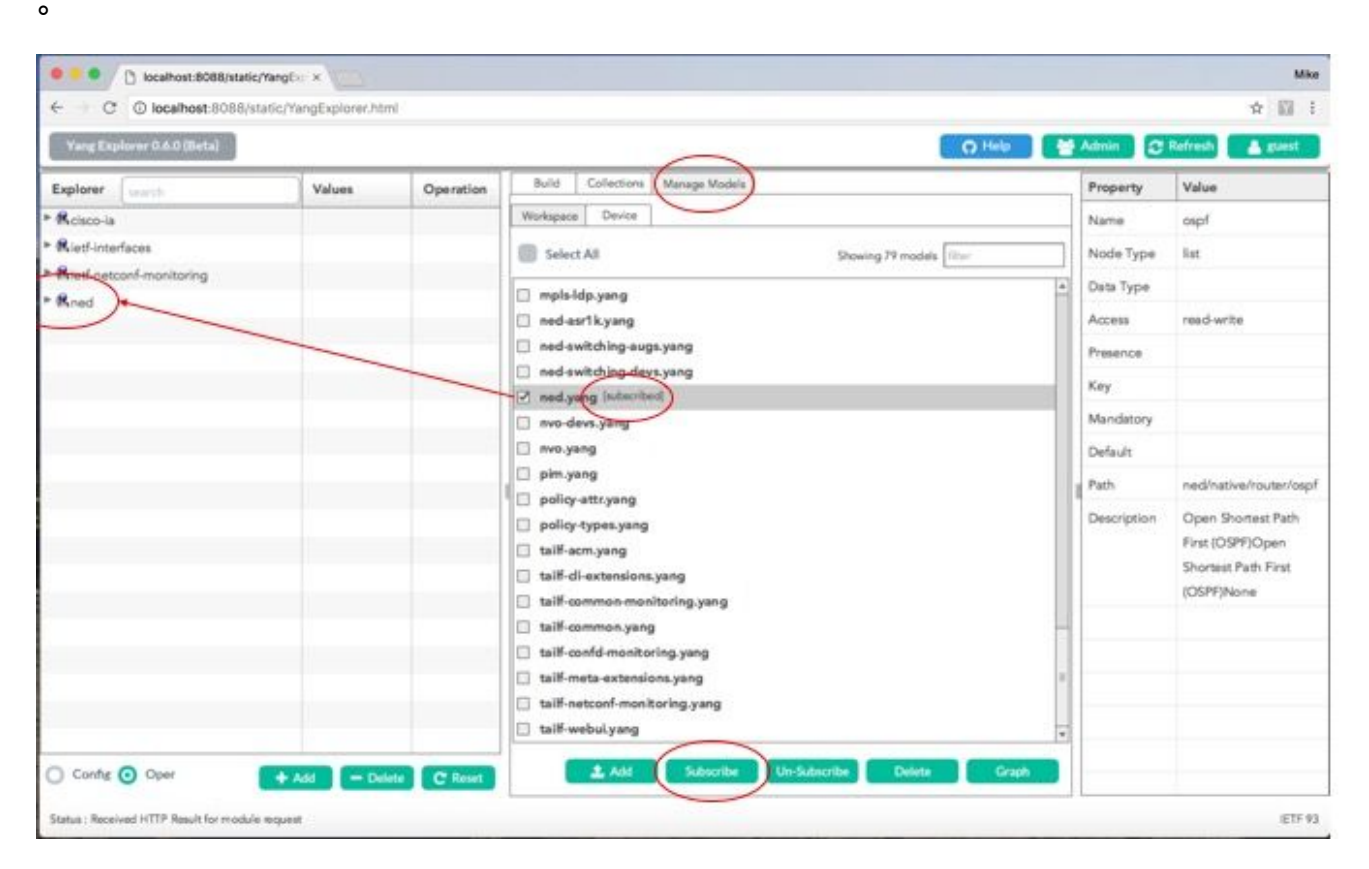

YANG Explorer アプリケーションの左側にある [エクスプローラ(Explorer)] セクションで使用 可能なオプションをスクロールすると、ned.yang データモデルで設定可能な Catalyst 3850 の機 能の長いリストが GUI に表示されます。

| Yang Explorer 0.6.0 (Beta) |        |             | O Help                          | 🕈 Admin 🛛 🕄 | Refresh 🔒 guest |
|----------------------------|--------|-------------|---------------------------------|-------------|-----------------|
| Explorer Junation          | Values | Oreantine V | Build Collections Manage Models | Property    | Value           |
| Rcisco-ia                  |        | 4           | Operations Device Settings      | Name        | native          |
| Rietf-interfaces           |        | -           |                                 | Node Type   | container       |
| Right petconf-monitoring   |        |             | Profile Create device profile   | Data Type   |                 |
| Rned                       |        |             | Matform other.                  |             |                 |
| * Enative                  |        |             |                                 | Access      | read-write      |
| device-model-version       |        |             | Heat 172.16.167.174 Port 830    | Presence    |                 |
| / version                  |        |             | Unername citco1 Password citco1 | Key         |                 |
| boot-start-marker          |        |             |                                 | Mandatory   |                 |
| • Doot                     |        |             |                                 | Defeut      |                 |
| boot-end-marker            |        | +           | RIPC Script Capabilities        | and and     | 2000000         |
| call-home                  |        |             | Encoding Censele                | I Path      | ned/native      |
| * aservice-list            |        |             |                                 | Description |                 |
| * E memory                 |        |             |                                 |             |                 |
| P Cation                   |        |             |                                 |             |                 |
| ▶ 🔁 hw-module              |        |             |                                 |             |                 |
| * 🚔 cisp                   |        |             |                                 | -           |                 |
| * E module                 |        |             |                                 |             |                 |
| * 🔤 domain                 |        |             |                                 |             |                 |
| ▶ È parser                 |        |             |                                 |             |                 |
| * Eservice                 |        | *           |                                 |             |                 |

例として、これらのスクリーンキャプチャは、YANG ExplorerアプリケーションGUIの左側にあるExplorerセクションで、利用可能なned.yangデータモデル設定オプションのリストを最初にスクロールダウンした後に、Catalyst 3850のOSPFルーティング設定を表示する方法を示しています。ospfサブオプションは routerオプションの中にあります。[RPC] ボタンを選択すると、関連する get-config RPCが生成されます。

| Yang Explorer 0.6.0 (Bets)                                                                                                    |                              |             | O Help                                                                                  | Admin 🕄     | Refresh 🛔 guest      |
|----------------------------------------------------------------------------------------------------|------------------------------|-------------|-----------------------------------------------------------------------------------------|-------------|----------------------|
| Explorer Lease the                                                                                                    | Values                       | Oceration V | Build Collections Manage Models                                                         | Property    | Value                |
| ► Contraction Participation Participation P |                              |             | Operations Device Settings                                                              | Name        | ospf                 |
| * 🔁 setup                                                                                                    |                              |             |                                                                                         | Node Type   | Sat                  |
| * tod-clock                                                                                                    |                              |             | Profile Create device profile                                                           | Data Tune   |                      |
| * Pnetwork-clock                                                                                                    |                              | -           | Matform other                                                                           | Call April  | 1.02-10              |
| ► i2vpn                                                                                                    |                              |             |                                                                                         | Access      | read-write           |
| ► Config-I2vpn                                                                                                    |                              |             | Host 172.16.167.174 Port 830                                                            | Presence    |                      |
| ► Dvpn                                                                                                    |                              |             | Harmana cisco1 Password cisco1                                                          | Кеу         |                      |
| * Empla                                                                                                    |                              |             |                                                                                         | Mandatory   |                      |
| (Terrouter)                                                                                                    |                              |             | Netford O BestCod                                                                       | Default     |                      |
| bgp                                                                                                    |                              |             | The Sener Capabilities                                                                  |             |                      |
| * conply3                                                                                                    | $\frown$                     | -           | Encoding Console                                                                        | Pach        | ned/native/router/os |
| (*=ospf)                                                                                                    | ( <get-config>)</get-config> | -           | <pre><rpc message-id="101" xmlns="urn:letf:params:xml:ns:netconf:base:1.0"></rpc></pre> | Description | Open Shortest Path   |
| 10                                                                                                    | $\sim$                       | -           | Caouroe>                                                                                |             | First (OSPF)Open     |
| # vrt                                                                                                    | -                            | _           |                                                                                         |             | IOSPENone            |
| ► address-family                                                                                                    |                              |             | <native xmlns="http://cisco.com/ns/yang/ned/ios"></native>                              |             | four through         |
| * 🛶 area                                                                                                    |                              |             | <orp 2=""></orp>                                                                        |             |                      |
| * auto-cost                                                                                                    |                              |             |                                                                                         |             |                      |
| * event-log                                                                                                    |                              |             | <br>                                                                                    |             |                      |
| ▶ 💼 bfd                                                                                                    |                              |             |                                                                                         |             |                      |
| * 📾 interface-id                                                                                                    |                              | *           |                                                                                         | _           |                      |

次に、NETCONF 経由で Catalyst 3850 に RPC メッセージを送信するために [実行(Run)] を選 択します。Catalyst 3850は、自身のOSPFルーティング設定を使用して応答します。

| Yang Explorer 0.6.0 (Beta) |                           |           | O Help                                                                                                    | Admin 🖸              | Refresh 🛓 guest      |
|----------------------------|---------------------------|-----------|----------------------------------------------------------------------------------------------------|----------------------|----------------------|
| Explorer Search            | Values                    | Queration | Build Collections Manage Models                                                                                   | Property             | Value                |
| ► 🗗 esmc                   | -1                        | 4         | Operations Device Settings                                                                                        | Name                 | ospf                 |
| ▶ 😂 setup                  |                           |           |                                                                                                    | Noria Tune           | Est                  |
| ▶ 🚔 tod-clock              |                           |           | Profile Create device profile                                                                                     | inside (jpe          |                      |
| ► P network-clock          |                           |           | Nation other w                                                                                                    | Data Type            |                      |
| ► C I2vpn                  |                           |           |                                                                                                    | Access               | read-write           |
| ► Config-I2vpn             |                           |           | Heet 172.16.167.174 Port 830                                                                                      | Presence             |                      |
| ► Billypn                  |                           |           |                                                                                                    | Key                  |                      |
| ▶ 🔁 mpls                   |                           |           | Username CISCO1 Password CISCO1                                                                                   | Mandatory            |                      |
| * 🔁 router                 |                           |           |                                                                                                    | - Contraction of the |                      |
| ▶ 🔐 bgp                    |                           |           | NetConf RestConf     RestConf     RestConf     RestConf                                                           | Default              |                      |
| ► aspfv3                   |                           | -         | Encoding Console                                                                                                  | Path                 | ned/native/router/or |
| * capí                     | <get-config></get-config> |           | Crpc-reply message-id="urn:uuid:DeZcO4cf=9119-4e6s=8cO5=238ee7f25208"                                             | Description          | Open Shortest Path   |
| Pid                        |                           |           | <pre>whine="urnitetf:parama:xml:ns:netconf:base:1.0" xmlns:no="urnitetf:parama:xml:ns:netconf:base:1.0"&gt;</pre> |                      | First (OSPF)Open     |
| Pvrl                       |                           |           | <pre><data>     <native ciaco.com="" ios"="" med="" mlns+"http:="" ns="" yang=""> </native></data></pre>          |                      | Shortest Path First  |
| * address-family           |                           |           | <pre><couter> <cospf></cospf></couter></pre>                                                                      |                      | (OSPF)None           |
| * 🚍 area                   |                           |           | <id>100</id>                                                                                                    |                      |                      |
| ► 📑 auto-cost              |                           |           | <pre></pre>                                                                                                    |                      |                      |
| * avent-log                |                           |           | <mubneta></mubneta>                                                                                               |                      |                      |
| ► 🗗 bid                    |                           |           |                                                                                                    |                      |                      |
| * Enterface-id             |                           | *         | <pre>cnetworkb</pre>                                                                                              |                      |                      |

次に、get-config RPC 操作に応答して Catalyst 3850 から返される OSPF ルーティング設定の拡張を示します。

```
<rpc-reply message-id="urn:uuid:0e2c04cf-9119-4e6a-8c05-238ee7f25208" xmlns="urn:ietf:params:xml:ns:net</pre>
  <data>
    <native xmlns>
      <router>
        <ospf>
          <id>100</id>
          <redistribute>
            <connected>
              <redist-options>
                <subnets/>
              </redist-options>
            </connected>
          </redistribute>
          <network>
            <ip>10.10.0.0</ip>
            <mask>0.0.255.255</mask>
            <area>0</area>
          </network>
          <network>
            <ip>10.20.0.0</ip>
            <mask>0.0.255.255</mask>
            <area>0</area>
          </network>
          <network>
            <ip>10.100.0.0</ip>
            <mask>0.0.255.255</mask>
            <area>0</area>
          </network>
        </ospf>
      </router>
    </native>
```

</data> </rpc-reply>

YANG形式のOSPFルーティング設定は、NETCONFを通じてCatalyst 3850から取得したもので、 読み取り可能であり、Catalyst 3850のCLIを通じてCatalyst 3850の設定を表示した場合の設定と 一致します。

<#root>

3850-1#

show running-config | section ospf

router ospf 100 redistribute connected subnets network 10.10.0.0 0.0.255.255 area 0 network 10.20.0.0 0.0.255.255 area 0 network 10.100.0.0 0.0.255.255 area 0 3850-1#

必要に応じて、ned.yang データモデルを使用して OSPF ルーティング設定を変更することもで きます。この例では、最初に左側のYang ExplorerアプリケーションGUIのExplorerセクションで 必要なパラメータを入力し(OSPFルータID 100も入力されましたが、Explorerの画面のスクロー ルにより表示されません)、関連するYANG形式のRPCを生成してRPCボタンをクリックするこ とで、Catalyst 3850の既存のOSPFルーティング設定にします。

| org Explorer 0.6.0 (Beta) |             |             | O Help                                                                                     | 🔮 Admin 🛛 🕄 | Refresh 🛔 gue        |
|---------------------------|-------------|-------------|--------------------------------------------------------------------------------------------|-------------|----------------------|
| lorer (search             | Values      | Concetion V | Build Collections Manage Models                                                            | Property    | Value                |
| domain-tag                |             | 4           | Operations Device Settings                                                                 | Name        | id                   |
| * Effast-reroute          |             |             |                                                                                            | Node Type   | leaf                 |
| graceful-restart          |             |             | Profile Create device prove                                                                | Data Type   | uint16               |
| * 🖆 ignore                |             |             | Platform other 👻                                                                           | Arrent      | read artis           |
| # ispl                    |             |             |                                                                                            | Piccess     | Topo anto            |
| * Etimit                  |             |             | Heat 172.16.167.174 Per 830                                                                | Presence    |                      |
| Iocal-rib-criteria        |             |             | Username cisco1 Pessword cisco1                                                            | Key         | true                 |
| * 🖆 microloop             |             |             |                                                                                            | Mandatory   | true                 |
| * 🖻 mpis                  |             |             | NetCord      RestCord                                                                      | Default     |                      |
| *reighbor                 |             |             |                                                                                            | Parts       | and (ant) in fractor |
| * = network               |             |             | Encoding Console                                                                           | Fain        | papf/d               |
| Plp                       | 30.30.30.0  |             | <pre><rpt kmlna="urn:ietf:params:xml:ns:netconf:base:1.0" nessage-id+"101"=""></rpt></pre> | *           | sub-con-             |
| Prmask                    | 0.0.255.255 |             | <target></target>                                                                          | Description |                      |
| Parea                     | 0           |             |                                                                                            |             |                      |
| * 🔤 ral                   |             |             | <native xmlna="http://clcco.com/na/yang/ned/loa"></native>                                 |             |                      |
| ▶ Prefix-priority         |             |             | <ospr></ospr>                                                                              |             |                      |
| Prefix-suppression        |             |             | sterios rues                                                                               |             |                      |
| P priority                |             | -           | <tp>&lt;1p&gt;30.30.00.00/1p&gt;<br/><mask>0.0.255.255</mask></tp>                         |             |                      |
| Process-min-time          |             |             | <ares>G</ares><br>detwork>                                                                 |             |                      |
| # shutdown                |             |             |                                                                                            | *           |                      |

次に、NETCONF 経由で Catalyst 3850 に RPC メッセージを送信するために [実行 (Run)] を選

択します。Catalyst 3850 は OK メッセージで応答し、操作が成功したことをユーザーに通知します。

| Yang Explorer 0.6.0 (Beta) |             |           | O Help                                                                                                    | 🖶 Admin 😂   | Refresh 🔒 guest    |
|----------------------------|-------------|-----------|----------------------------------------------------------------------------------------------------|-------------|--------------------|
| ixplorer sourch            | Values      | Oneration | Build Collections Manage Models                                                                           | Property    | Value              |
| domain-tag                 | _1          | 4         | Operations Device Settings                                                                                | Name        | ы                  |
| * 🗗 fast-reroute           |             |           |                                                                                                    | Node Type   | laaf               |
| * 🚔 graceful-restart       |             |           | Profile Create device profile                                                                             |             |                    |
| * 🗈 ignore                 |             | _         | Batton ether                                                                                              | Deta Type   | unt10              |
| # ispl                     |             |           |                                                                                                    | Access      | read-write         |
| * 🗗 limit                  |             |           | Heat 172.16.167.174 Pert 830                                                                              | Presence    |                    |
| P Docal-rib-criteria       |             |           |                                                                                                    | Key         | true               |
| * anicroloop               |             |           | Username CSC01 Pessword CSC01                                                                             | Mandatory   | 11.00              |
| * 🗗 mpis                   |             |           |                                                                                                    | mandatory   |                    |
| > = neighbor               |             |           | NetConf RestConf RPC Script Capabilitie                                                                   | Default     |                    |
| * network                  |             |           | Encoding Cansole                                                                                          | II Path     | ned/native/router/ |
| Plo                        | 30.30.30.0  |           | <pre><rpt-reply <="" message-id="urn:uuld:db43b46e-2e77-4808-85d5-4d58128d3485" pre=""></rpt-reply></pre> | -i          | ospf/id            |
| ₽ mask                     | 0.0.255.255 |           | xnins="urn:ietf:parama:xml:ns:netconf:base:1.0"<br>xmlms:nc="urn:ietf:parama:xml:ns:netconf:base:1.0">    | Description |                    |
| P area                     | 0           |           | <pre><cax></cax> </pre>                                                                                   |             |                    |
| * Bral                     |             |           |                                                                                                    |             |                    |
| ► a prefix-priority        |             | -         |                                                                                                    |             |                    |
| P prefix-suppression       |             |           |                                                                                                    |             |                    |
| # priority                 |             |           |                                                                                                    |             |                    |
| • Process-min-time         |             |           |                                                                                                    |             |                    |
| # shutdown                 |             |           |                                                                                                    |             |                    |

ned.yang データモデルを介して OSPF ルーティング設定を変更するための NETCONF/YANG RPC 操作は、Catalyst 3850 の CLI で表示される Catalyst 3850 の設定に反映されます。Catalyst 3850 には、NETCONF を介して設定変更が行われたことを示す Syslog メッセージも表示されま す。

3850-1#

\*Jan 30 14:13:41.659: %DMI-5-CONFIG\_I:Switch 1 RO/0: nesd: Configured from NETCONF/RESTCONF by cisco1,

3850-1# show running-config | section ospf
router ospf 100
redistribute connected subnets
network 10.10.0.0 0.0.255.255 area 0
network 10.20.0.0 0.0.255.255 area 0
network 10.30.0.0 0.0.255.255 area 0 -----> new line added to OSPF configuration
network 10.100.0.0 0.0.255.255 area 0
3850-1#

NETCONF/YANG を使用して Catalyst 3850 のスタートアップ コンフィギュレーションに実行コ ンフィギュレーションを保存する方法の詳細については、前のセクション「cisco-ia.yang データ モデル」で説明した save-config 操作を参照してください。

Python スクリプティング

YANG Explorer アプリケーション GUI を使用した Python スクリプトの生成

YANG Explorer アプリケーション GUI を使用して、特定の NETCONF / YANG 操作の Python ス クリプトを生成することもできます。Python スクリプトの主な利点は、NETCONF/YANG 操作 のオーケストレーションと自動化を可能にすることです。

この例では、集中管理プラットフォーム(ラップトップ)上のYang Explorerアプリケーション GUIの左側にあるExplorerウィンドウで、save-config操作が選択されています。次に、[スクリプ ト(Script)] ボタンを選択して Python スクリプトを生成します。その後、[コピー(Copy)] ボ タンを選択してスクリプトをコピーし、Python.py ファイル拡張を使用して中央管理プラットフ ォーム(ラップトップ)に保存可能なファイルに貼り付けることができます。この例では(図に は示されていません)、このファイルの名前はexample.pyです。

◆ 注:次の例では、GUIでプラットフォームタイプotherを使用していますが、Pythonスクリ プトの実行時にエラーが発生しました。その結果、「プラットフォームタイプ」が「csr」 に変更されました。Cisco CSRルータでは、Catalyst 3850と同様にCisco IOS XEソフトウ ェアも実行されるためです。これにより、エラーが回避されました。

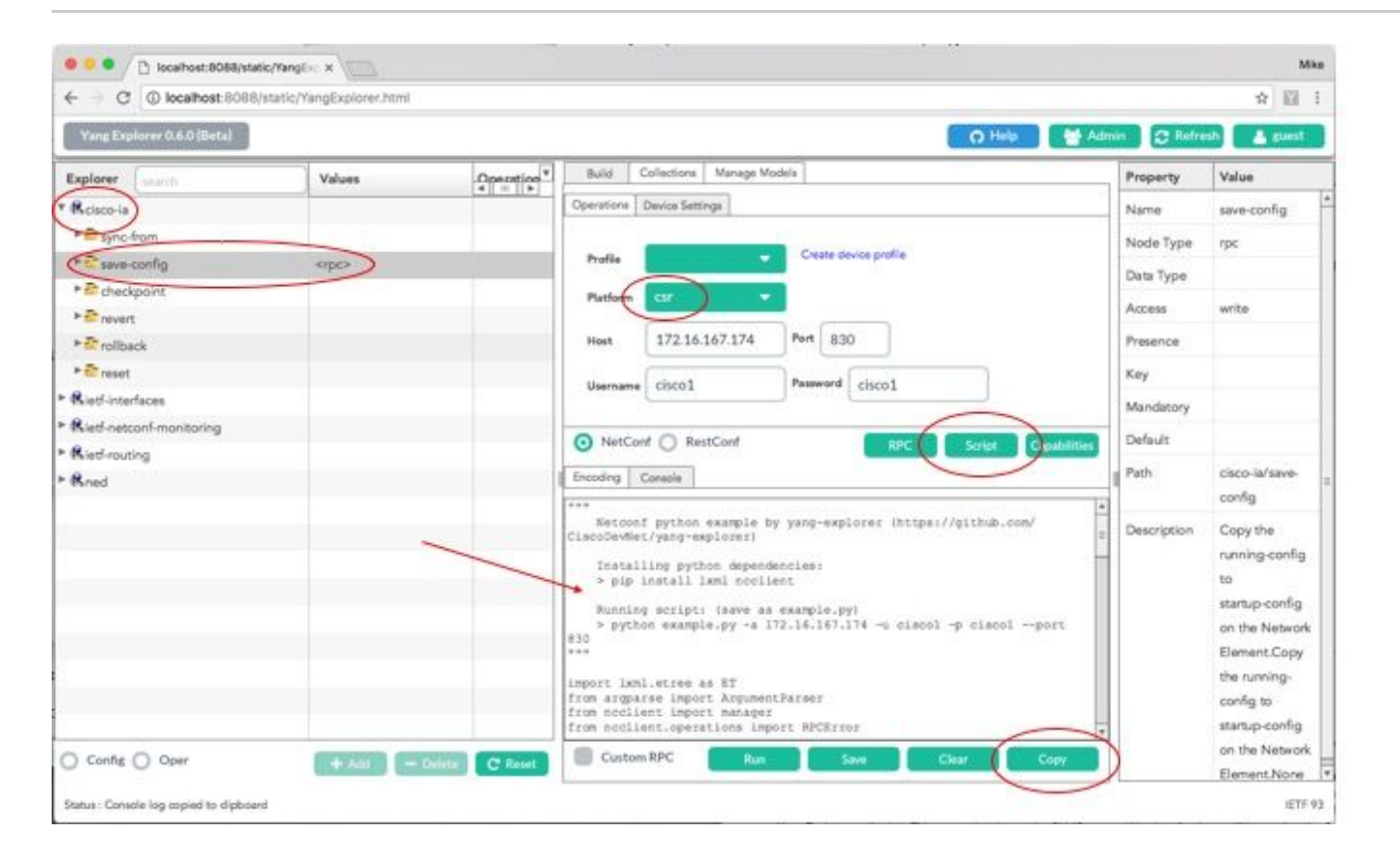

生成後、中央管理プラットフォーム(ラップトップ)の example.py というファイルにコピーア ンドペーストされた Python スクリプトの拡張を示します。

◆ 注:Yang ExplorerアプリケーションGUIによって生成されたexample.pyファイルの先頭のコ メントには、Pythonスクリプトの実行に必要な手順が含まれています。ペイロードには、 スクリプトが実行できるNETCONF/YANG操作が含まれます。この例では、save-config 操 作が実行されます。

```
""" 🗆
   Netconf python example by yang-explorer (https://github.com/CiscoDevNet/yang-explorer)
   Installing python dependencies: 

   > pip install lxml ncclient
   Running script: (save as example.py)
   > python example.py -a 172.16.167.174 -u cisco1 -p cisco1 --port 830 \square
import lxml.etree as ET □
from argparse import ArgumentParser 🗆
from ncclient import manager
□from ncclient.operations import RPCError
payload = """ □<save-config xmlns</pre>
"""
if __name__ == '__main__':
    parser = ArgumentParser(description='Usage:')
    # script arguments □
    parser.add_argument('-a', '--host', type=str, required=True, □
               help="Device IP address or Hostname")
    parser.add_argument('-u', '--username', type=str, required=True, □
               help="Device Username (netconf agent username)") □
    parser.add_argument('-p', '--password', type=str, required=True, □
               help="Device Password (netconf agent password)") 

    parser.add_argument('--port', type=int, default=830, □
               help="Netconf agent port") □
    args = parser.parse_args()
    # connect to netconf agent \Box
    with manager.connect(host=args.host, □
                port=args.port, □
                username=args.username, □
                password=args.password, □
                timeout=90, □
                hostkey_verify=False, □
                device_params={'name': 'csr'}) as m:
# execute netconf operation
□try: □
   response = m.dispatch(ET.fromstring(payload)).xml 
   data = ET.fromstring(response) □
except RPCError as e: □
   data = e._raw
# beautify output
□print(ET.tostring(data, pretty_print=True))
```

## 中央管理プラットフォーム(ラップトップ)からの Python スクリプトの実行

Pythonスクリプトexample.pyを実行する前のCatalyst 3850のCLIチェックを次に示します。この スクリプトはrunning-configをstartup-configに保存できます。この時点で、shutdown コマンドは running-configには含まれますが、インターフェイスGigabitEthernet1/0/10のstartup-configには含 まれません。 3850-1# show running-config interface gigabitEthernet 1/0/10
Building configuration...
Current configuration : 49 bytes
!
interface GigabitEthernet1/0/10
shutdown
end
3850-1# show startup-config | begin 1/0/10
interface GigabitEthernet1/0/10
!
interface GigabitEthernet1/0/11
!
interface GigabitEthernet1/0/12
!
interface GigabitEthernet1/0/13
!

中央管理プラットフォーム(ラップトップ)の通常の端末プロンプトから、YANG Explorer アプ リケーション GUI によって生成された Python ファイル example.py が最初にラップトップの yang-explore ディレクトリにコピーされます。

USER1-M-902T:~ USER1\$ pwd /Users/USER1 USER1-M-902T:~ USER1\$ cp /Users/USER1/Desktop/example.py /Users/USER1/yang-explorer USER1-M-902T:~ USER1\$ cd yang-explorer USER1-M-902T: yang-explorer USER1\$ 1s -1 total 112 -rw-r--r-- 1 USER1 staff 11358 Jan 4 17:59 LICENSE -rw-r--r-- 1 USER1 staff 13635 Jan 4 17:59 README.md drwxr-xr-x 12 USER1 staff 408 Jan 4 17:59 YangExplorer drwxr-xr-x 7 USER1 staff 238 Jan 4 17:59 default-models drwxr-xr-x 3 USER1 staff 102 Jan 4 17:59 docs -rw-r--r-- 1 USER1 staff 72 Jan 4 17:59 env.sh -rw-r--r-@ 1 USER1 staff 1990 Jan 30 17:50 example.pv -rw-r--r-- 1 USER1 staff 207 Jan 4 17:59 requirements.txt drwxr-xr-x 11 USER1 staff 374 Jan 5 14:37 server -rwxr-xr-x 1 USER1 staff 4038 Jan 4 17:59 setup.sh -rwxr-xr-x 1 USER1 staff 640 Jan 4 17:59 start.sh drwxr-xr-x 5 USER1 staff 170 Jan 4 18:00 v USER1-M-902T:yang-explorer USER1\$

次に、中央管理プラットフォーム(ラップトップ)の通常の端末プロンプトから、これら2つのコ マンドが実行されます。これらのコマンドは、Yang ExplorerアプリケーションGUIによって生成 されたexample.pyファイルの先頭にあるコメントセクションで提供されています(前のセクショ ン「Yang ExplorerアプリケーションGUIからのPythonスクリプトの生成」を参照してください )。

Collecting lxml Downloading lxml-3.7.2.tar.gz (3.8MB) 100% | 3.8MB 328kB/s Collecting ncclient Downloading ncclient-0.5.3.tar.gz (63kB) 71kB 3.5MB/s 100% | Requirement already satisfied: setuptools>0.6 in /Library/Frameworks/Python.framework/Versions/2.7/lib Collecting paramiko>=1.15.0 (from ncclient) Downloading paramiko-2.1.1-py2.py3-none-any.whl (172kB) 100% | | 174kB 3.1MB/s Collecting six (from ncclient) Using cached six-1.10.0-py2.py3-none-any.whl Collecting cryptography>=1.1 (from paramiko>=1.15.0->ncclient) Using cached cryptography-1.7.2-cp27-cp27m-macosx\_10\_6\_intel.whl Collecting pyasn1>=0.1.7 (from paramiko>=1.15.0->ncclient) Using cached pyasn1-0.1.9-py2.py3-none-any.whl Collecting cffi>=1.4.1 (from cryptography>=1.1->paramiko>=1.15.0->ncclient) Using cached cffi-1.9.1-cp27-cp27m-macosx\_10\_10\_intel.whl Collecting enum34 (from cryptography>=1.1->paramiko>=1.15.0->ncclient) Using cached enum34-1.1.6-py2-none-any.whl Collecting ipaddress (from cryptography>=1.1->paramiko>=1.15.0->ncclient) Using cached ipaddress-1.0.18-py2-none-any.whl Collecting idna>=2.0 (from cryptography>=1.1->paramiko>=1.15.0->ncclient) Using cached idna-2.2-py2.py3-none-any.wh1 Collecting pycparser (from cffi>=1.4.1->cryptography>=1.1->paramiko>=1.15.0->ncclient) Downloading pycparser-2.17.tar.gz (231kB) 100% | 235kB 2.6MB/s Installing collected packages: lxml, six, pycparser, cffi, pyasn1, enum34, ipaddress, idna, cryptograp Running setup.py install for lxml ... done Running setup.py install for pycparser ... done Running setup.py install for ncclient ... done Successfully installed cffi-1.9.1 cryptography-1.7.2 enum34-1.1.6 idna-2.2 ipaddress-1.0.18 lxml-3.7.2 USER1-M-902T:yang-explorer USER1\$

2 番目のコマンドは、TCP ポート 830(netconf-ssh)経由でユーザー名/パスワード cisco1/cisco1 を使用して、IP アドレス 172.16.167.174 の Catalyst 3850 に対して Python スクリ プト example.py を実行します。Catalyst 3850 は、中央管理プラットフォーム(ラップトップ )に RPC 応答を送信し、save-config 操作が成功したことを通知します。

USER1-M-902T:yang-explorer USER1\$ python example.py -a 172.16.167.174 -u cisco1 -p cisco1 --port 830

<rpc-reply xmlns="urn:ietf:params:xml:ns:netconf:base:1.0" xmlns:nc="urn:ietf:params:xml:ns:netconf:bas </result> </rpc-reply>

USER1-M-902T:yang-explorer USER1

running-config を startup-config に保存した Python スクリプト example.py を実行した後の Catalyst 3850 CLI チェック画面を次に示します。save-config NETCONF/YANG 操作が成功した ため、shutdown コマンドがインターフェイス GigabitEthernet1/0/10 の running-config と startupconfig の両方に存在するようになりました。 3850-1# show running-config interface gigabitEthernet 1/0/10
Building configuration...
Current configuration : 49 bytes
!
interface GigabitEthernet1/0/10
shutdown
end
3850-1# show startup-config | begin 1/0/10
interface GigabitEthernet1/0/10
shutdown
!
interface GigabitEthernet1/0/11
!
interface GigabitEthernet1/0/12
!
interface GigabitEthernet1/0/13
!

# トラブルシュート

このセクションでは、設定のトラブルシューティングに役立つ情報を紹介します。

NETCONF エラーメッセージ

NETCONF プロトコルは、NETCONF クライアント(中央管理プラットフォーム(ラップトップ ))とサーバーデバイス(Catalyst 3850)での NETCONF 導入との間でやり取りされる一連の操 作とメッセージを定義します。一般的に使用される NETCONF 操作は次のとおりです。

<get>、<get-config>、<edit-config>、および<rpc>

NETCONF メッセージの内容に関する形式その他の制約は、YANG データモデルによって定義されます。NETCONF クライアントとサーバーは、RPC を送信することによって連携します。

NETCONFメッセージの形式にエラーがある場合、またはメッセージの内容がデバイスに実装さ れているYANGデータモデルの定義と一致しない場合は、デバイスのNETCONFサーバから RPCエラーが返されることがあります。

<error-type>application</error-type>

これらの RPC エラーは、NETCONF インターフェイスが機能していないことを示すものではな く、クライアントがサーバーデバイスに導入されている YANG データモデルでサポートされてい ない操作を実行しようとしていることを示しています。ユーザーは、これらのエラーの原因を特 定して解決するために、サーバーデバイスに導入されている YANG データモデルを確認する必要 があります。 この例では、不適切なインターフェイスタイプ ianaift:fastEtherFX を使用して、NETCONF 経由 で Catalyst 3850 に送信する YANG 形式の <edit-config> NETCONF RPC メッセージを生成して います。

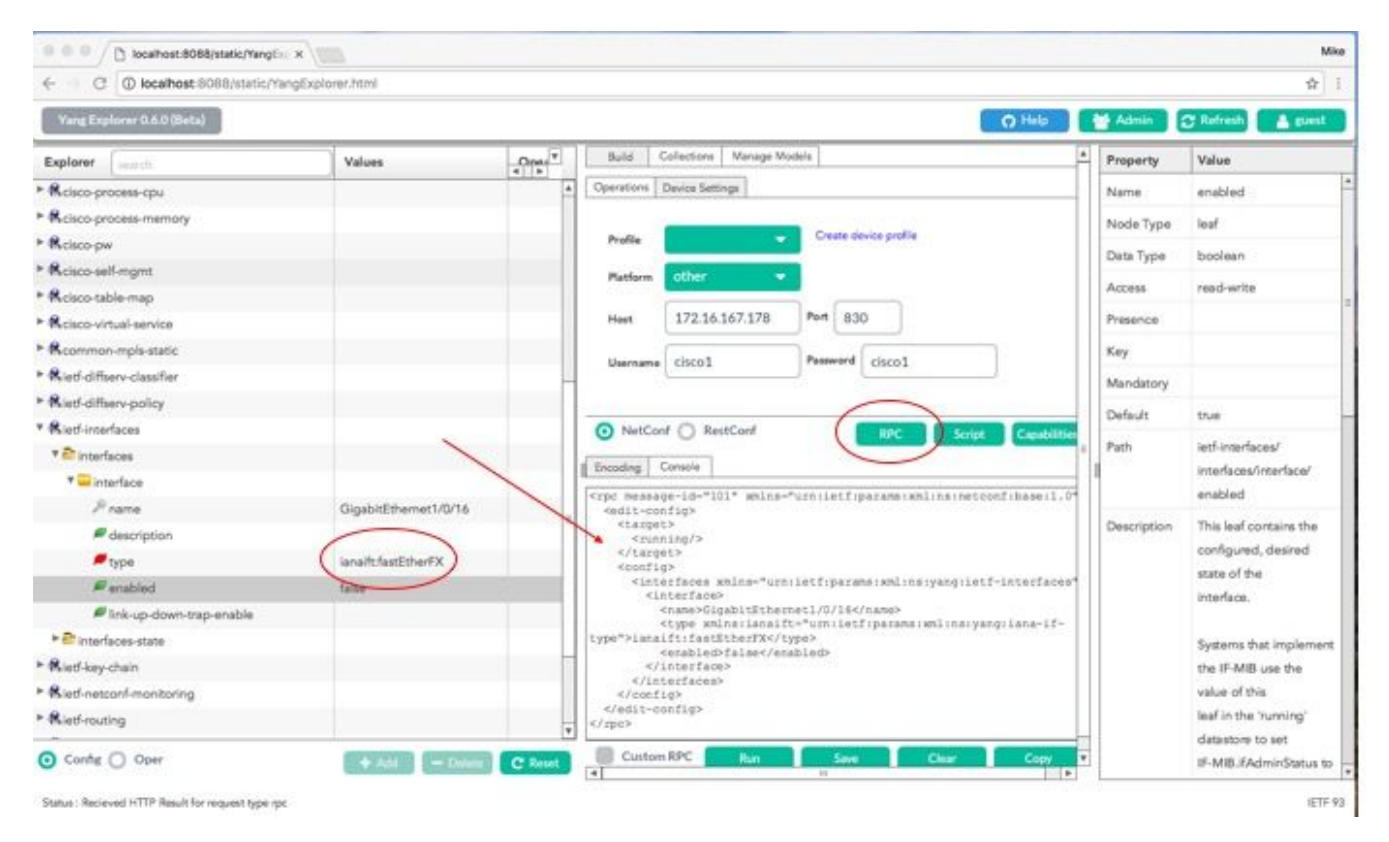

## [実行(Run)] を選択して RPC メッセージを Catalyst 3850 に送信すると、Catalyst 3850 はエラ ーメッセージを返します。

| ← → C (① localhost 8088/static/Yan | gExplorec.html       |       |                                                                                                    |       |             | Ĥ                      |
|------------------------------------|----------------------|-------|----------------------------------------------------------------------------------------------------|-------|-------------|------------------------|
| Yang Explorer 0.6.0 (Beta)         |                      | Admin | C Refresh                                                                                                    |       |             |                        |
| Explorer search                    | Values               | Oper  | Build Collections Manage Models                                                                                 | -     | Property    | Value                  |
| Rcisco-process-cpu                 |                      | 4     | Operations Device Settings                                                                                      |       | Name        | enabled                |
| Rcisco-process-memory              |                      |       |                                                                                                    |       | Node Type   | leaf                   |
| ► Ricisco-pw                       |                      |       | Prefile Create device profile                                                                                   |       | Date Trees  | hadee                  |
| Rcisco-sell-mgmt                   |                      |       | Platform other                                                                                                  |       | Data Type   | Doolean                |
| Rcisco-table-map                   |                      |       |                                                                                                    |       | Access      | read-write             |
| Relaco-virtual-service             |                      |       | Heat 172.16.167.178 Port 830                                                                                    |       | Presence    |                        |
| Rcommon-mpls-static                |                      |       | ii (iiiii) Burned (iiiii)                                                                                       |       | Key         |                        |
| Rietf-diffserv-classifier          |                      | -     | Username CISCO1                                                                                                 |       | Mandatory   |                        |
| Rietf-diffserv-policy              |                      |       |                                                                                                    |       | D. 6. 11    | 1                      |
| Rietf-interfaces                   |                      |       | NetConf RestConf Rec Script Case                                                                                | 150   | Detault     | true.                  |
| * 🔐 interfaces                     |                      |       | ( Toucha line and )                                                                                             |       | Path        | ietf-interfaces/       |
| * 🔤 interface                      |                      |       | instrig Contract                                                                                                | =11   |             | interlaces/interlace/  |
| Prano                              | GigabitEthemet1/0/16 |       | <pre>cherror-type&gt;pplication</pre> /neterror-type>                                                           |       |             | enabled                |
| description                        |                      |       | <ncierror-tag>ceretion-failed</ncierror-tag><br><ncierror-meventy>error/ncierror-meventy&gt;</ncierror-meventy> |       | Description | This leaf contains the |
| 🖉 type                             | lanalfcfastEthorFX   |       | <pre>interfaces'&gt;/rec/edit-config/config/if:interfaces/if:interface</pre>                                    |       |             | configured, desired    |
| enabled                            | false                |       | [lf:name="GluabitEthernet1/5/16"]/lf:type<br>Sccierror-message lang="en" amlss="http://www.wi.org/XHL/1998/     |       |             | interface.             |
| link-up-down-trap-enable           |                      |       | namespace">/interfaces/interface[name="GigabitEthernet1/0/16"]/typ                                              | 101   |             |                        |
| * Tinterfaces-state                |                      |       | neierser-message>                                                                                               | - 111 |             | Systems that implement |
| Kietf-key-chain                    |                      |       | <pre>{nc:bad-element&gt;type</pre>                                                                              |       |             | the IF-MIB use the     |
| Rietf-netconf-manitoring           |                      |       |                                                                                                    |       |             | value of this          |
| Rietf-routing                      |                      |       | $\frown$                                                                                                    |       |             | leaf in the 'running'  |
|                                    |                      | 4     |                                                                                                    |       |             | datastore to set       |

Catalyst 3850 から返されたエラーメッセージを次に示します。このファイルに「operationfailed」というエラータグが含まれており、エラーに関する詳細が「Unsupported - value must be ethernetCsmacd or softwareLoopback」</nc:error-message>と表示されていることに注意してく ださい。

### <#root>

```
<nc:rpc-error xmlns:nc="urn:ietf:params:xml:ns:netconf:base:1.0">
    <nc:error-type>application</nc:error-type>
    <nc:error-tag>operation-failed</nc:error-tag>
    <nc:error-severity>error</nc:error-severity>
    <nc:error-path xmlns:if="urn:ietf:params:xml:ns:yang:ietf-interfaces">/rpc/edit-config/config/if:int
    <nc:error-message lang="en" xmlns="https://www.w3.org/XML/1998/namespace">/interfaces/interface[name]
```

"Unsupported - value must be ethernetCsmacd or softwareLoopback"</nc:error-message>

```
<nc:error-info>
<nc:bad-element>type</nc:bad-element>
</nc:error-info>
</nc:rpc-error>
```

次に、エラーを修正し、Catalyst 3850に送信されるRPCメッセージに正しいインターフェイスタ イプianaift:ethernetCsmacdを指定して、Catalyst 3850がエラーではなくokメッセージで応答する ようにします。

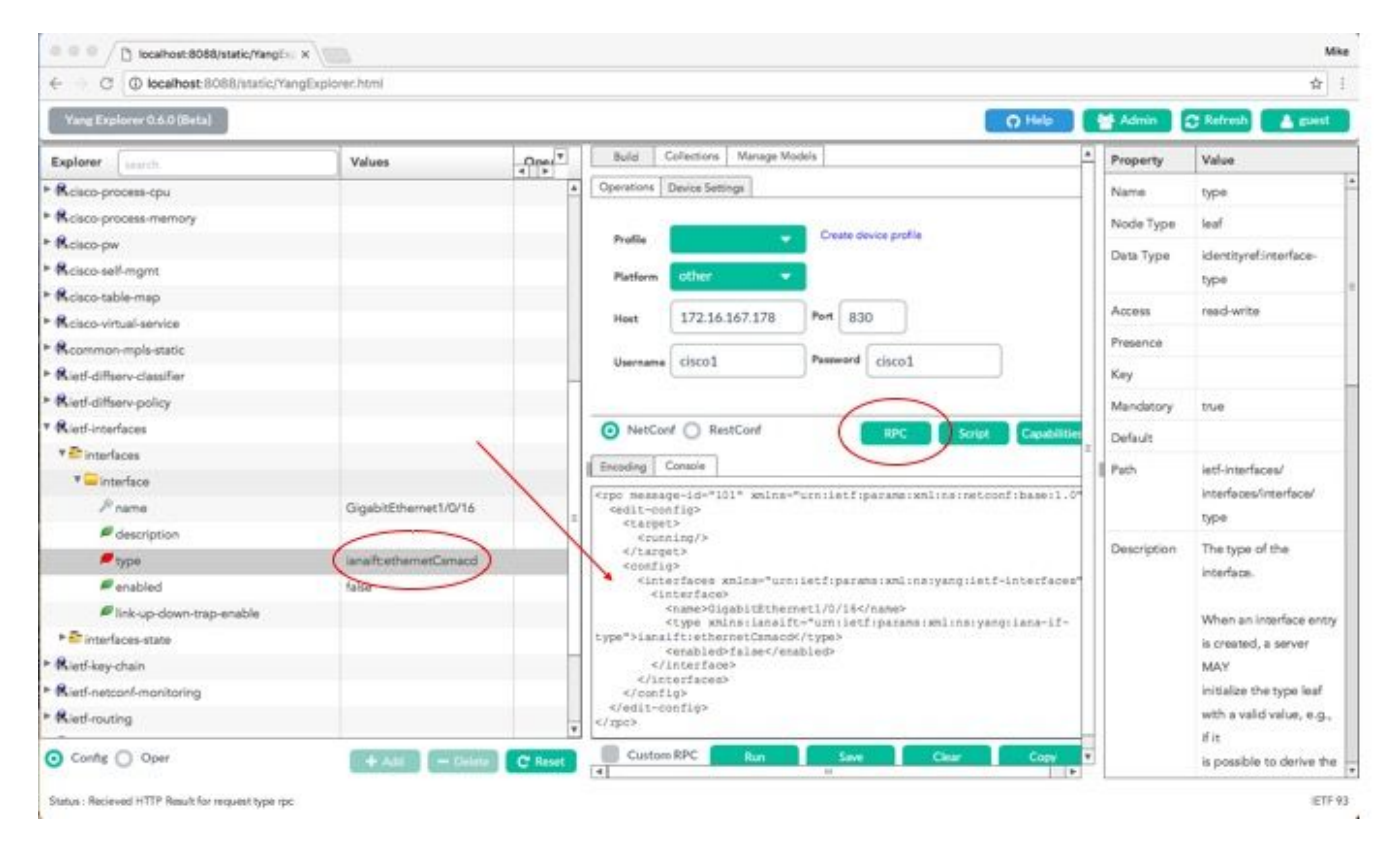

今回は、[実行(Run)] を選択して RPC メッセージを Catalyst 3850 に送信すると、Catalyst 3850 が OK メッセージで応答し、操作が成功したことを示します。

| ← → C ① localhost 8088/static/Yang | gExplorer.html       |         |                                                                                                    |                      |                          |                |             | \$                                                                                                    |
|------------------------------------|----------------------|---------|----------------------------------------------------------------------------------------------------|----------------------|--------------------------|----------------|-------------|----------------------------------------------------------------------------------------------------|
| Varig Explorer 0.6.0 (Beta)        |                      |         |                                                                                                    |                      |                          | O Help         | Admin (     | C Refresh                                                                                                    |
| Explorer search                    | Values               | Oper 7  | Build                                                                                                    | Collections Manage N | Vodels                   | 4              | Property    | Value                                                                                                    |
| Rcisco-process-cpu                 |                      | 1       | Operations                                                                                                    | Device Settings      |                          |                | Name        | type                                                                                                    |
| Rcisco-process-memory              |                      |         |                                                                                                    |                      |                          |                | Node Type   | leaf                                                                                                    |
| Reisco-pw                          |                      |         | Profile                                                                                                    |                      | Create device profile    |                | Data Tuna   | Identic sufficients                                                                                                    |
| Rcisco-self-mgmt                   |                      |         | Platform                                                                                                    | other                |                          |                | riam type   | boe                                                                                                    |
| Rcisco-table-map                   |                      |         |                                                                                                    |                      |                          |                | 120007.0    | - The second second sec |
| Rcisco-virtual-service             |                      |         | Heat                                                                                                    | 172.16.167.178       | Port 830                 | _              | Access      | reed-write                                                                                                    |
| Rcommon-mpls-static                |                      |         | 37                                                                                                    | [ element            | Paurant alarst           |                | Presence    |                                                                                                    |
| Ried-diffserv-classifier           |                      |         | Username                                                                                                    | CISCOI               | Fallowers Ciscol         |                | Key         |                                                                                                    |
| Ried-diffserv-policy               |                      |         |                                                                                                    |                      |                          |                | Mandatory   | true                                                                                                    |
| Rietf-interfaces                   |                      |         | <ul> <li>NetCo</li> </ul>                                                                                                    | nf 🔘 RestConf        | RPC Serv                 | Cashitte       | Delectr     |                                                                                                    |
| * Enterfaces                       |                      |         | 1 Carlos F                                                                                                    |                      |                          | -              | Consort.    | 1000000                                                                                                    |
| * 🚍 interface                      |                      |         | I moond I                                                                                                    | Consene              |                          |                | Path        | lett-interfaces/                                                                                                    |
| P name                             | GigabitEthemet1/0/16 |         | <rpre>crpc-seply crpc-seply crpc-</rpre> | ietfiparamaixmli     | nsinetconfibaseil.0*     | ~a2256ac6eaf3* |             | Internaces/internace/                                                                                                    |
| description                        |                      |         | Kok/>                                                                                                    | Grifetfiparame is    | mlinsinetconfibase(1.0"> |                | 65 8:34     | Office                                                                                                    |
| / type                             | lana?t:ethemetCsmacd | Ŵ       | <td>42</td> <td></td> <td></td> <td>Description</td> <td>The type of the</td>                                                                                                    | 42                   |                          |                | Description | The type of the                                                                                                    |
| # enabled                          | false                |         |                                                                                                    |                      |                          |                |             | incertace.                                                                                                    |
| Ink-up-down-trap-enable            |                      |         |                                                                                                    |                      |                          |                |             | When an interface entry                                                                                                    |
| * 🚰 interfaces-state               |                      |         |                                                                                                    |                      |                          |                |             | is created, a server                                                                                                    |
| Riet5-key-chain                    |                      |         |                                                                                                    |                      |                          |                |             | MAY                                                                                                    |
| Riedinetconf-monitoring            |                      |         |                                                                                                    |                      |                          |                |             | initialize the type leaf                                                                                                    |
| Rietf-routing                      |                      |         |                                                                                                    |                      | ~                        |                |             | with a valid value, e.g.,                                                                                                    |
| O Config () Oper                   | + And - Diss         | C Reset | Custor                                                                                                    | n RPC Run            | Save Clear               | Copy           |             | if it<br>is possible to derive the                                                                                                    |

♀ ヒント:正しいエクスプローラ値の形式が不明な場合は、パラメータを変更する前に、既存の設定を確認できます。この確認は、次に示すとおり get-config 操作(Oper)で実行できます。

| ← C @ localhost:8088/static/Yang | Explorer.html             |                   |                                                                                                    |              | 文目                        |
|----------------------------------|---------------------------|-------------------|----------------------------------------------------------------------------------------------------|--------------|---------------------------|
| Yang Explorer 0.6.0 (Beta)       | Marin Admin               | 🗊 Refresh 🔒 guest |                                                                                                    |              |                           |
| Explorer search                  | Values                    | Ope.7             | Build Collections Manage Models                                                                                                    | Property     | Value                     |
| Rcisco-process-cpu               |                           | P                 | Operations Device Settings                                                                                                    | Name         | interface                 |
| Cisco-process-memory             |                           |                   | The second second second second second second second second second second second second second second second se                                      | Node Type    | lat .                     |
| &cisco-pw                        |                           |                   | Profile Create device profile                                                                                                    | Page Torre   | 1.20.0                    |
| Rcisco-self-mgmt                 |                           |                   | Platform other -                                                                                                    | Dest type    |                           |
| Rcisco-table-map                 |                           |                   |                                                                                                    | Access       | read-write                |
| Rcisco-virtual-service           |                           |                   | Hest 172.16.167.178 Port 830                                                                                                    | Presence     |                           |
| Rcommon-mpls-static              |                           |                   | University Parmond clinest                                                                                                    | Key          |                           |
| Rietf-differv-classifier         |                           |                   | Circo I                                                                                                    | Mandatory    |                           |
| Rief-differv-policy              |                           |                   | $\frown$                                                                                                    | Particip     |                           |
| Ried-interfaces                  |                           |                   | NetConf () RestConf     Sector Cacabititien                                                                                                    | - December 1 |                           |
| * Chinterfaces                   | -                         |                   |                                                                                                    | Path         | ietf-interfaces/          |
| * 🛶 interlace                    | <get-config></get-config> | 1                 | Localing Conner                                                                                                    | -            | interfaces/interface      |
| Prame                            | GigabitEthernet1/0/       | 16                | <pre><pre>cpc message-id='id:' whine='infielt/paramerkmins/metconfloaseff.d' <pre><pre><pre><pre>cpct.config&gt;</pre></pre></pre></pre></pre></pre> | Description  | The list of configured    |
| description                      | 1                         |                   | <pre><pre>secure&gt; <pre></pre></pre></pre>                                                                                                    |              | interfaces on the         |
| 🔎 type                           | -                         |                   |                                                                                                    |              | device.                   |
| F enabled                        |                           |                   | <pre><isterfaces <interface="" xmina="*urn:letf:paramerxxlins:yang:letf-interfaces*"></isterfaces></pre>                                             |              | The operational state of  |
| Fink-up-down-trap-enable         |                           | -                 | <pre><frame/>GlgabitEthernet1/0/16 </pre>                                                                                                    |              | an interface is available |
| * 🚰 interfaces-state             | -                         |                   |                                                                                                    |              | in the                    |
| Rietf-key-chain                  |                           |                   |                                                                                                    |              | /interfaces-state/        |
| Ried-netconf-monitoring          |                           |                   | er apes                                                                                                    |              | interface list, If the    |
| Ried-routing                     |                           |                   |                                                                                                    |              | configuration of a        |
|                                  | -                         |                   |                                                                                                    |              | system-controlled         |

[実行(Run)] を選択して RPC メッセージを Catalyst 3850 に送信すると、Catalyst 3850 はイン ターフェイスタイプが ianaift:ethernetCsmacd であることを示す YANG 形式のインターフェイス 設定を返します。

| ← C @ localhost:8088/static/Yang | gExplorer.html            |                   |                                                                                                    |             | \$                        |
|----------------------------------|---------------------------|-------------------|----------------------------------------------------------------------------------------------------|-------------|---------------------------|
| Yang Explorer 0.6.0 (Beta)       | Marin 🚽                   | C Refresh 🔒 guest |                                                                                                    |             |                           |
| Explorer Learch                  | Values                    | Oper              | Constitue   Paris Setting                                                                                         | Property    | Value                     |
| R cisco-process-cpu              |                           |                   | Character Transfer Seconds                                                                                        | Name        | interface                 |
| Rcisco-process-memory            |                           |                   | Profile Create device profile                                                                                     | Node Type   | list                      |
| Rcisco-pw                        |                           |                   |                                                                                                    | Data Tuno   |                           |
| Rcisco-self-mgmt                 |                           |                   | Platform other                                                                                                    | Des type    |                           |
| Rcisco-table-map                 |                           |                   | Heat 172.16.167.178 Port 830                                                                                      | Access      | read-write                |
| Rciaco-virtual-service           |                           |                   |                                                                                                    | Presence    |                           |
| R common-mpla-static             |                           |                   | Username cisco1 Paseword cisco1                                                                                   | Key         |                           |
| Rietf-diffserv-classifier        |                           |                   |                                                                                                    | Mandatory   |                           |
| Rief-differv-policy              |                           |                   |                                                                                                    | 0.6.0       |                           |
| Ried-interfaces                  |                           |                   | NetConf () RestConf (RPC) Script Capibilities                                                                     | Detaut      |                           |
| * Tinterfaces                    |                           |                   | Entoding Console                                                                                                  | Path        | letf-interfaces/          |
| * 🥁 interface                    | <get-config></get-config> |                   | <pre>crpc-reply message-id="urn:uuid:832c3b3c-71fe-4e63-8bf4-6ec981131991"</pre>                                  |             | interfaces/interface      |
| 🔎 name                           | GigabitEthernet1/0/16     |                   | <pre>amlns="urn:ietf:params:xml:ns:netconf:base:1.0" amlns:nc="urn:ietf:params:xml:ns:netconf:base:1.0"&gt;</pre> | Description | The list of configured    |
| edescription 🖉                   |                           |                   | <pre><data> <iinterfaces xmlns="urn:letf:parama:xml:ns:yang:letf-interfaces"></iinterfaces></data></pre>          |             | interfaces on the         |
| 🖉 type                           |                           |                   | <interface><br/>(name&gt;GigabitEthernet1/0/16</interface>                                                        |             | device.                   |
| enabled                          |                           |                   | <pre>(type xmlns:israift= Uns+intf:parama:xml:ns:yang:ians=if=<br/>type=bianaift:ethernetCsmandc/type&gt;</pre>   |             | The operational state of  |
| Ink-up-down-trap-enable          |                           |                   | <enabled>false</enabled>                                                                                          |             | an interface is available |
| * 🗗 interfaces-state             |                           |                   | <pre><ipv6 wnins="urn:letf:parame:wnl:ne:yang:letf-ip"></ipv6></pre>                                              |             | in the                    |
| Ried-key-chain                   |                           |                   |                                                                                                    |             | /interfaces-state/        |
| Ried-netconf-monitoring          |                           |                   | <td></td> <td>interface list. If the</td>                                                                         |             | interface list. If the    |
| Ried-routing                     |                           |                   |                                                                                                    |             | configuration of a        |
|                                  |                           |                   | Custom RPC Run Save Clear Copy                                                                                    | -           | system-controlled         |

他の RPC エラータイプの例

1. 「in-use」(config-locked)RPC エラー応答メッセージ

これは <edit-config> 要求に対する NETCONF エラー応答です。<error-tag>は「in-use」を示しま す。この応答は、データストアを実行しているサーバーデバイス(Catalyst 3850)NETCONF が 現在ロックされており、この時点で NETCONF <edit-config> 操作を実行できなかったことを示し ます。これは NETCONF インターフェイス導入のエラーを示すものではありません。NETCONF 実行データストアの使用中に、NETCONF クライアントがこのデータストアへの書き込みを試み ると、クライアントはこの RPC 応答を受信します。NETCONFクライアントはNETCONF editconfigメッセージを再試行できます。この応答は、デバイスがsync-from-device内部操作を実行し て、データストアを実行するNETCONFをデバイスのIOSd設定と同期しているときに受信される 場合があります。

サーバー(Catalyst 3850)からクライアント(中央管理プラットフォーム(ラップトップ))への NETCONF 応答。

2. 「data-missing」RPC エラー応答メッセージ

この例では、設定されていないループバックインターフェイスの<edit-config> RPCがCatalyst 3850に送信されています。Catalyst 3850 に存在しないインターフェイスを設定することはでき ないため、エラーが返されました。

```
<?xml version="1.0" encoding="utf-8"?>
<rpc-reply xmlns="urn:ietf:params:xml:ns:netconf:base:1.0" message-id="3">
<rpc-error>
<rpc-error>
<error-type>application</error-type>
<error-tag>data-missing</error-tag>
<error-severity>error</error-severity>
<error-path xmlns:if="urn:ietf:params:xml:ns:yang:ietf-interfaces">/rpc/edit-config/config/if:inte
<error-message xml:lang="en">/interfaces/interface[name='Loopback1111']/type is not configured</er
<br/><bad-element>type</bad-element>
</rpc-error>
</rpc-error>
</rpc-reply>
```

3. 「Missing Data Model」RPCエラー応答メッセージ

Catalyst 3850に存在しないデータモデルに対する要求が行われた場合、またはデータモデルに実 装されていないリーフに対する要求が行われた場合、サーバ(Catalyst 3850)は空のデータ応答で 応答します。これは正常な動作です。

✓ ヒント:NETCONF機能を使用して、Catalystソフトウェアでサポートされているデータモデ ルを確認してください。「中央管理プラットフォーム(ラップトップ)の設定」のセクショ ン2を参照してください。

<?xml version="1.0" encoding="utf-8"?> <data xmlns="urn:ietf:params:xml:ns:netconf:base:1.0"/>

4. 「invalid-value」RPC エラー応答メッセージ

場合によっては、NETCONFメッセージにYANGデータモデルに基づく有効なコンテンツが含ま れることがありますが、デバイス(Catalyst 3850)は要求されたものを実装できません。Catalyst 3850 の NETCONF インターフェイスが IOSd に正常に適用できない設定を IOSd に送信すると、 特定の RPC エラー応答が NETCONF クライアントに返されます。

この例では、正しくない無効なロギングバッファ値が RPC メッセージで Catalyst 3850 に送信さ れます。Catalyst 3850 からの応答の error-tag には、invalid-value であることが示されます。こ のエラーメッセージは、Catalyst 3850 IOS パーサーがロギングバッファの重大度を正しくない値 に対して設定できなかったことを示します。この値が有効ではないためです。

```
<?xml version="1.0" encoding="utf-8"?>
<rpc-reply xmlns="urn:ietf:params:xml:ns:netconf:base:1.0" message-id="6">
<rpc-error>
<rpc-error>
<error-type>application</error-type>
<error-tag>invalid-value</error-tag>
<error-severity>error</error-severity>
<error-message xml:lang="en">inconsistent value: Device refused command "logging buffered bogus" a:
</rpc-error>
</rpc-reply>
```

翻訳について

シスコは世界中のユーザにそれぞれの言語でサポート コンテンツを提供するために、機械と人に よる翻訳を組み合わせて、本ドキュメントを翻訳しています。ただし、最高度の機械翻訳であっ ても、専門家による翻訳のような正確性は確保されません。シスコは、これら翻訳の正確性につ いて法的責任を負いません。原典である英語版(リンクからアクセス可能)もあわせて参照する ことを推奨します。